# 重要安全事项

此缝纫机在有的国家(设置场所)由于该国的安全规定而被禁止使用。同时,技术服务也同样 被禁止。

- 1. 使用此缝纫机时,必须遵守包括如下项目的基本安全措施。
- 使用次缝纫机之前,请阅读本使用说明书在内的所有指示文件。同时应将此使用说明书 妥善保管,以便能够随时查阅。
- 3. 此缝纫机应于贵国的有关安全规定一起使用。
- 使用此缝纫机和缝纫机动作中,所有的安全装置应安装到规定位置。没有安装规定的安全装置 的缝纫机禁止使用。
- 5. 此缝纫机应由接受过培训的操作人员来操作。
- 6. 使用此缝纫机时,建议戴安全防护眼镜。
- 7. 发生下列情况时,应立即关掉电源开关,或拨下电源线插头。
  - 7-1 机针、弯针、分离器等穿线和更换旋梭时。
  - 7-2 更换机针、压脚、针板、弯针、分离器、送布牙、护针器、支架、布导向器等时。
  - 7-3 修理时。
  - 7-4 工作场所无人了或离开工作场所时。
  - 7-5 使用离合马达时,请等待马达完全停止之后再进行。
- 8. 缝纫机以及附属装置使用的机油、润滑脂等液体流入眼镜或沾到皮肤时,或被误饮时,应立即 清洗有关部分并去医院治疗。
- 9. 禁止用手触摸打开了缝纫机开关通电的零件或装置。
- 10. 有关缝纫机的修理、改造、调整应由专门训练的技术人员或专家来进行。
- 11. 一般的修保养应由受过专业培训的人员来进行。
- 12. 有关缝纫机的电气修理、维修应由有资格的电气技术人员或专家的监督和指导下进行。
- 13. 修理、保养有关空气。气缸等空气压缩的零件时,应切断空气压缩机供源后在进行。如14. 有 残留压缩空气时,应放掉压缩空气。但受过相当训练的技术人员或专家进行有关调整或确认工 作除外。
- 14. 缝纫机的使用期间应定期进行清扫。
- 15. 为了正常安全运转,应安装底线。同时应在不受高频焊接机等强噪音源影响的环境下使用。
- 16. 电源插头应用具有电气专门知识人员来安装。电源插头必须连接到接地插座上。
- 17. 缝纫机指定用途以外不能使用。
- 18. 对缝纫机的改造、变更符合安全规格,并采取有效的安装措施。另外。对于有关改造和变更, 本公司概不负责。
- 19. 本使用说明书上采用以下 2 个警告符号。

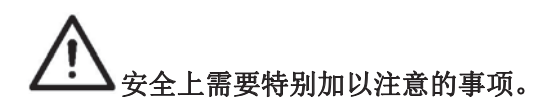

为了安全的使用该款缝纫机的注意事项

| 危险 | <ol> <li>为了防止触电事故,请不要在接通电源的状态下打开机壳后罩或触摸后罩内的零件</li> <li>变更图案后,请确认落针的位置。万一图案突出压脚,缝制中机针会碰到压脚,发生危险的断针事故。</li> <li>机针落下的状态请不要关闭电源。有可能挑线杆弄弯机针。</li> </ol>                                                                         |
|----|----------------------------------------------------------------------------------------------------|
| 注意 | <ol> <li>打开(一)电源开关后,操作盘上不显示时,请关闭(〇)电源开关确认电源的电压规格。</li> <li>为了防止被卷入的人身事故的发生,绕线时请确认了机针下没有障碍物之后再踩启动开关。</li> <li>打开电源、打开准备键、打开压脚开关时,压脚会自动地下降,为了防止人身事故的发生,请绝对不要把手指放倒压脚下面。</li> <li>为了防止手指碰到机针的事故,更换压脚时,请安装适合压脚的手指保护器。</li> </ol> |

目录

# I.D款一体式高速电子套结机

| [1] | 规     | 格1                          |
|-----|-------|-----------------------------|
| [2] | 各     | 部件名称2                       |
|     | 1.    | 主机名称2                       |
| [3] | 整     | 机安装3                        |
|     | 1.    | 脚踏开关拉杆的安装3                  |
|     | 2.    | 机头支撑杆的安装3                   |
|     | 3.    | 机头的安装3                      |
|     | 4.    | 废油壶及机头支垫的安装4                |
|     | 5.    | 机头的放倒                       |
|     | 6.    | 操作面板的安装4                    |
|     | 7.    | 电线的连接                       |
|     | 8.    |                             |
|     | 9.    | 线架的安装                       |
| [4] | 整     | 机准备6                        |
|     | 1.    | 加油                          |
|     | 2.    | 机针的安装                       |
|     | 3.    | 上线穿线                        |
|     | 4.    | 检壳的取下插入                     |
|     | 5.    | 检芯的插入方法                     |
|     | 6.    | 线张力的调整                      |
|     | 7.    | <u>挑线弹簧的调节</u>              |
| [5] | 整     | 机操作                         |
|     | 1.    | 操作面板按键名称及说明                 |
|     | 2.    | 项目数据的设定10                   |
|     | 3.    | 花样形状的确定13                   |
|     | 4.    | 缝制13                        |
|     | 5.    | 花样变更14                      |
|     | 6.    | 绕线                          |
|     | 7.    | 底线记数器15                     |
|     | 8.    | 暂停15                        |
|     | 9.    | 设置 P 花样和 C 花样16             |
|     |       | 9-1. 使用花样键 ( 🖻 🖻 🖻 📴 ) 进行缝制 |
|     |       | 0-2 使田州合计能进行绕制 18           |
|     | 10    | 调试模式                        |
|     | - • • | 10-1. CP-1输λ信号检验            |
|     |       | 10-2. (P-2 X V马达/佰占任咸哭      |
|     |       | 10-3. (P-3连续运转(自动胸合模式)      |
|     |       | 10-4. CP-4检测主轴马达转速          |
|     |       |                             |

| 11-5. CP-6检测压脚原点传感器 | . 26        |
|---------------------|-------------|
| 11. 参数设置            | . 27        |
| 11-1. 参数设置的具体操作     | . 27        |
| 11-2. 参数设置示例        | . 27        |
| 11-3. 参数设置表         | . 31        |
| 12. 服务参数的设置         | · 32        |
| 12-1. 服务参数的开启和变更    | · 32        |
| 12-2. 服务参数表         | . 32        |
| 12-3. 恢复出厂值         | • 34        |
| [6] 维修              | • 36        |
| 1. 针杆高度             | . 36        |
| 2. 机针与旋梭            | · 36        |
| 3. 压脚的高度            | . 37        |
| 4. 动刀与定刀            | . 38        |
| 5. 挑线杆的调整           | . 38        |
| 6. 废油的处理            | . 39        |
| 7. 摆稷的油重调节          | · 39        |
| 8. 问指定 能 位 补 允 润    | · 39        |
| 9.                  | · 40        |
| [7] 标准花样、压脚一览表      | • 41        |
| 1. 标准花样一览表          | . 41        |
| 2. 标准压脚一览表          | · 45        |
| [8] 选购件一览表          | · 47        |
| II.D款一体式高速电子钉扣机的说明  |             |
| [1] 规格              | .48         |
| [2] 安装和缝纫准备         | •48         |
| [3] 机针和缝线           | •48         |
| [4] 各种图案的缝制         | •49         |
| 1. 缝制花样一览表          | •49         |
| 2. 缝制花样的选择及缝制宽度     | • 50        |
| [5] 纽扣夹的位置          | .50         |
| [6] 送料板的调整          | .51         |
| [7] 纽扣夹张开角度调整       | • 51        |
| [8] 纽扣夹上升高度的调整      | • 52        |
| [9] 压脚压力的调整         | <b>.</b> 52 |
| [10] 扫线杆弹簧的调整       | • 53        |
| [11] D款一体式的缝制范围     | • 53        |
| Ⅲ. 机器异常情况一览表        | . 54        |
| Ⅳ.缝纫时的故障原因及对策       | . 60        |
| V.电控系统的系统框图         | . 62        |
| Ⅵ. 台板图纸             | . 63        |
|                     | -           |

# I. D 款一体式高速电子套结机的说明

[1] 规格

- 1. 缝制范围: X (左右) 方向 40mm, Y (前后) 方向 30mm
- 2. 缝纫速度:3200rpm
- 3. 线迹长度: 0.1-10mm
- 4. 压脚送布: 间断送布
- 5. 针杆行程: 41.2mm
- 6. 使用机针: DP×5、DP×17
- 7. 压脚上升量:标准 13mm 最大 17mm
- 8. 旋梭:标准摆梭(油线润滑)
- 9. 使用机油: 10#白油
- 10. 数据记录: EPROM
- 11. 放大、缩小功能: X 方向、Y 方向各为 20-200%
- 12. 放大、缩小方式: 调整线迹长短方式
- 13. 缝纫速度限制: 400-3500, 3500rpm (针距 X≤5, Y≤3.5) (100rpm)
- 14. 图案选择功能:图案 NO.指定(1-300)
- 15. 底线计数器: 上升/下降方式 (1-9999)
- 16. 缝纫机马达: 550W 伺服马达
- 17. 外形尺寸: W: 1200mm L: 540mm H:1100mm
- 18. 重量: 整机 55Kg
- 19. 功率: 0.6KW
- 20. 使用温度范围: 0℃-50℃
- 21. 使用湿度范围: 35%-85% (无节露)
- 22. 电源电压:额定电机±10% 50-60Hz

# [2] 各部件名称

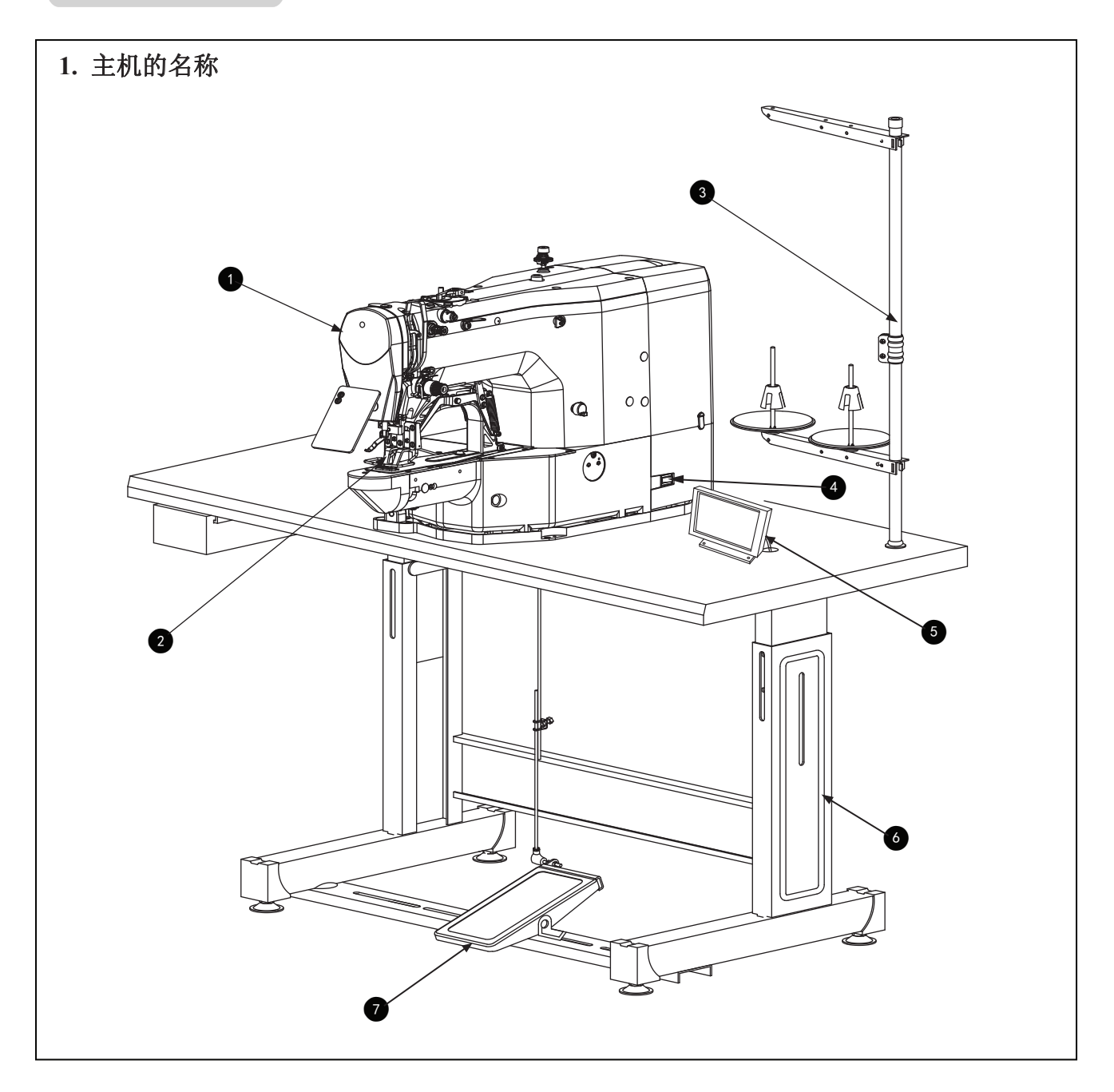

- (1). 缝纫机机头
- (2). 送布压脚
- (3). 线架
- (4). 电源开关
- (5). 操作面板
- (6). 机架
- (7). 脚踏开关

# [3] 整机安装

# 1. 脚踏开关拉杆的安装

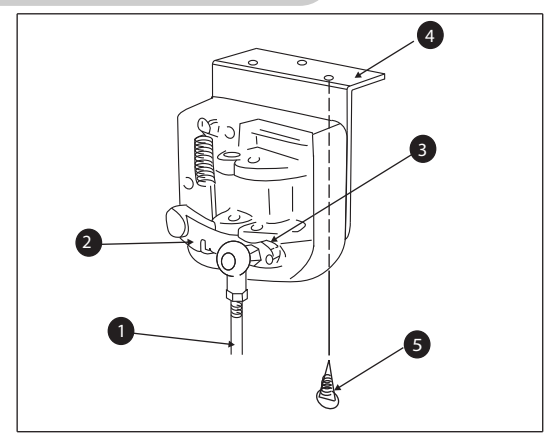

- (1).将脚踏开关拉杆①穿过脚踏开关曲柄
   ②孔,用螺母③固定,上下拉动脚踏开
   关拉杆①,运动灵活,调整踏板至合适
   位置。
- (2). 将脚踏安装板④用木螺丝⑤固定在合适的位置。

2. 机头支撑杆的安装

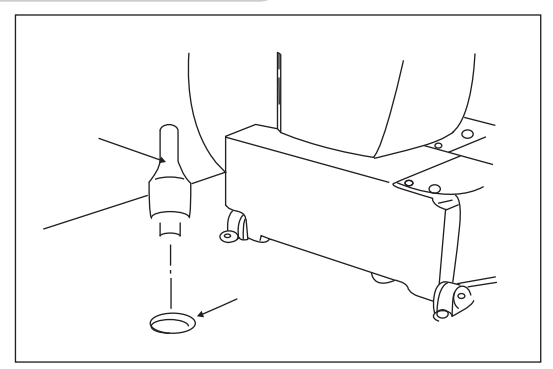

将机头支撑杆①装在台板孔②内

3. 机头的安装

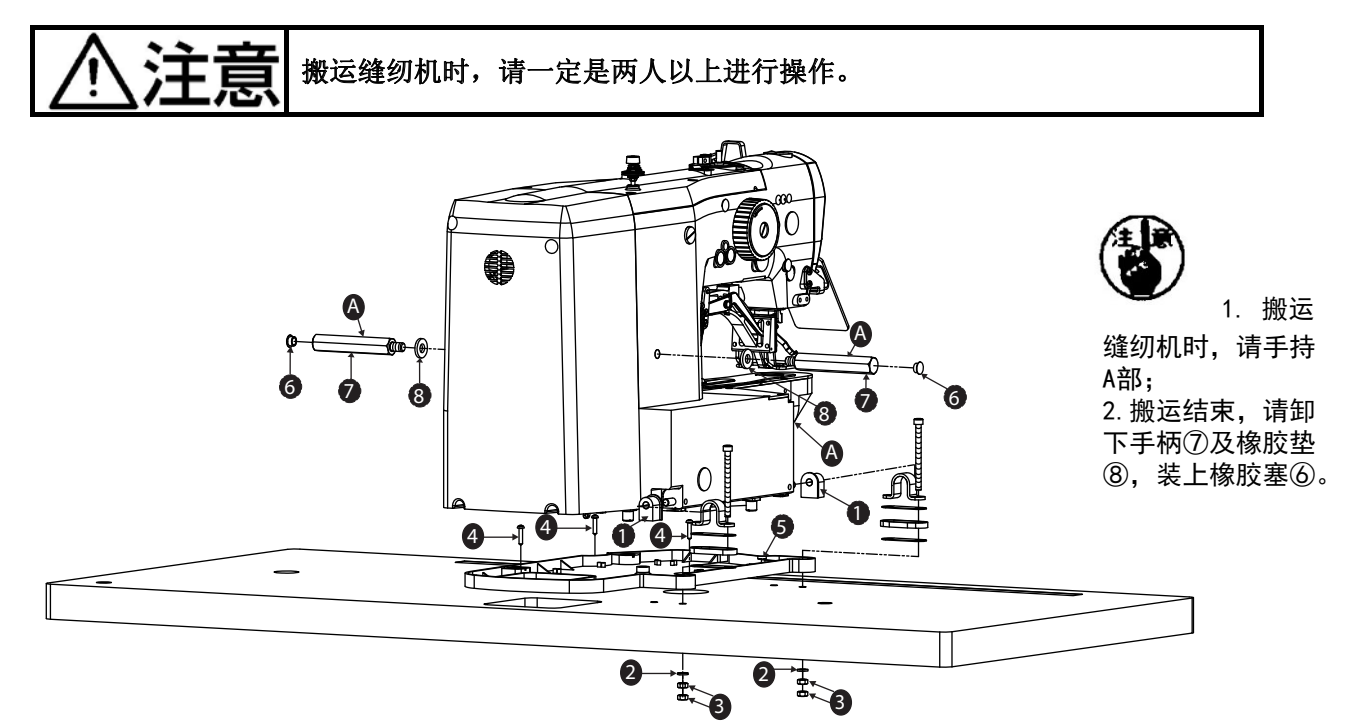

- (1). 将油盘⑤用木螺钉④固定在台板相应位置上;
- (2).将机头胶垫①穿在机器支撑轴上,固定缝纫机主体;
- (3). 将平垫②、螺母③按图示依次固定,注意螺母③的锁紧力量,如果拧的太紧,防震效果 不理想

# 4. 废油壶及机头支垫的安装

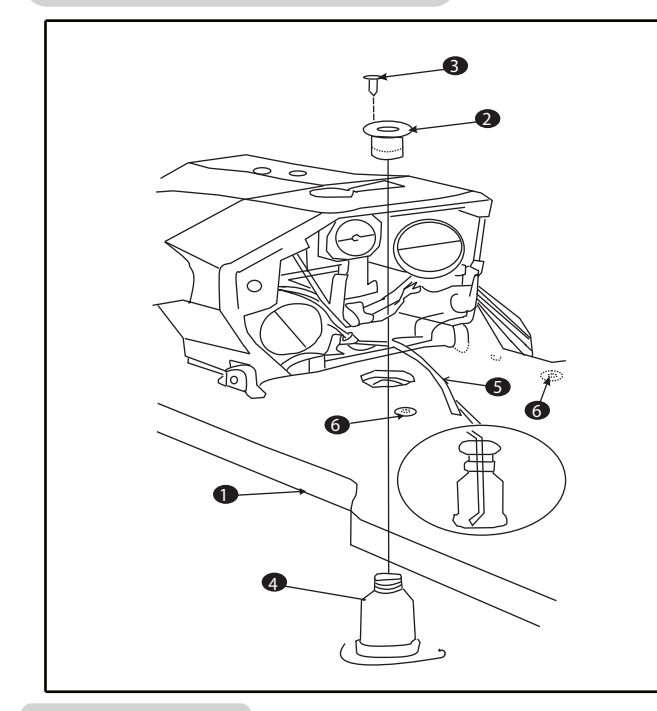

# 5. 机头的放倒

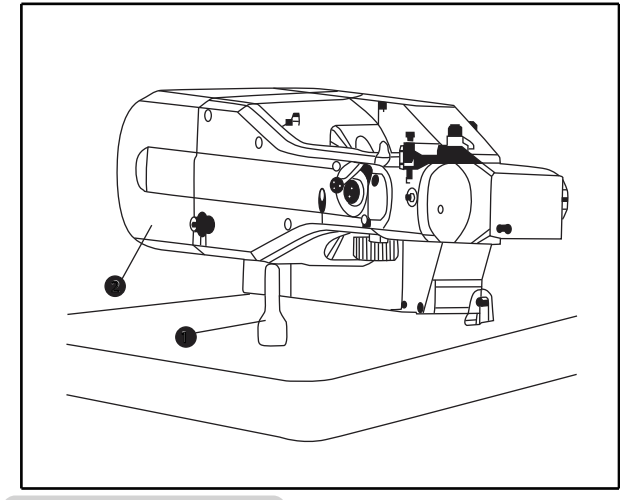

6. 操作面板的安装

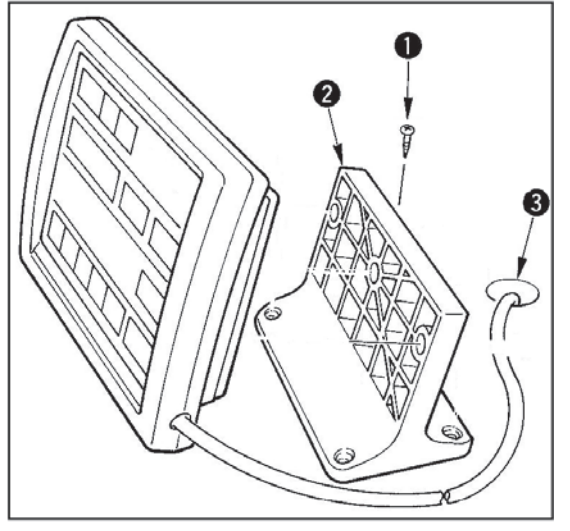

(1).用四个木螺丝③把废油壶上节②固定到台板①孔内,将废油壶④从台板①下方旋进废油壶上节②中,并将机头回油管⑤装在废油壶中。

(2). 将机头支垫⑥按图示装在台板①相应孔内。

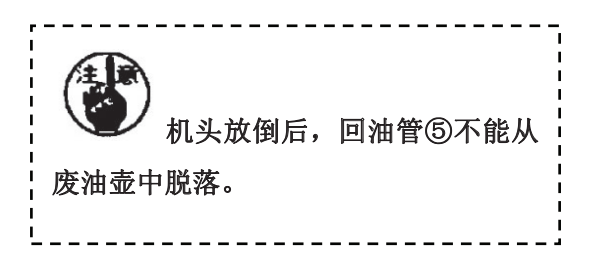

将机头①轻轻放倒,靠在机头支撑杆上 ②上。

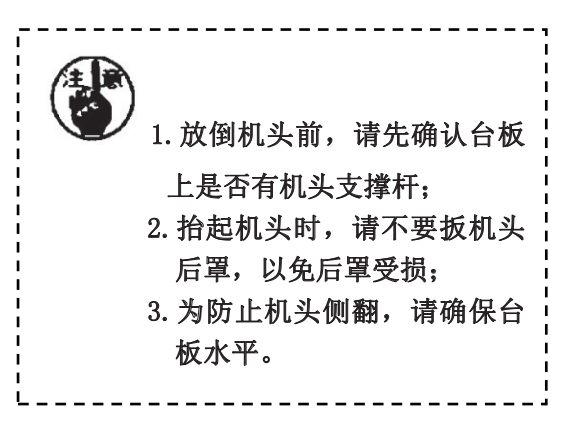

请用四个木螺丝①将操作面板②固定 在台板③上操作者舒适的位置,然后将 操作面板②导线穿过台板③相应孔,然 后与另外端对接。

- 4 -

# 7. 电线的连接

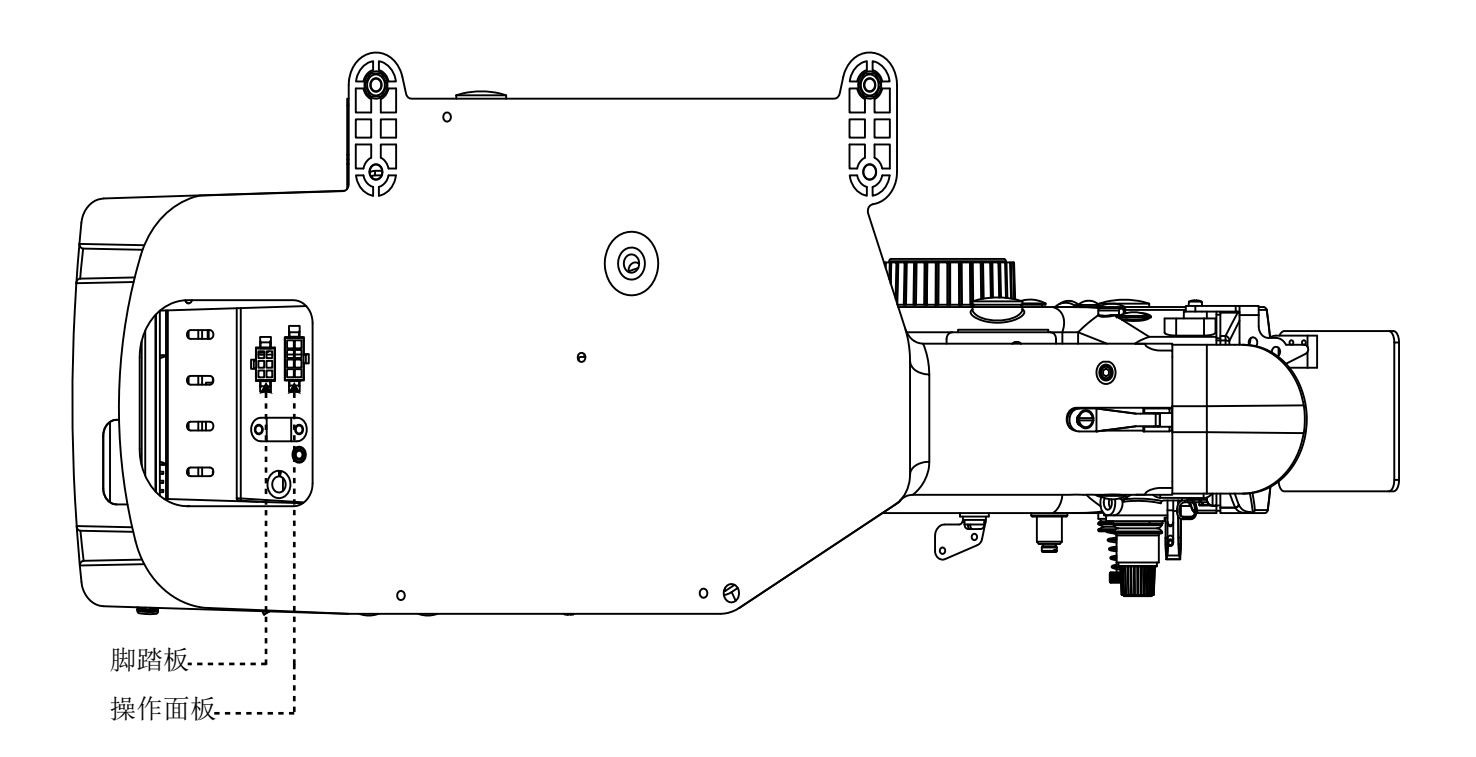

8. 眼睛防护罩的安装

# **於注意** 为防止断针飞起弄伤眼睛,请一定安装起来。

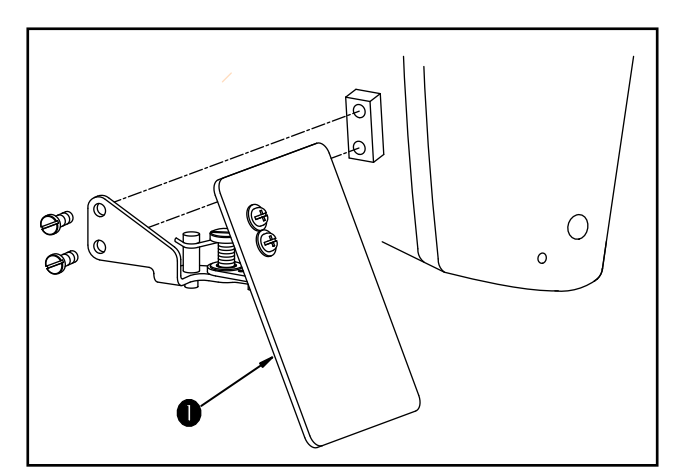

将附件箱中眼睛防护罩装在机头 如图所示左侧。

# 9. 线架的安装

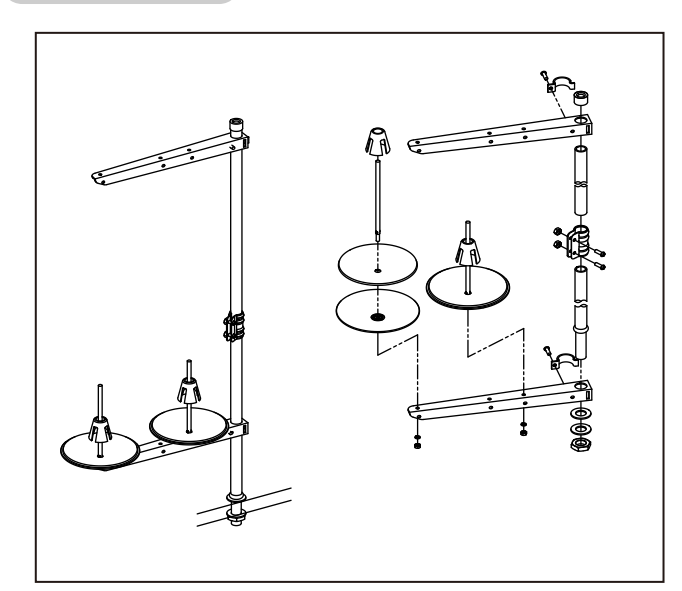

[4] 整机的准备

1. 加油

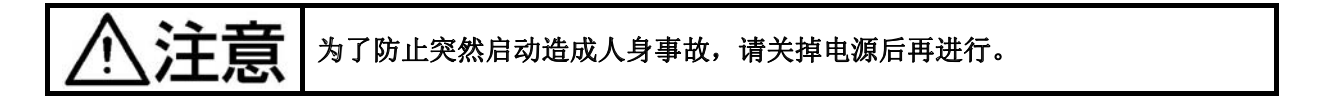

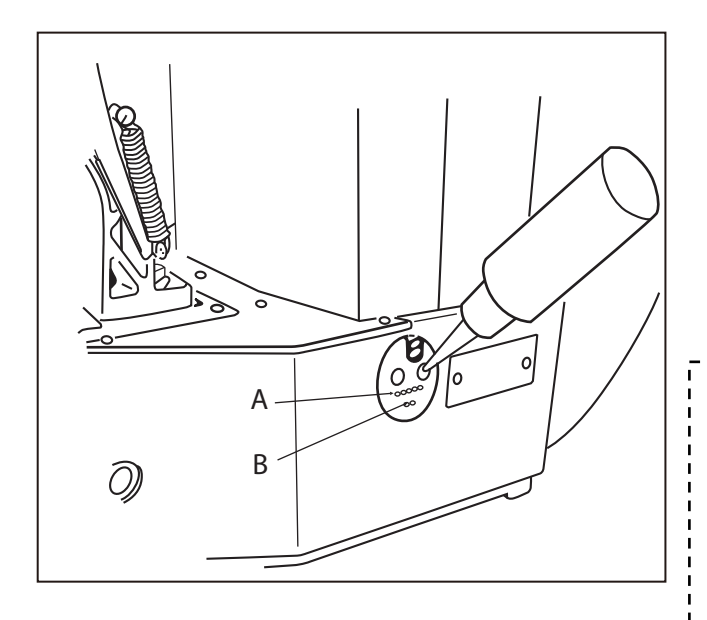

请确认机油在下线 B 和上线 A 之间。如果 机油过少时,请用附属的加油器进行加油。 \*加油的油槽仅是向旋梭加油的。使用转速 低时,如果旋梭的油量过多,可以把油量 调小。(请参照[6]维修 8.旋梭油量的调 整。)

> 请注意不要向油槽和下列注意 2 的旋梭以外的部位加油。否则会发
>  生零件故障。
>  初次使用缝纫机或较长时间没有 使用缝纫机时,请向旋梭加少量的

使用建幼机时,请问旋夜加少重的 机油后在使用缝纫机。(请参照[6] 维修 2. 机针和旋梭。)

将附件箱中的线架如图装在台 板孔上。

# 2. 机针的安装

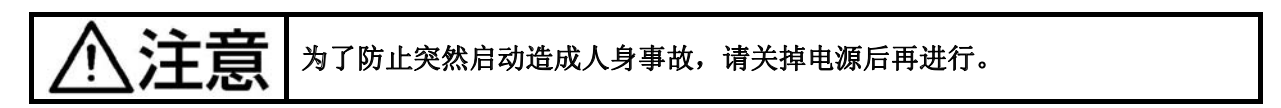

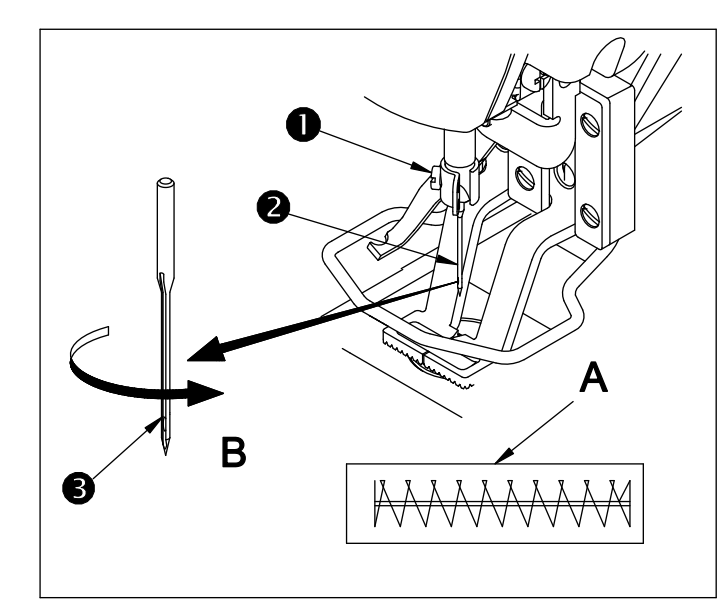

安装机针时,请拧松固定螺钉①,把机针 ②的容线槽③朝向面前,插进针杆的深 处,然后拧紧固定螺钉①。

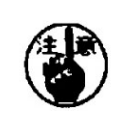

缝迹如 A 时,请把机针向 B 方 向稍稍移动然后安装起来。

# 3. 上线穿线

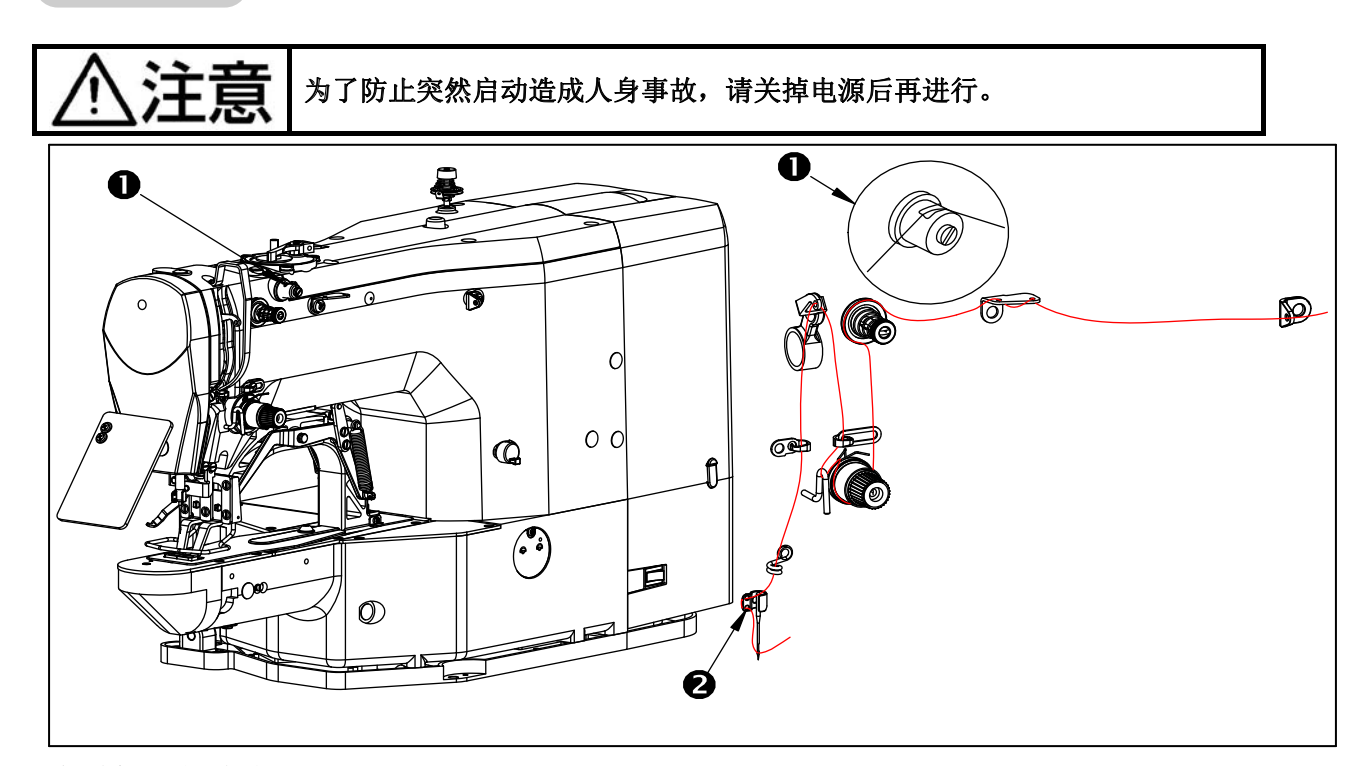

穿过机针的线应留出 4cm 左右。

1.使用硅油时,请把线穿过润滑导线器①。2.粗线时,请把机线只穿过针杠导线器②1个孔。

# 4. 梭壳的取下插入

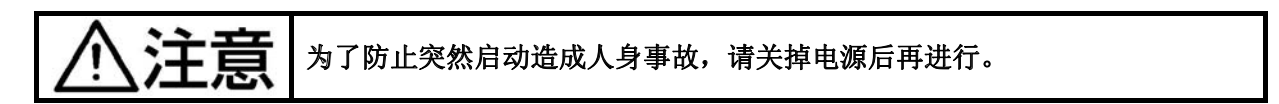

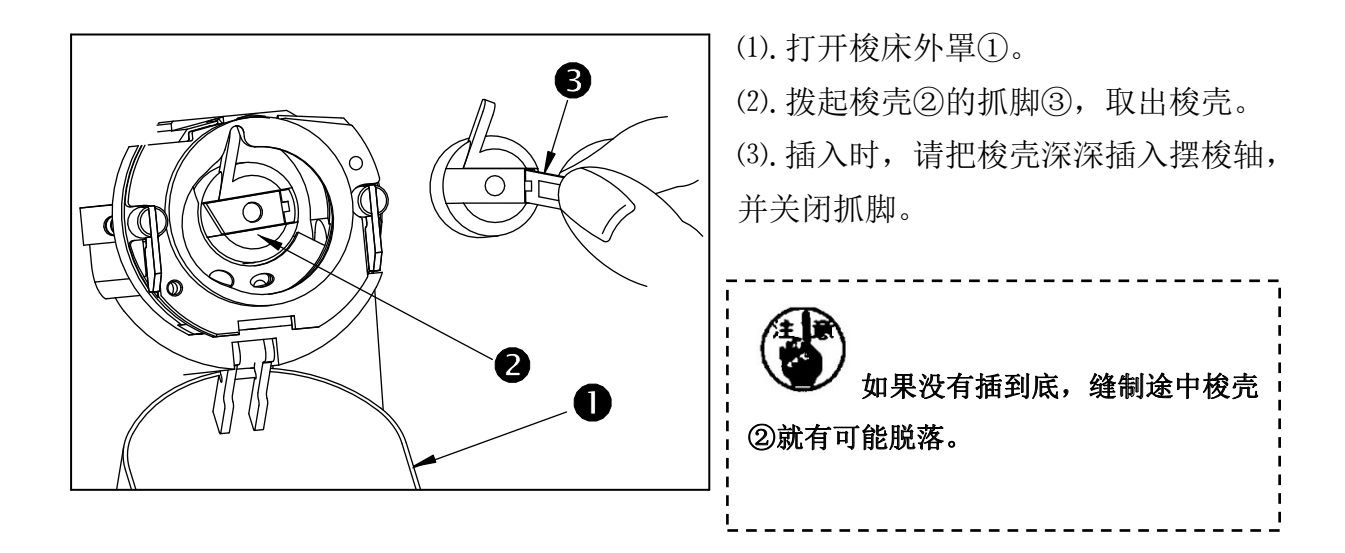

5. 梭芯的插入方法

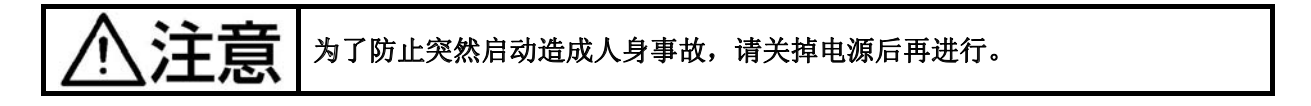

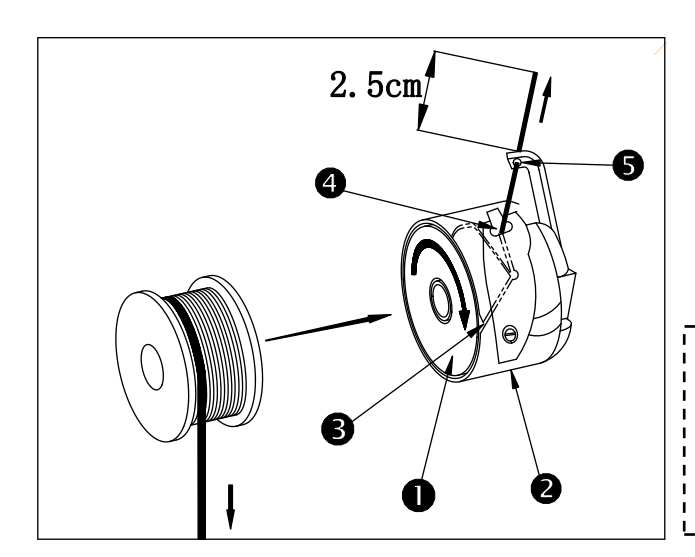

(1). 把梭芯①按图示的方向插入梭壳②。
(2). 把线穿过梭壳②的穿线口③, 然后拉线, 把线从线张力弹簧下面的穿线口④拉出来。
(3). 把线从梭壳②的线孔⑤穿出,从线孔约拉出2.5cm。

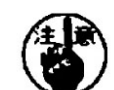

底线的旋转方向请按照左图所示;如果相反的话底线的拉出就不稳定。

# 6. 线张力的调整

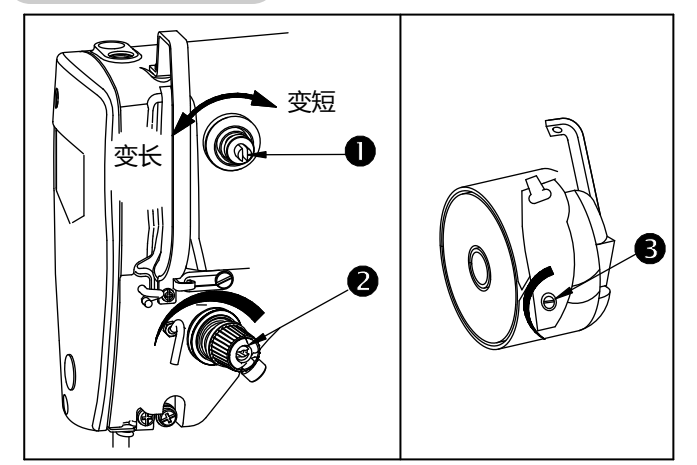

把第一线张力就旋钮①向右转动, 切线 后针尖上的残线长度变短,向左转动后 变长。

请尽量在不脱线的情况下弄短残线。

用②调整面线张力,用③调整底线张力。

7. 挑线弹簧的调节

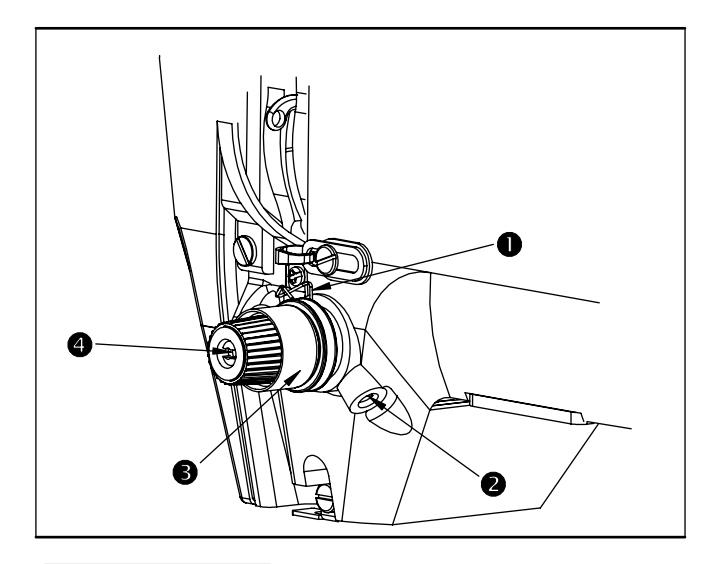

- [5] 整机操作
- 1. 操作面板按键名称及说明

挑线弹簧①的标准移动量为8~10mm开始 挑线时的强度为 0.1~0.3N。

(1). 移动量的调节

拧松固定螺钉②,转动夹线器挡圈③。 (2). 强度的调节

改变挑线弹簧的强度时,请在螺丝② 拧紧的状态下,把细螺丝刀插到夹线器螺 钉④的缺口部转动调节。向右转动之后, 挑线弹簧的强度变强,向左转动之后,强 度变弱。

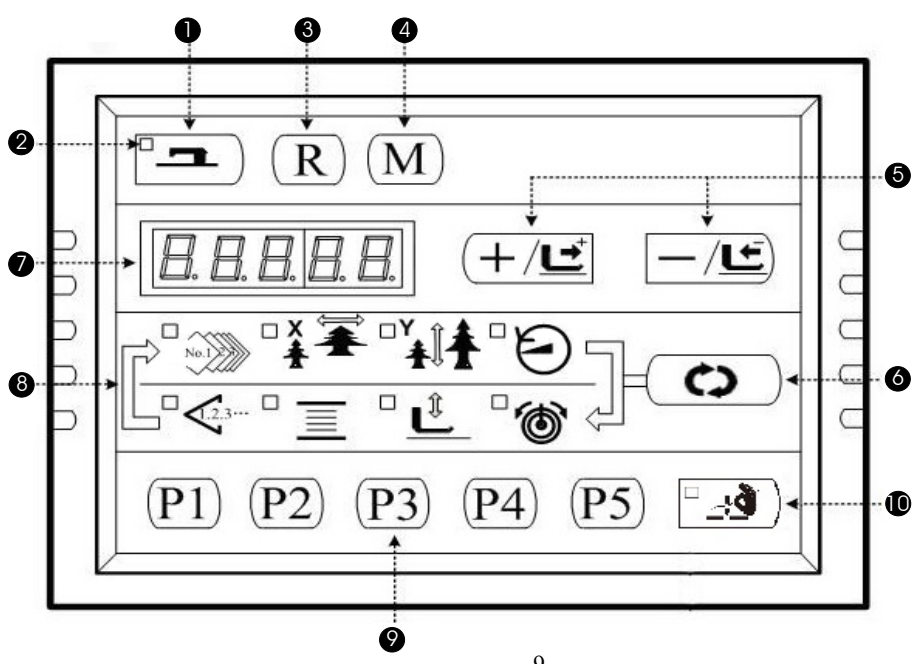

-9-

#### (1). 准备键

控制面板的设定编程状态和缝纫机实际动作的缝制状态的变换键。

#### (2). 缝制 LED

设定编程状态时为灭灯,缝制状态时为亮灯。通过准备键来切换。

# (3).复位键

解除异常、将设定值返回到初期值时使用。

#### (4). 方式键

在缝制 LED 灯灭灯状态下,可以设置参数或存储花样的开关键。

# (5). +/前进传送键和一/后退传送键

适用于花样号.、扩大缩小率的变更、前进/后退送布。

#### (6). 选择键

选择设定的项目。被选择项目的项目选择 LED 和设定值被显示。

#### (7). 数据显示 LED

显示花样号、扩大缩小率等被选择项目的设定值。

# (8). 项目选择 LED

被选择的项目的 LED 亮灯。

#### (9) P花样设置键

设置P花样并将其存储,存储后的P花样通过按此键就可立即进行缝制。

#### (10). 穿线按键

用户穿线操作,在缝制 LED 灯亮灯状态下,按穿线键可以打开支线功能,进行穿线动作,20秒后支线自动关闭。

#### 2. 项目数据的设定

请按如下的顺序设定各项目。

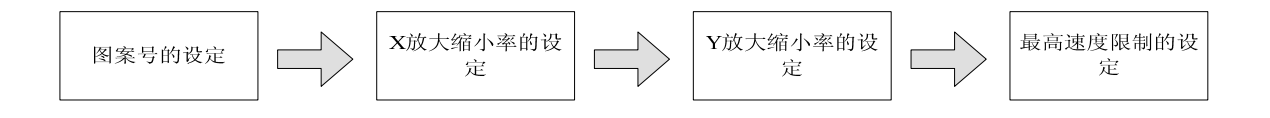

#### (1). 打开电源开关

项目选择的花样号码亮灯,数据显示部分显示出花样号码。

# (2). 花样号码的设定

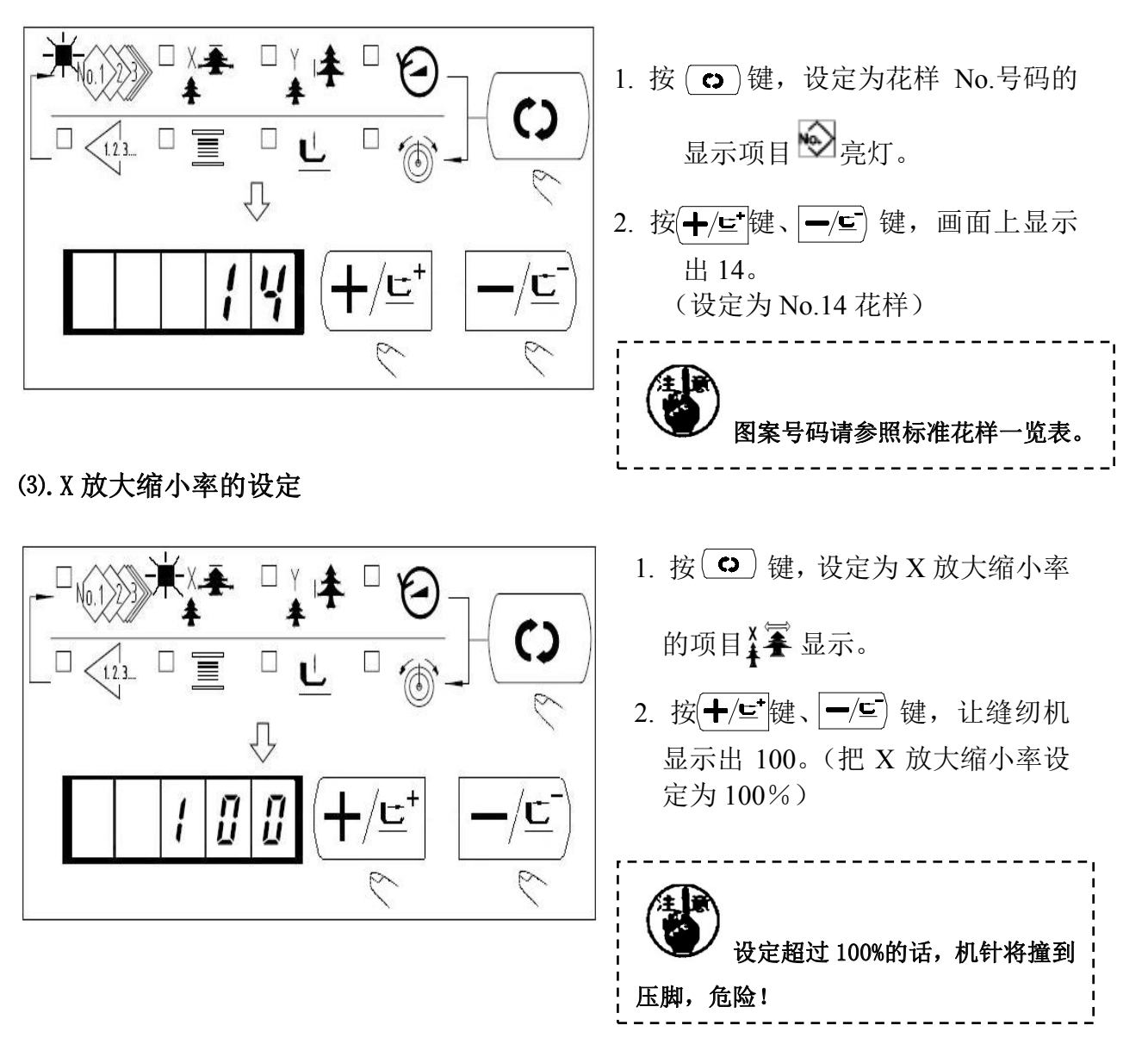

(4). Y 放大缩小率的设定

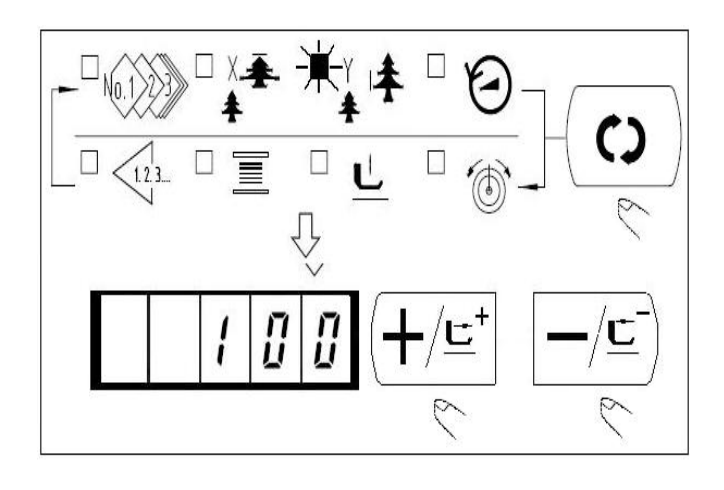

1. 按 🕒 键,设定为 Y 放大缩小

率的项目¥↓▲选择。

2. 按 +/⊑⁺键、 -/⊑ 键,让缝纫机
 显示出 100。(把Y放大缩小率设定为 100%)

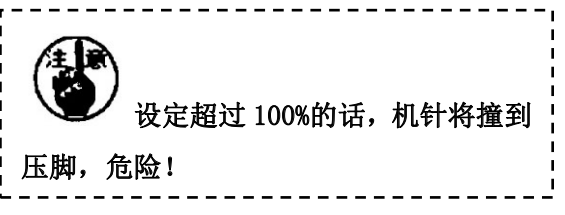

# (5). 最高转速限制的设定

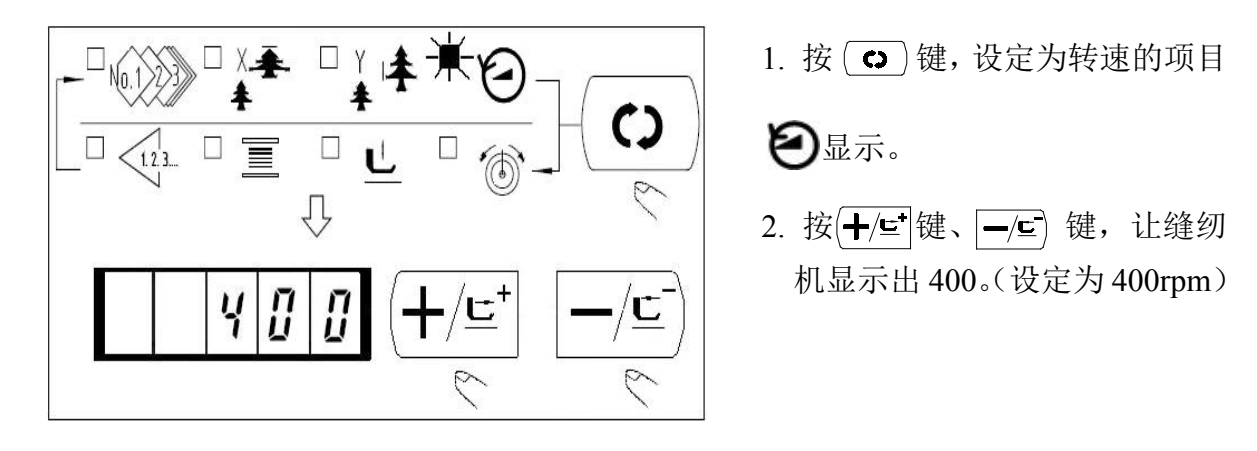

(6). 设定结束

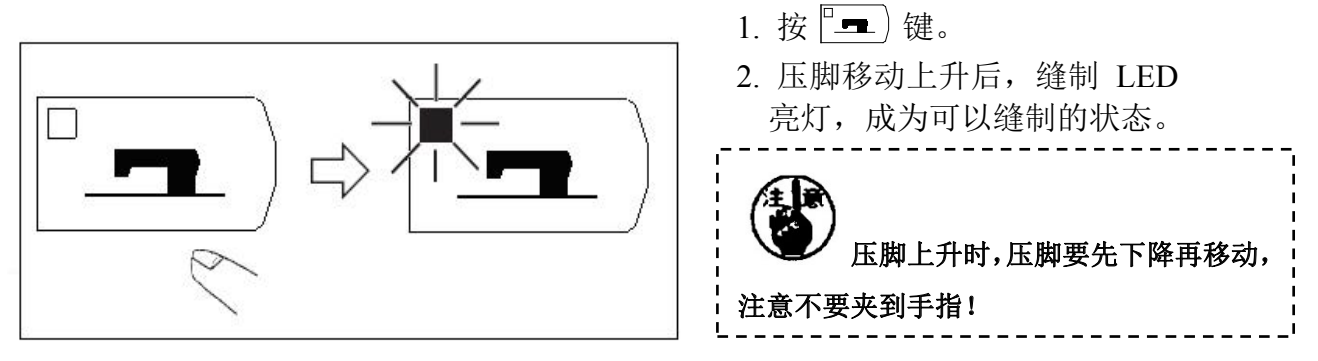

- •按下『----)键后,花样号、XY放大缩小率等设定值被记忆。
- •按下『- )键后,可以重新确认各设定项目,但是缝制 LED 亮灯的状态不能变更。
- 按下 🖳 ) 键后,缝制 LED 灭灯,各项目的设定值可以变更。
- 当花样号为0(出厂设置)时,按下 □ 键后,会显示错误 E-10,此时,按下复位 键后请重新确定花样号。

\_\_\_\_\_ 不按<sup>□</sup>■ )键,关掉电源后,花样号、XY 放大缩小率、最高转速的设定值均不能被记忆。

# 3. 花样形状的确定

操作。

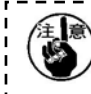

选择花样后,请一定要确认图案形状,如果图案远离压脚,缝纫中机针会碰到压脚,弄断 机针。

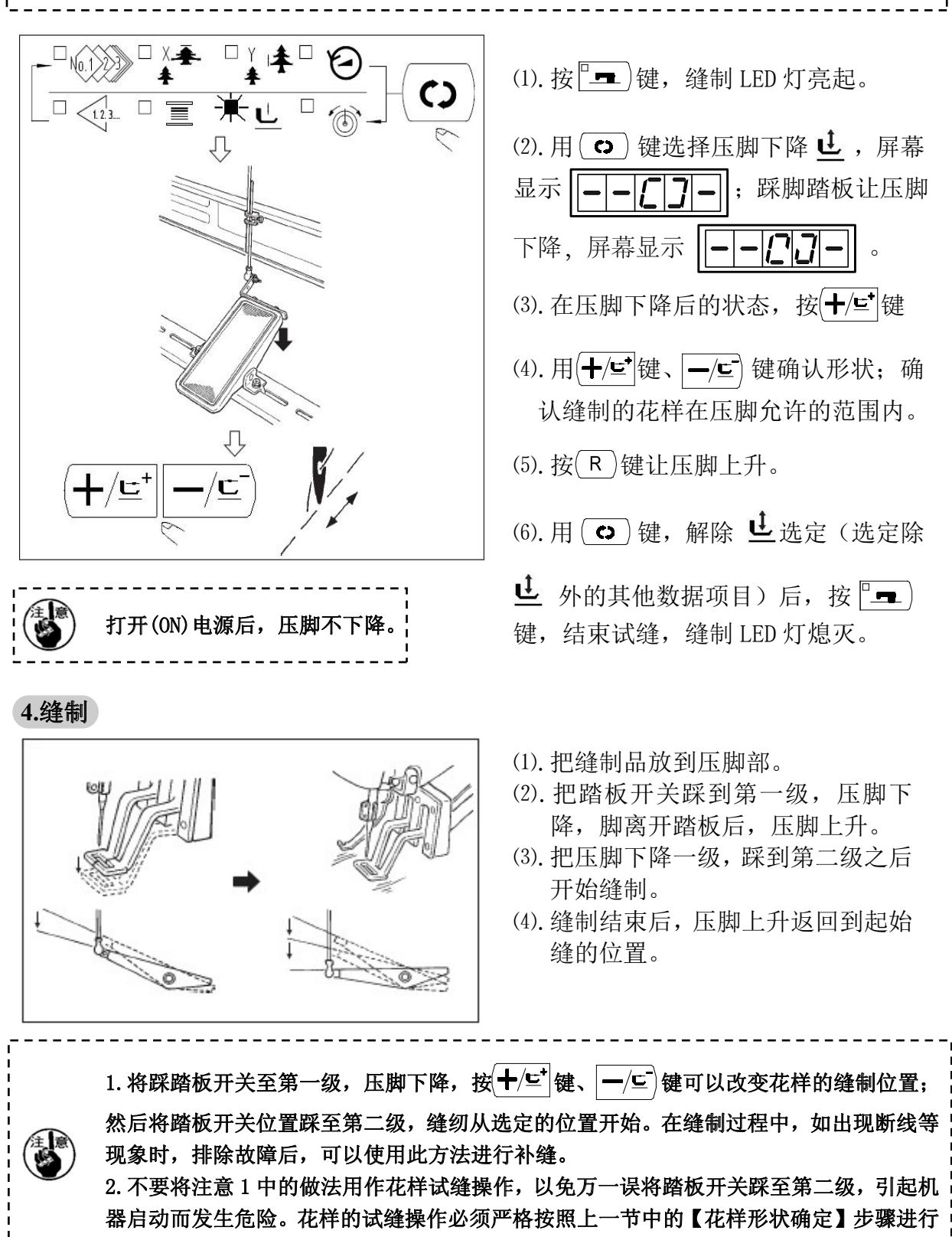

# 5. 花样变更

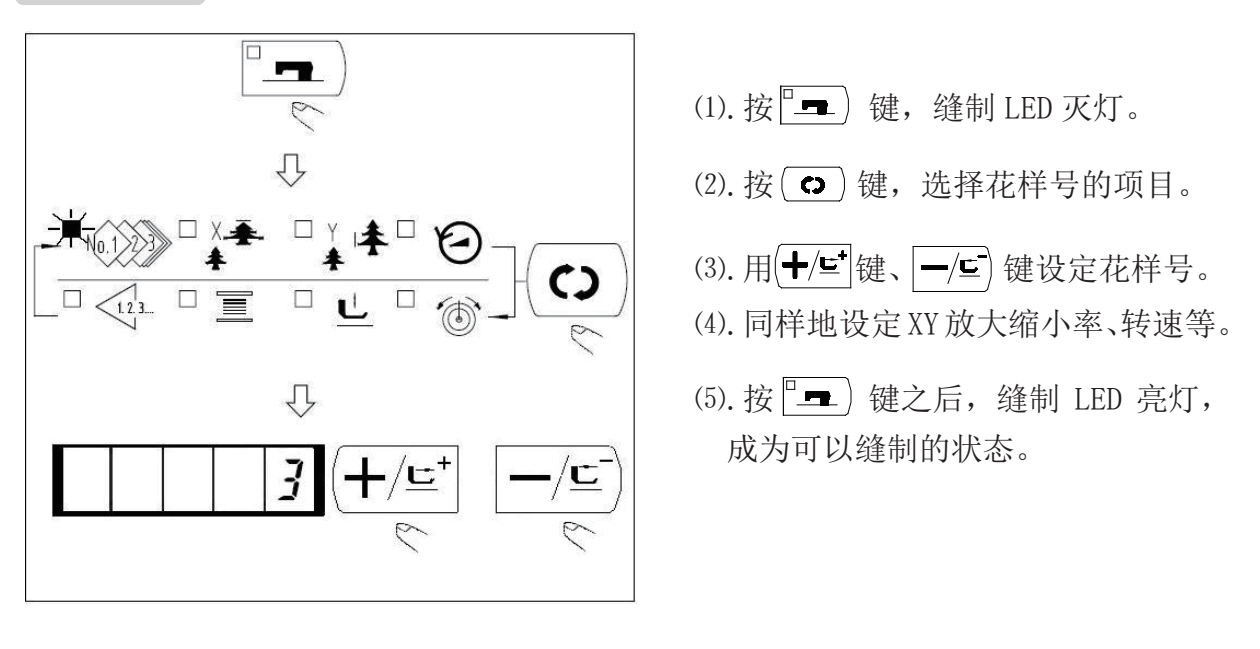

选择花样后,请一定要确认图案形状,如果图案远离压脚,缝纫中机针会碰到压脚,弄断机针。

6.绕线

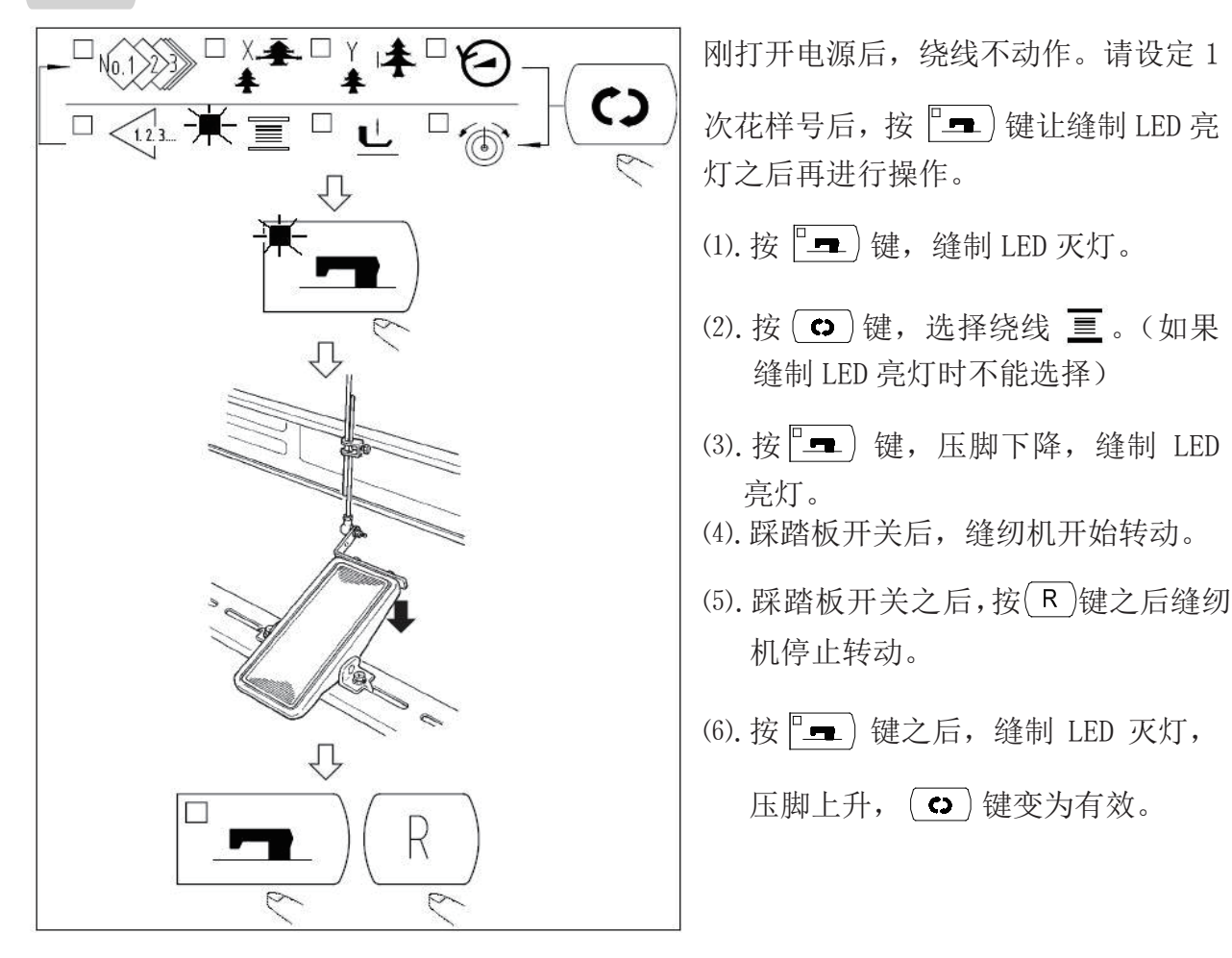

# 7. 底线计数器

计数器的设定在出厂状态时设定为生产计数器(加算方式)。而作为底线计数器(减 算方式)时,须把 No. 18 号参数的值设置为 1。

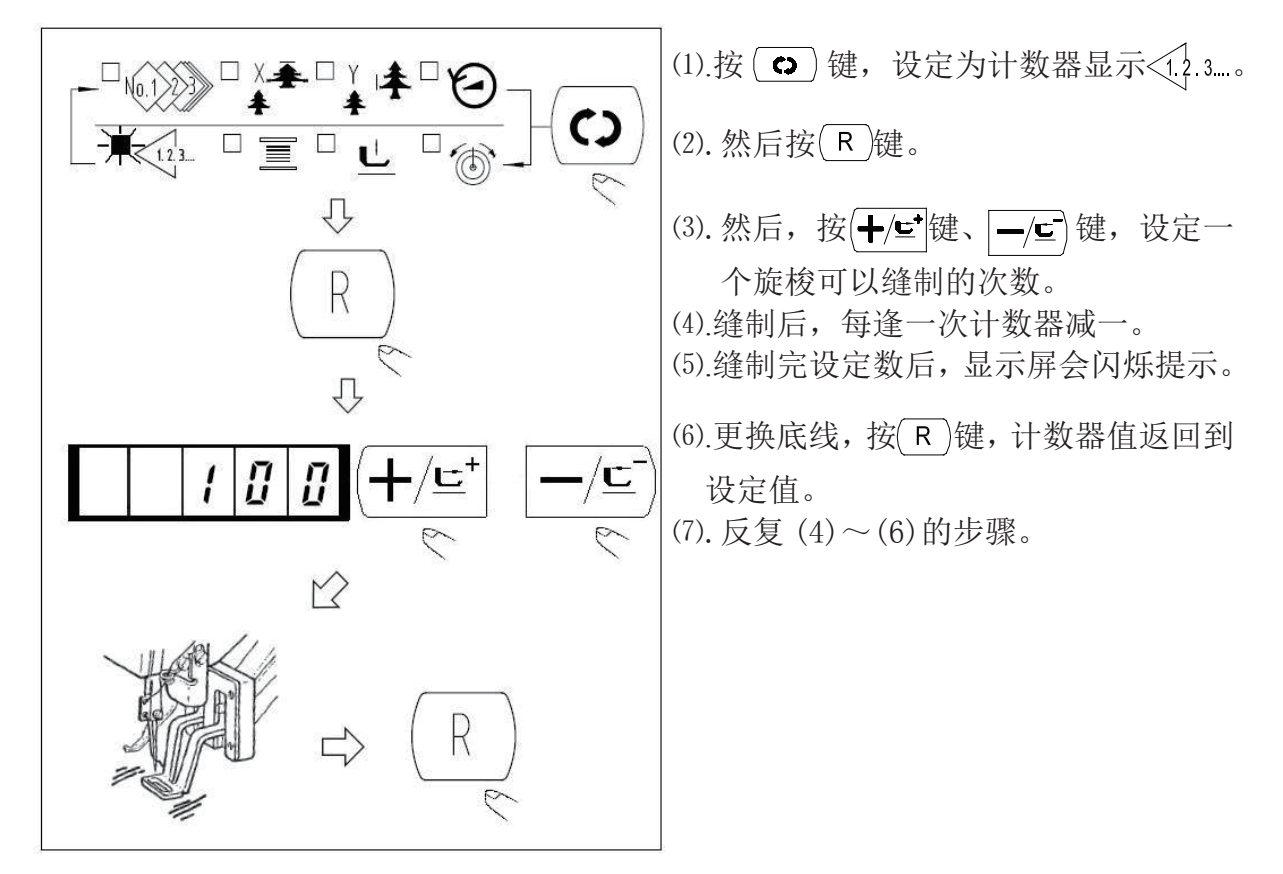

# 8. 暂停

把 No. 31 号参数设定为 1 之后, (R)键作为暂停功能来使用。

把 No. 31 号参数设定为 2 之后,踏板的倒档可以作为暂停功能来使用。

(1). 按(R)键或踩踏板倒档,缝纫机停止转动,显示错误号 50。

(2). 停止后的操作有以下3种:

- A. 向前下踩脚踏板,重新开始缝制。
- B. 按(ℝ)键,进行切线之后,用(┿/⊆\*)键、—/⊆)键调整位置,再次向前下踩脚踏 开始缝制。
- C. 按(R)键,进行了切线之后,再次按(R)键返回到原。

# 9. 设置 P 花样和 C 花样

# **9 −1.** 使用花样键 ( P1 ) (P2 ) (P3 ) (P4 ) (P5 ) ) 进行缝制

把已经存储的花样(No.1~200)可以登记到 P1~P50 上。变更放大缩小率、最高转速限制、缝制位置就可以登记,用花样的滚动窗口选择同样可以登记花样,可以一次地叫出 P1~P25。

• 当选择了 P6~P25 时,用下表所示的(P1)(P2)(P3)(P4)(P5)键的组合(同时按)进行 缝制。

| P-No. | 选择键   | P-No. | 选择键   | P-No. | 选择键      | P-No. | 选择键      |
|-------|-------|-------|-------|-------|----------|-------|----------|
| P1    | P1    | P8    | P1+P4 | P15   | P4 +P5   | P22   | P2+P3+P4 |
| P2    | P2    | P9    | P1+P5 | P16   | P1+P2+P3 | P23   | P2+P3+P5 |
| P3    | P3    | P10   | P2+P3 | P17   | P1+P2+P4 | P24   | P2+P4+P5 |
| P4    | P4    | P11   | P2+P4 | P18   | P1+P2+P5 | P25   | P3+P4+P5 |
| P5    | P5    | P12   | P2+P5 | P19   | P1+P3+P4 |       |          |
| P6    | P1+P2 | P13   | P3+P4 | P20   | P1+P3+P5 |       |          |
| P7    | P1+P3 | P14   | P3+P5 | P21   | P1+P4+P5 |       |          |

# (1).花样键上的登记

- 例:把花样 No.3、X 放大缩小 50%、Y 放大缩小 80%、最高速度限制 2000rpm、花样 位置右移 0.5mm、前移 1mm 的设定到 P2。
- 打开电源,按<sup>∞</sup>键(缝制 LED 应该 灭灯)。进入方式设定(存储器开关 设定)。
- ⇒ []3]
- 用(+/⊑)键、(-/⊑)键显示出花样存 储模式。
- 3. 按 💻 键。进入花样存储方式。
- 4. 按(P2)键。(选择存储的 P-No.)

用(╋/⊑⁺)键、 ━/⊑) 键也可以选择。

5. 用 ○ 键,显示花样号No.1 3 。 用 +/⊆ 键、 -/⊆ 键设定花样号码。

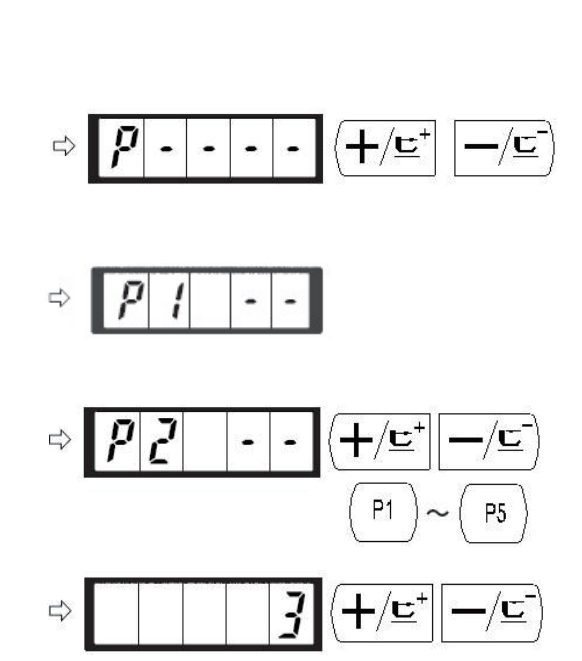

- 6. 按 键,用(+/⊆)键、 -/⊆)键设
  定为 X 放大缩小率 ※ ※ "50"%、Y
  放大缩小率 ※ ※ "80"%、最高速
  度限制 ② "2000" rpm。
- -₩**=** 50 ₩ıŧ 80 20044/=\* ₩¥ {**+**/⊑⁺|| 05 ×1+ +/⊑<sup>\*</sup> р
- 7. 按(C) 键后,变为 X 放大缩小率
   显示为 0.0。 X 方向的移动量可以以
   0.1mm 为单位进行设定。用(+/⊆)键、

━/⊑)键设定 0.5。

- 8. 按 键后,变为 Y 放大缩小率
   Y ▲ 显示为 0.0。Y 方向的移动量
   可以以 0.1mm 为单位进行设定。用
  - (╋/⊑) 键设定 1.0。
- 9. 按 💻 键后, 设定结束。
- 10. 按(M)键,结束花样存储方式。
- 按(M)键,结束方式设定,返回通 常方式。
  - (2). 缝制操作

操作例:以存储的 P2 内容进行缝制,然后缝制 P3 的内容。

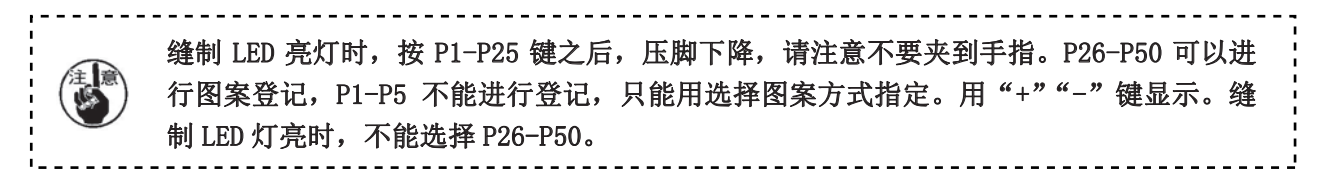

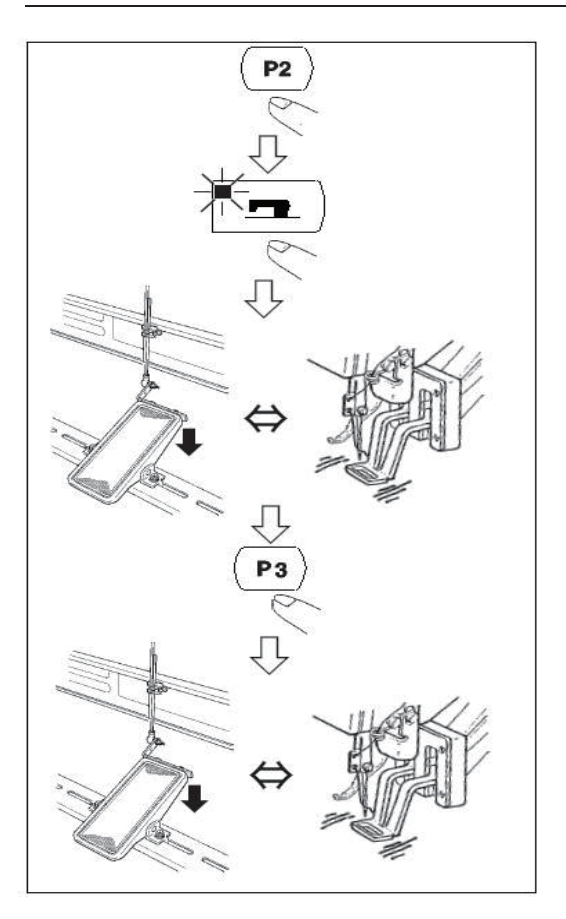

1. 打开电源。

2. 按[P2]键。

- 3. 按□ 键,缝制 LED 亮灯后,压脚 移动上升。
- 4. 确认花样形状。
- 5. 如果花样形状正确,则可以缝制。
- 6. 缝制结束后,按(P3)键,压脚下降, 检索原点后,移动到缝制开始点,然 后压脚上升。

(P 键在缝制 LED 亮灯时,也可以按 键变换花样。)

7. 进行 4、5 项操作。

#### 9-2. 使用组合功能进行缝制

按顺序排列已经存储的花样存储 (P1<sup>~</sup>P99),存储到 C1<sup>~</sup>C50,每次缝制之后按顺序变换 缝制花样。1 个组合号码最多可以存储 30 个花样。

# (1). 组合花样的存储

例:按 P1、P2、P3 的顺序组合进行存储。

- 1. 打开电源,按<sup>▲</sup>键(缝制 LED 应该灭灯)。进入方式设定(存储 器参数设定)。
- 用(+/⊑)键、 -/⊆)键显示组合模
   式。
- 3. 按<sup>■</sup> 键,缝制 LED 亮灯,进
   入组合花样设定方式。用 +/<sup>±</sup>

键、一/도)键可以选择 C1<sup>~</sup>C20。

4. 按 ○ 键, 然后按 P1 键。P1 被设定到 C1 的第 1 个花样。用
 (+/⊆) 键、 -/⊆) 键选择 P1~P50。

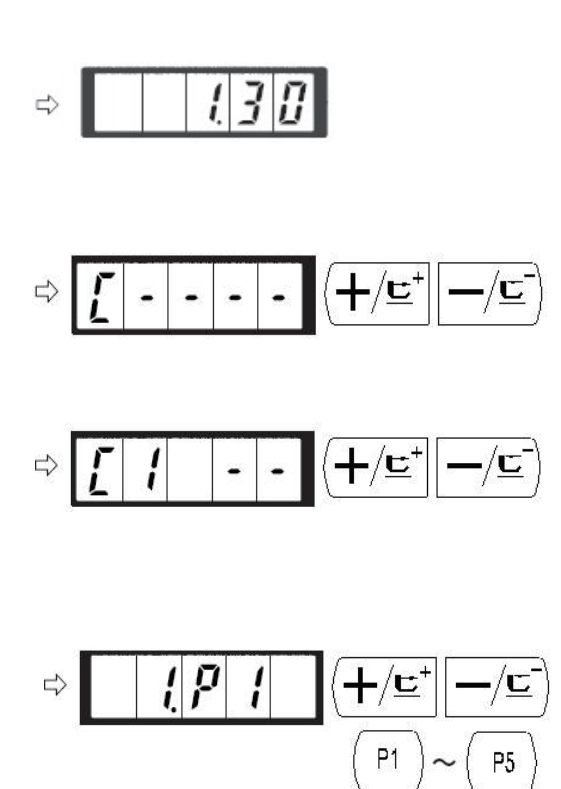

5. 按(**O**)键,然后按(P2)键。P2 被设定 292 ╋ -/C 到 C1 的第 2 个花样。用(╋/⊑\*)键、 ━/⊑ P1 **P5** 键选择 P1~P50。 6. 按 ↔ 键, 然后按(P3)键。P3 被设定 L> 7 p ╋╱╘╴ 到 C1 的第 3 个花样。用(╋/⊑\*)键、 ━/⊑→ P1 P5 键选择 P1~P50。 7. 按 建结束存储。 8. 按M)键结束组合花样存储模式。 9. 按(M)键结束方式设定,返回通常方式。 1 

## (2). 缝制操作

操作例:以存储的 C1 内容进行缝制。

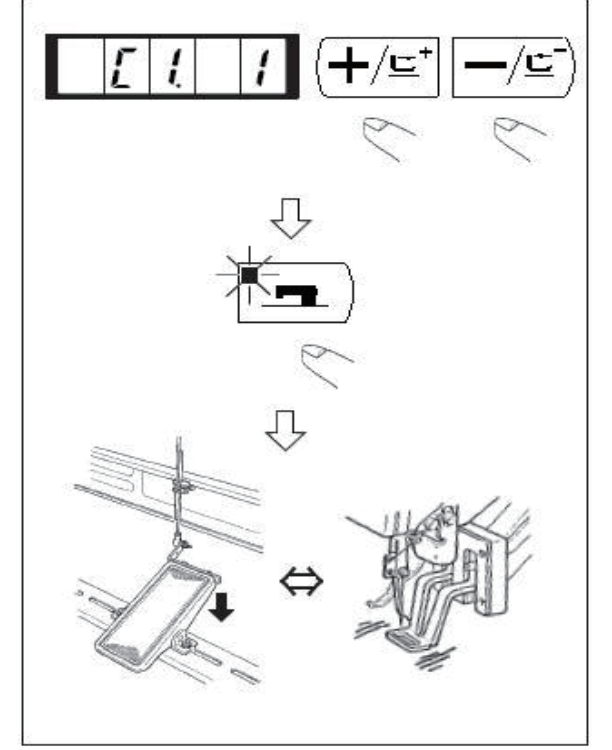

(1).打开电源。

- (2). 用(╋/⊑)键、 ━/⊑)键把花样号设定为 C1. 1。
- (3). 按<sup>1</sup>••)键,缝制 LED 亮灯,然后压脚移动上升。
- (4). 如果花样形状良好,则可以缝制。
- (5). 按照每次缝制组合的顺序进行缝制,最后一个花样,最后一个花样,反复进行缝制。
- ◆ 缝制后,如果想返回前面的图案或跳到下一图

案时,可以在缝制 LED 亮灯的状态按(╋/⊑)键、

- —/<u></u>)键,图案显示变化,压脚移动到缝制起始 点。
- ◆ 存储 C1~C20 后,若改变 P1~P50 的话,存 储在 C1~C20 中的 P1~P50 的内容也改变。
   ◆ 每种花样都应该确认花样形状。

## 10.调试模式

通过启动该模式,可进行保养检查操作。

(1). 在缝制灯熄灭的状态下, 按 (M)键, 显示 (L) / JO, 然后同时按下 (P1 (P3 (P5))); 然后同时按下 (P1) (P3 (P5)); 例 到蜂鸣器响声后, 在记忆开关的客户等级设定模式下可以进入调试模式。

(注意)不同时(P1)(P3)(P5)的话,就不能进入调试模式。

- (2). 按一次—/⊆)键进入调试模式, 屏幕显示"CP---"如右图所示:
- [P---
- (3). 按<sup>□</sup> , 开始进行显示输出测试。显示输出测试将循环检测每个 LED 显示模块 及 LED 指示灯的亮灭状态,具体流程如图1所示:
- (4). 再次按下 □ 键, 结束显示输出测试, 屏幕显示 "CP-1", 如右图所示:

只有在显示输出测试结束之后才能进行其他功能的测试选择。

- (5). 按(╋/⊑⁺)、(━/⊑\*)键,可以变更功能测试程序号,每个序号代表的功能如下表所示:
- (6). 按住—/도)键,进入功能测试。
- (7).各功能测试如果按 ▲ 键的话,就会终止测试,返回到5)的状态;但是,如果使用过连续模式1次的话,就不能解除了,只有关闭电源才能结束。
- (8). 按□ 型 键,进入CP参数后,选择任意CP功能测试,按□ 到 键,压脚下压,再按 到 键,压脚抬起。

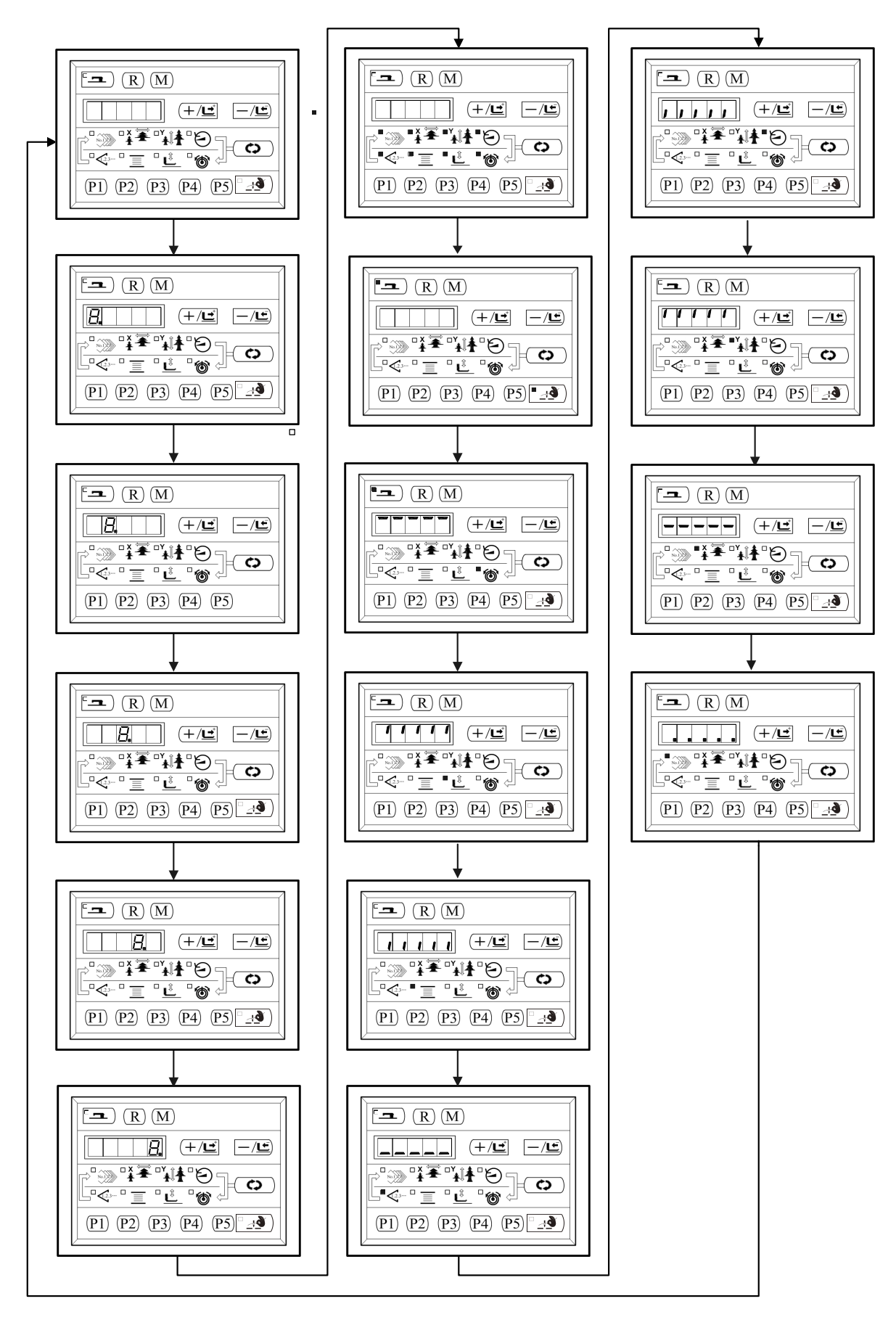

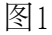

| 功能测试序号  | 功能            | 内容                                         |
|---------|---------------|--------------------------------------------|
| [ P - 1 | 输入信号检验        | 以灯亮提示开关,传感器输入的状态以及X、Y原点找正。                 |
| [9-2    | XY 马达/原点传感器检验 | 显示 X/Y 寸动操作 ,原点检索 操作以及 X/Y 原点传感器的状态        |
| [P-3    | 连续运转          | 在设定连续运转条件后,移向连续<br>运转模式。                   |
| [P-4]   | 主马达旋转数检验      | 设定旋转数、机器启动、显示实测<br>旋转数。                    |
| CP-6    | 压脚马达/原点传感器检验  | 显示压脚马达寸动操作,原点检<br>索操作,以及压脚原点/压脚传<br>感器的状态。 |
| C P - 9 | 软件版本号检验       | 显示软件版本。                                    |

# 10-1. CP-1 输入信号检验

(1)能够检验操作控制键盘、踏板开关、各种传感器等的输入状态。在屏幕显示"CP-1"时,按(☉)键,进入CP-1,屏幕显示"1",即第1项测试内容。

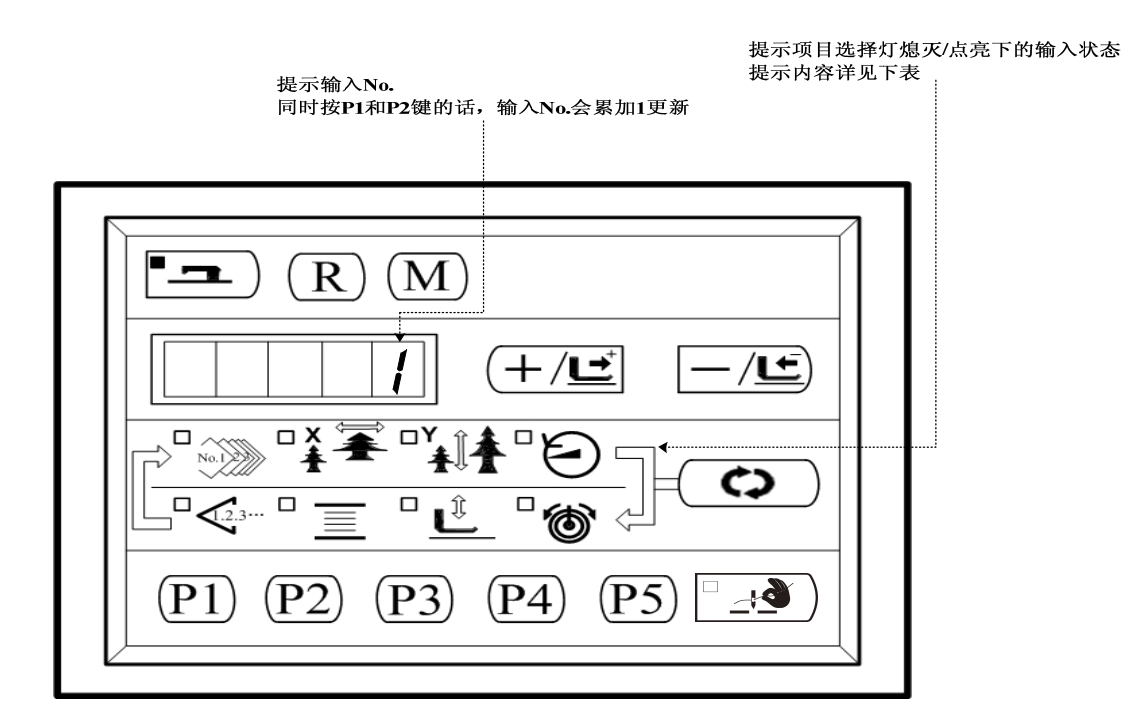

# 每个输入 No. 的显示内容

| 输入  | 花样 N0. | X 扩大灯 | Y 扩大灯           | 速度灯         | 计数灯           | 卷线灯          | 压脚下降 | 穿线灯 |
|-----|--------|-------|-----------------|-------------|---------------|--------------|------|-----|
| No. | 灯      |       |                 |             |               |              | 灯    |     |
| 1   | /      | /     | □ <u>_</u> •●〕键 | <b>()</b> 键 | <b>—/⊑</b> 〕键 | <b>(┿/⊑⁺</b> | R    |     |
|     |        |       |                 |             |               | 键            | 键    | 键   |
| 2   | /      | /     |                 | P5)键        | 键             | P3)键         | P2 键 | 键   |
| 3   | /      | /     | /               | /           | /             | /            | /    | /   |
| 4   | 踏板0档   | 踏板1档  | 踏板2档            | 踏板-1档       | /             | /            | /    | /   |
| 5   | 压脚马    | Y 马达原 | X 马达原           | /           | /             | /            | /    | /   |
|     | 达原点    | 点传感器  | 点传感器            |             |               |              |      |     |
|     | 传感器    |       |                 |             |               |              |      |     |
| 6   | 主轴角度。  | 显示    |                 |             |               |              |      |     |
| 7   | /      | /     | /               | /           | /             | /            | /    | /   |
|     |        |       |                 |             |               |              |      |     |

(2) X、Y马达原点快速检索, 按 键, 进入 CP-1, 屏幕显示"1",再同时按 P1 、 P2 4次, 屏幕显示"5",按 P1 键,压脚下压,进入X原点快速检索,按 P2 键,进入Y原点快速检索,按 M 键,压脚抬起。

## 10-2. CP-2 检验 X、Y 马达/原点传感器

显示 Y 马达的寸动操作,原点检索操作以及 X/Y 原点传感器的状态。

(1). 准备

首先按 ➡ 键进入CP-2,屏幕显示"0"或"1",同时X缩放率灯点亮。再按 — 键进行压脚马达

的原点检索,压脚下降,缝制灯亮起。(也可不按□=\_)键直接进行步骤2的操作)

#### (2). 操作

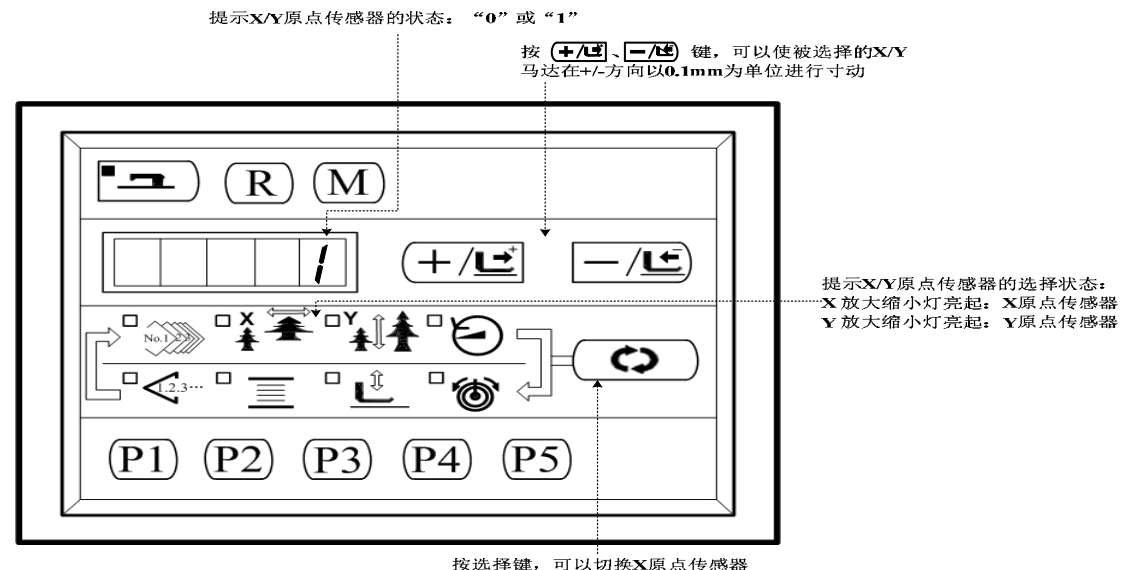

按选择键,可以切换X原点传感器 或Y原点传感器的选择状态

#### (3). X/Y 原点微调功能

- 新原点设定:首先按 ( ) 键,进入CP-2,屏幕显示"0"或"1",再按 ( , KY电 机进行原点检索,压脚下降,缝制灯亮起。在缝制灯亮起的情况下,按 ( , /⊆)键 可以使被选择的X\Y马达在+\-方向以0.1MM为单位寸动,新原点完成设定后按 ( M ) 退出, 完成新原点的设置。如果需要对新设置的XY原点进行修改,则重复上述动作,可以在改动 后的原点基础上继续进行修改。
- 2).原点恢复功能:首先按 (○)键,进入CP-2,屏幕显示 "0"或 "1",再按 □ 键进行原 点检索,压脚下降,缝制灯亮起。踩脚踏板到第二档,恢复到系统原点,按M键退出。
- 10-3. CP-3 连续运转(自动跑合)

当屏幕显示 "CP-3"时,按 ເ⊃)键,进入连续运转模式。在设定了连续运转条件 后,启动连续运转模式;如果要解除连续运转模式请关闭电源。

(1). 间隔时间的设定

按 (+/도) (-/도)键,设定两次运转的间隔时间。

从 1800ms 至 9900ms 可以 100ms 为单位进行设定。(默认值 2000ms )设定后,按键,保存设定值。

| L |  | C | U |
|---|--|---|---|

(2). 缝制结束有无原点检索的设定

按(+/도)键,设定缝制结束时有无原点检索。

A0: 无效(默认值)

A1: 有效(每次缝制结束后进行原点检索)

| Γ |  | R | 0 |
|---|--|---|---|
| _ |  |   | _ |

#### (3). 连续操作

在普通缝制模式下,用户可以设定花样号码、X、Y 缩放率、最高转速等条件然后开始缝制。缝制结束之后,如果在第2步操作中设定有原点检索的话,则开始进行 X/Y 压脚的各个马达的原点检索;如果在第1步操作中设定的休止时间后,就会自动再次 开始进行缝制;如果要中止连续缝制,请在缝纫停止时,按 • 2 键停止。 10-4. CP-4 检验主马达转速

设定机器的转速,在设定的转速下仅驱动机器的主马达转动,显示实测的转速。 (1). 准备

首先按( ⇔ ) 键,进入 CP-4 自动进行压脚的原点检索缝制灯亮,屏幕显示"S400"。

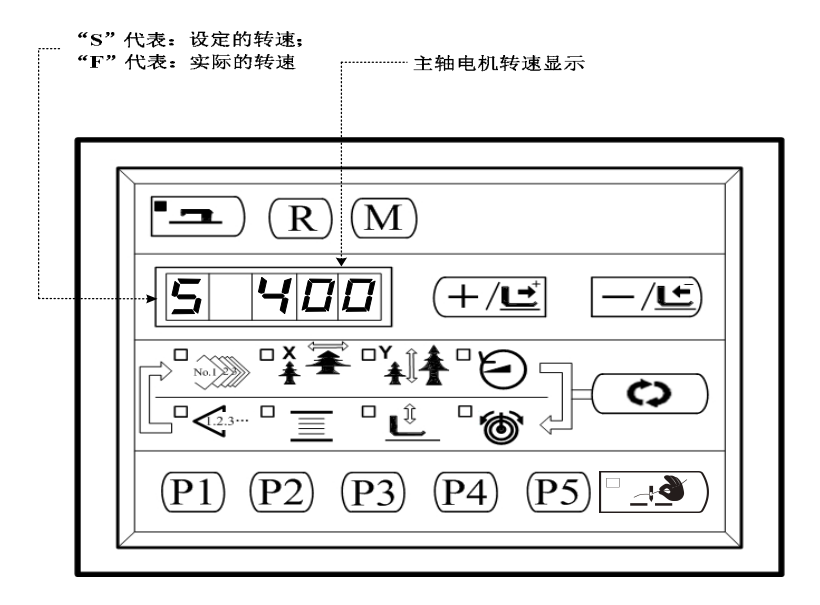

(2). 操作

按(+/⊑<sup>•</sup>、 -/⊑<sup>•</sup>)键,可以变更设定的主轴转速,然后按 <sup>□</sup> 型)键,机器以设定的转速 开始运转。此时,按 <sup>●</sup> 键,可以切换设定转速显示和实际转速显示。如需再次变更 设定转速,再次按 <sup>□</sup> 型)键,使用 (+/⊑<sup>•</sup>、 -/⊆<sup>•</sup>)键,设定转速值,然后按 <sup>□</sup> 型)键,机 器以新设定的转速运转。如需停止运转,按 R)键。如需退出该模式,请按 <sup>●</sup> 键。

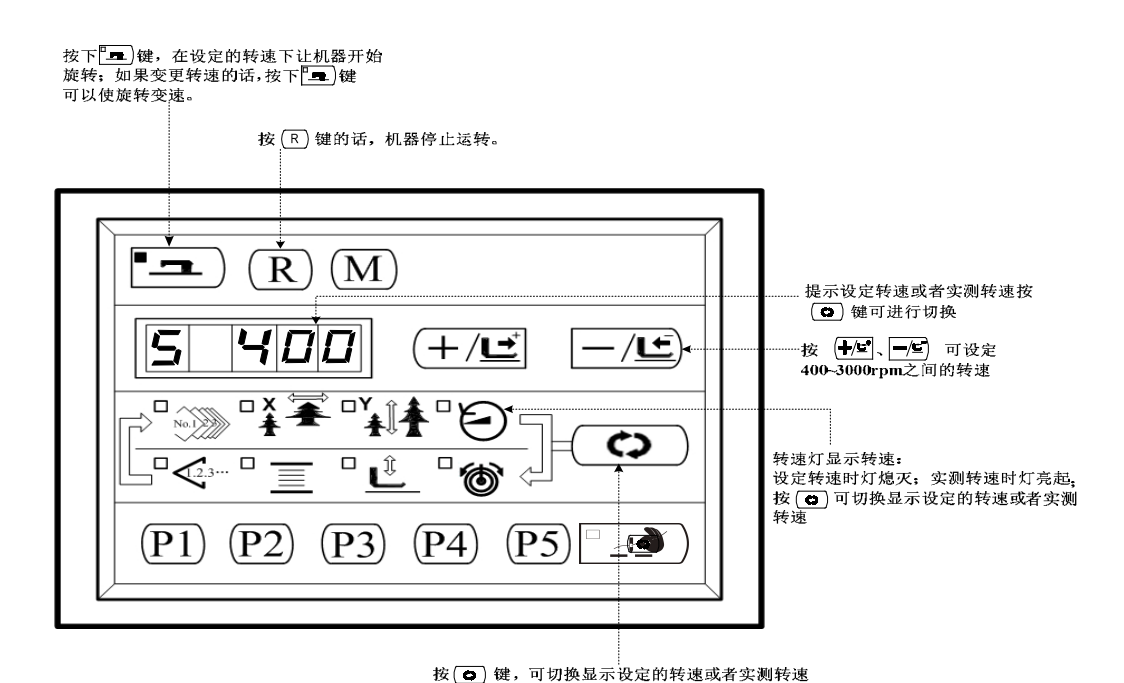

- 25 -

10-6. CP-6 检验压脚原点传感器

显示压脚马达的寸动操作,原点检索操作以及压脚原点传感器的状态。

# (1). 准备

# (2).操作

按(╋/⊑<sup>+</sup>)键,在1<sup>~</sup>2次后,屏幕显示由"10"变为"11",则压脚传感器正常,如果 与上述现象不符,请调整压脚传感器的位置。

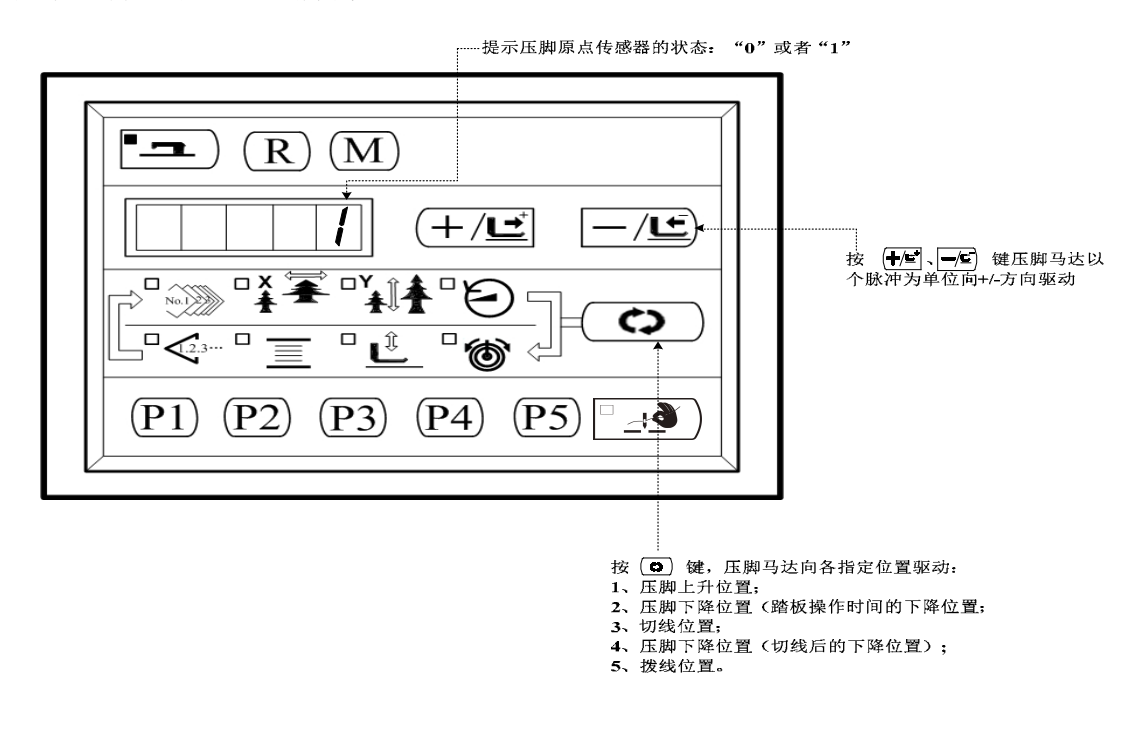

按 🕒 键,机器上相关执行部件可以按上图所示 1~5 步,循环动作。如需退出该模式,请按

M键退出。

# 11.参数设置

## 11-1. 参数设置的具体操作

(1). 缝制 LED 灭灯的状态下,按(▲) 一, 成为参数设置的设定方式。

(按<u>M</u>)键之后,显示的 1.30 表 示第一号参数的最高速度限制为 3000rpm。)

(2).参数号码可以用(╋/ॾ\*)键、 ━/⊆) 键进 行变更。

(3). 按 • 键, 调整想变更的参数号码, 缝制 LED 亮灯。

(4).用(╋/⊑⁺)键、(━/⊑)键变更参数对应值。

(5).按(R)键,可以返回出厂设置。

(6). 按 • (4) 键,存储变更内容,缝制 LED 灭灯,返回参数号码选择状态。

(7).按[M]键,结束参数设定方式,返回通常状态。

## 11-2. 参数设置示例

#### (1). 缝制速度上限的设定

设定例:把缝制速度的上限设定到1800rpm。

1. 在缝制 LED 灭灯的状态按 M 键,显示 为参数号 No. 1 的内容。缝纫机的最高速 度显示用参数号 No. 1 设定。

2. 显示参数号 No. 1 的状态下,按□\_\_\_) 键,点亮缝制 LED。参数号 No. 1 的内容 被显示。

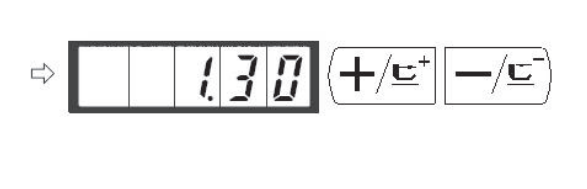

| ⇒ <b>3000</b> |
|---------------|
|---------------|

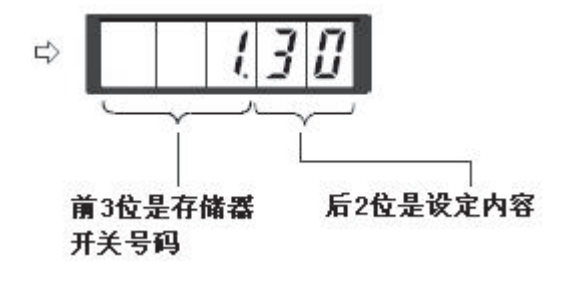

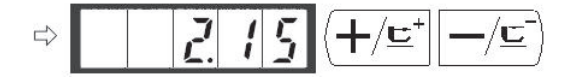

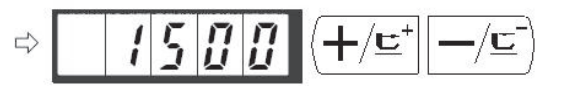

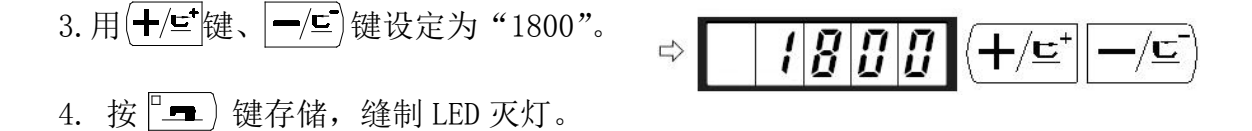

5. 按 → 键, 返回通常状态

# (2). 缝制开始软启动速度的设定

缝制开始的第1针~第5针的速度可以以100rpm为单位进行设定。可以设定为 有抓线和没有抓线,无抓线软启动前五针设置参数号为10.4、11.9、12.27、13.30、 14.32,如下图:

无抓线时软启动前五针设置表

|     | 参数号    | 出厂设置(rpm)    | 设定范围     |
|-----|--------|--------------|----------|
| 第1针 | 10. 5  | 500          | 400~1500 |
| 第2针 | 11.10  | 10 <b>00</b> | 400~3200 |
| 第3针 | 12. 27 | 2700         | 400~3200 |
| 第4针 | 13. 30 | 3000         | 400~3200 |
| 第5针 | 14. 32 | 3200         | 400~3200 |

・最高转速(参数号 No.1)被隐藏,需高级参数打开。
 设定例:有抓线时,变更为第1针1500→1000rpm、第2针3000→2000rpm。

1. 缝制 LED 灭灯的状态下,按 M 键。

⇒ 215

2. 按<sup>2</sup> 建,缝制 LED 亮灯,第1针 的设定值被显示出来。

3. 用(╋/⊑)键、 ━/⊑)键显示出"1000"。

按 **R** 键则返回出厂设置。按 **M** 键 后,当前的操作全被取消,返回 2)的状态。

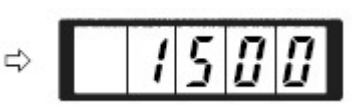

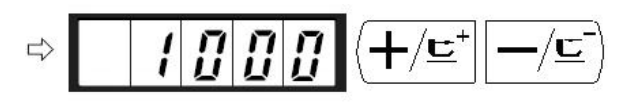

- 4. 按<sup>□</sup> → ) 键, 缝制 LED 亮灯, 第1
   针的设定值被存储。
- 5. 用(+/⊆)键、 -/⊆)键显示出参数
   号 No. 3,这里设定第 2 针的缝纫
   机速度。
- 6. 按<sup>□</sup> → ) 键, 缝制 LED 亮灯, 第 2
   针的设定值被显示出来。
- 7. 用(╋/⊑⁺)键、┣/⊆)键显示出 "2000"。

按 **R**)键则返回出厂设置。按(▲)键 后,当前的操作全被取消,返回 6) 的状态。

- 8. 按 <sup>■</sup> 键,缝制 LED 灭灯,第2针 的设定值被存储。
- 按 M键,结束参数设定方式,返回 通常状态。
- A. 是否可以读出花样号的设定

设定为不要的花样不能读出,防止错误的花样调出。另外,可调出可以使用的需要 花样。

设定例:把2号花样和3号花样设定为不能读出。

- 1. 在缝制 LED 灭灯的状态下, 按 M )键。
- 用(+/⊆) 键、-/⊆) 键显示出参数号
   No. 201。
- 按 建,缝制 LED 亮灯,图案 No.1
   的设定值被显示出来。设定值 1:可以 读出,0:不能读出。

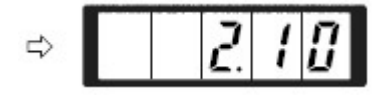

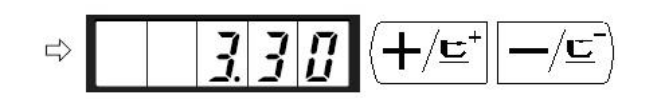

⇒ **3000** 

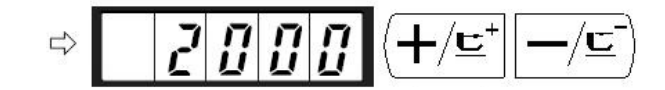

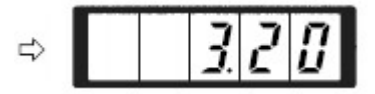

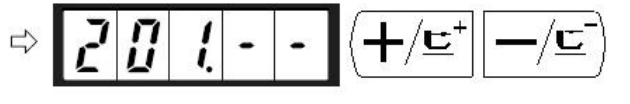

╋╱╚╧

15

| ⇒ | 1 | - | 1 |
|---|---|---|---|
|---|---|---|---|

2

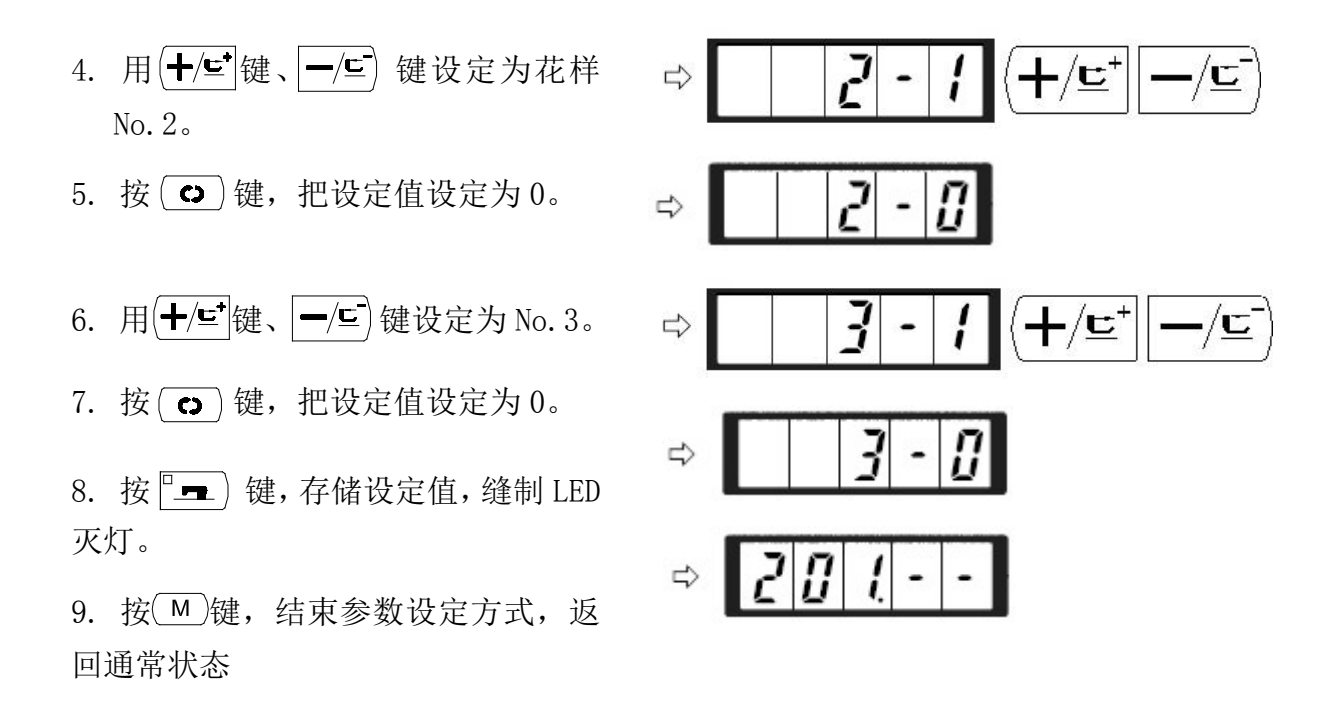

#### B. 计数器动作的设定

生产计数器可以作为底线计数器使用。反复缝制同样的图案,1个梭芯可以缝制的 次数(设定值)缝制结束后,缝纫机便不能起动。底线计数器采用减算方式。

计数器的设定在出货状态时设定为生产计数器(加算方式)。作为底线计数器使用时,必须变换参数开关 No. 18。

设定例:把生产计数器(加算方式)变更为底线计数器(减算方式)。

2 5 1. 在缝制 LED 灭灯的状态下, 按(M)键。 2. 用(┿/⊑⁺)键、(━/⊆))键显示出参数号 No. 18。 18 [] ⟨╋/╚⁺║*━*/╚⁻ 3. 按『•• )键,缝制 LED 亮灯,计数器动作的设 8 1 定值被显示出来。 4. 按(╋/⊑\*)键把设定值设定为1。 18 1 ⟨**┼**/⊑⁺│ -/<u>c</u>  $\Rightarrow$ 设定值 0: 生产计数器, 1: 底线计数器。 5. 按<sup>□</sup> • 〕键,存储设定值,缝制 LED 灭灯。

6. 按 (M)键,结束参数设定方式,返回通常状态。

11-3. 参数设置表

| 参数号   | 功能                                 | 调整范围                                                                             | 初值   | 备注 |
|-------|------------------------------------|----------------------------------------------------------------------------------|------|----|
| 1.32  | 缝制的最高速度。<br>(可以以 100rpm 为单位设定)     | 400~3500                                                                         | 3200 |    |
| 8     | 切线时的线张力                            | 0~200                                                                            | 0    |    |
| 9     | 切线时的线张力变换同步时间                      | $-20 \sim 7$                                                                     | 3    |    |
| 10. 5 | 第1针的缝制速度。(不抓线)<br>(可以以100rpm为单位设定) | 400~1500                                                                         | 500  |    |
| 11.10 | 第2针的缝制速度。(不抓线)<br>(可以以100rpm为单位设定) | 400~3200                                                                         | 1000 |    |
| 12.30 | 第3针的缝制速度。(不抓线)<br>(可以以100rpm为单位设定) | 400~3200                                                                         | 2700 |    |
| 13.30 | 第4针的缝制速度。(不抓线)<br>(可以以100rpm为单位设定) | 400~3200                                                                         | 3000 |    |
| 14.30 | 第5针的缝制速度。(不抓线)<br>(可以以100rpm为单位设定) | 400~3200                                                                         | 3200 |    |
| 15    | 缝制开始的线张力(不抓线)                      | 0~200                                                                            | 10   |    |
| 16    | 缝制开始的线张力(不抓线)<br>变换同步时间。           | $-16{\sim}30$                                                                    | 0    |    |
| 17.0  | XY 扩大缩小率,最高转速限制<br>的显示,以及变更可否。     | 0: 可变更<br>1: 不可变更                                                                | 0    |    |
| 18.0  | 计数器动作                              | <ul><li>0: 生产计数器(加算)</li><li>1: 底线计数器(减算)</li></ul>                              | 0    |    |
| 31.0  | 可以用操作键盘(清除键)停<br>止缝纫机动作            | 0: 无效<br>1: 操作盘复位键                                                               | 0    |    |
| 32. 1 | 可以禁止蜂鸣音响                           | 0: 不响蜂鸣音<br>1: 操作盘操作音                                                            | 1    |    |
| 36    | 选择送布动作的同步时间<br>紧线不好时设定为一方向         | -8~16                                                                            | 0    |    |
| 37.1  | 缝制结束后压脚状态选择                        | <ol> <li>0: 先回起缝点再抬压脚;</li> <li>1: 回起缝点同时抬压脚;</li> <li>2: 回起缝点后手动抬压脚;</li> </ol> | 1    |    |

| 参数号   | 功能           | 调整范围                | 初值                | 备注 |
|-------|--------------|---------------------|-------------------|----|
| 39.0  | 缝制结束后是否检索原点  | 0: 不检索原点<br>1: 检索原点 | 0                 |    |
| 40.0  | 设定循环缝制时的原点检索 | 0:不检索原点<br>1:每1图案结束 | 0                 |    |
| 42.0  | 设定针杆停止位置     | 0: 上位置<br>1: 上死点    | 0                 |    |
| 46.0  | 可以禁止切线       | 0:通常<br>1:禁止切线      | 0                 |    |
| 49.16 | 可以设定卷线速度     | 800~2000            | 1600              |    |
| 201   | 设定是否可以读出图案数据 | 0:不能读出<br>1:可以读出    | 机型不<br>同则设<br>定不同 |    |
| P     | 进行图案登记       |                     |                   |    |
| С     | 进行循环缝制登记     |                     |                   |    |

# 12. 服务参数设置

服务参数有别于普通参数,一般禁止用户自行更改,这些参数提供给专业技术人员, 供其调试时使用。

# 12-1. 服务参数的开启和变更

在缝制灯熄灭的状态下,按M键,显示 2.15,然后同时按P1 P3 P5 键,听到蜂鸣器响声后,就能对服务参数进行启动与变更。

服务参数的修改与普通参数相同,具体操作方法可参考【11-1参数设置的具体操 作】与【12-2参数设置示例】。

# 12-2. 服务参数列表

| 参数号   | 功能                 | 调整范围               | 初值  | 备注 |
|-------|--------------------|--------------------|-----|----|
| 21    | 标准踏板、踏脚开关位置        | $150 \!\sim\! 280$ | 240 |    |
| 22    | 标准踏板、高低段行程开关<br>位置 | 300~380            | 330 |    |
| 23    | 标准踏板、启动开关位置        | $400 \sim 480$     | 430 |    |
| 24. 0 | 脚踏板类型              | 0: 单踏板<br>1: 双踏板   | 0   |    |
| 27    | 踩踏板时压脚下降速度                           | 100~4000pps                                                                         | 4000 |       |
|-------|--------------------------------------|-------------------------------------------------------------------------------------|------|-------|
| 28    | 踩踏板时压脚上升速度                           | 100~4000pps                                                                         | 3300 |       |
| 29    | 步进剪线速度                               | 100~4000pps                                                                         | 4000 |       |
| 38.0  | 压脚不上升时,只通过启动<br>开关可进行缝制              | 0: 普通<br>1: 踩踏板到1档抬压脚                                                               | 0    |       |
| 43.3  | 剪线速度                                 | 200~800rpm                                                                          | 300  |       |
| 44. 0 | 切线时在易于切线的方向<br>选择有无送布的操作             | 0:无送布<br>1:有送布                                                                      | 0    |       |
| 45.16 | 切线时进行送布的针孔导<br>向直径(可设定以0.2mm<br>为单位) | 16~40 (1.6mm~4.0mm)                                                                 | 16   |       |
| 50    | 剪线角度                                 | 100~300                                                                             | 120  |       |
| 56    | +X 方向(右侧)的移动限<br>定范围                 | -20~20mm                                                                            | 20   |       |
| 57    | -X 方向(左侧)的移动限<br>定范围                 | $-20\sim\!20$ mm                                                                    | -20  |       |
| 58    | +Y 方向(后面)的移动限<br>定范围                 | -20~20mm                                                                            | 15   |       |
| 59    | -Y 方向(前面)的移动限<br>定范围                 | $-20\!\sim\!10$ mm                                                                  | -15  |       |
| 62.0  | 花样升级                                 | USB-0: 普通模式<br>USB-1: 用户花样升级模式<br>USB-2: 参数升级模式<br>USB-3: 导出参数模式<br>USB-4: 默认花样升级模式 | 0    |       |
| 63.4  | 厂家机头参数                               | 0~4                                                                                 | 4    |       |
| 67.0  | 默认参数调用                               | <ol> <li>1:参数恢复</li> <li>2:花样数据恢复</li> <li>3:全部数据恢复</li> </ol>                      |      | 需重新上电 |
| 68    | 主轴停针补偿                               | -100~100                                                                            | 33   |       |
| 112   | 主轴停车补偿                               | -10~10                                                                              | -7   |       |
| 120   | 加润滑油报警针数                             | 3000~12000                                                                          | 8000 | 单位:万针 |

| 参数号   | 功能           | 调节范围                                                                                                    | 初始值 | 备注 |
|-------|--------------|----------------------------------------------------------------------------------------------------|-----|----|
| 135.0 | 起缝前压脚动作顺序    | 0: 表示XY找原点后压脚先<br>自动空送到起缝点再降下<br>压布<br>1: 表示XY找原点后压脚停<br>留在原点位置踩踏板到一<br>档在原点降下压布踩踏板<br>到二档压脚先自动移动到<br>起缝点再开始缝制<br>2: 压脚的动作在起缝时与<br>1相同,只是当缝制结束时,<br>压脚停留在结束点,踩踏<br>板到1档时回到原点并抬压<br>脚 | 0   |    |
| 138.1 | 线张力控制方式      | 0: 类电子夹线方式<br>1: 支线方式                                                                                                    | 1   |    |
| 150.0 | 机头翻起安全开关可以无效 | 0: 普通<br>1: 机头翻起安全形状无效                                                                                                    | 0   |    |
| 241.0 | 功能选择         | 0: 套结(加固)<br>5: 花样套结<br>7: 钉扣                                                                                                    | 0   |    |
| CP    | 系统检测模式       |                                                                                                    |     |    |

注意

以上参数只供维修人员使用,用户不能轻易改动。

12-3. 恢复出厂默认设置

当用户无意中修改了某些出厂时设置好的参数或者电控系统出现故障时,可以尝试使用"恢复出厂默认设置"功能,进行系统恢复。

恢复出厂默认设置,用户以前设定的数据参数将会被覆盖,使用此功能时, 注意 请慎重考虑,如不清楚,应及时联系厂家技术人员,在其指导下进行操作。

具体操作步骤如下:

- (2). 按(╋/⊑) 键, 选择 67 号参数:

| 服务参数列表中的 "67" 号                                                         | ······                                    |
|-------------------------------------------------------------------------|-------------------------------------------|
| 参数: 恢复出厂默认设置                                                            | 当缝制灯亮起时,按( <b>十/도<sup>*</sup>)、─/도</b> )键 |
|                                                                         | 可以变更软件版本号                                 |
| P1 (P2) (P3) (P4) (P5) (P5) (P1) (P5) (P5) (P5) (P5) (P5) (P5) (P5) (P5 |                                           |

(3). 按□□ 键,缝制灯亮起,然后按(+/⊑ 、 -/⊑)键,可以选择要恢复成的软件版本号:

| 按[ <b>9五</b> ]键,缝制灯亮起,才可<br>以选择要恢复成的软件版本号<br>服务参数列表中的"67"号<br>参数:恢复出厂默认设置——提示恢复的软件版本号:0;1:2                            | 2                                                 |
|----------------------------------------------------------------------------------------------------|---------------------------------------------------|
| $[ \begin{array}{c} \hline \\ \hline \\ \hline \\ \hline \\ \hline \\ \hline \\ \hline \\ \hline \\ \hline \\ \hline $ | 当缝制灯完起时,按 <b>4/㎡</b> 、 <b>一/</b> ℃)键<br>可以变更软件版本号 |

- (4). 再次按『=)键确认相应的恢复操作,缝制灯灭;系统蜂鸣器长鸣一声提示恢复成功;
- (5). 按M)键,退出服务参数设置模式,返回到普通缝制模式;
- (6). 然后关断电源,约1分钟后打开电源,给系统上电;
- (7).恢复完成之后,相应的系统设置恢复到出厂时的状态,主控的各个参数、面板的P、C花样、花样号、XY缩放率、最高转速等都将恢复到默认值。

# [6] 维修

1. 针杠高度

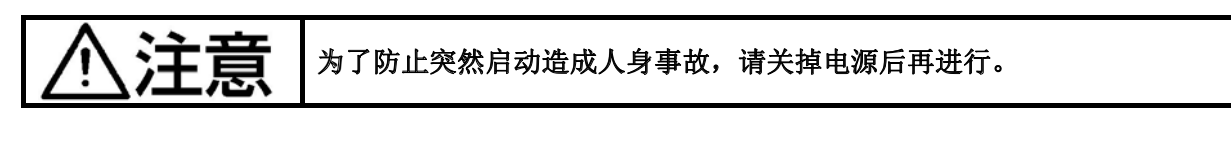

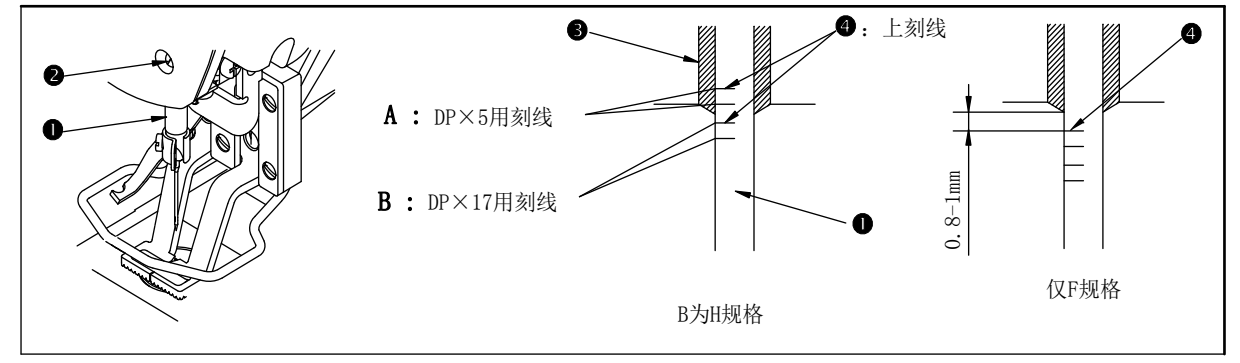

把针杆①设到最下点,拧松针杆紧固螺丝②,把针杆上刻线④和针杆下挡块③的下端调 节成一致。

### 2. 机针与摆梭

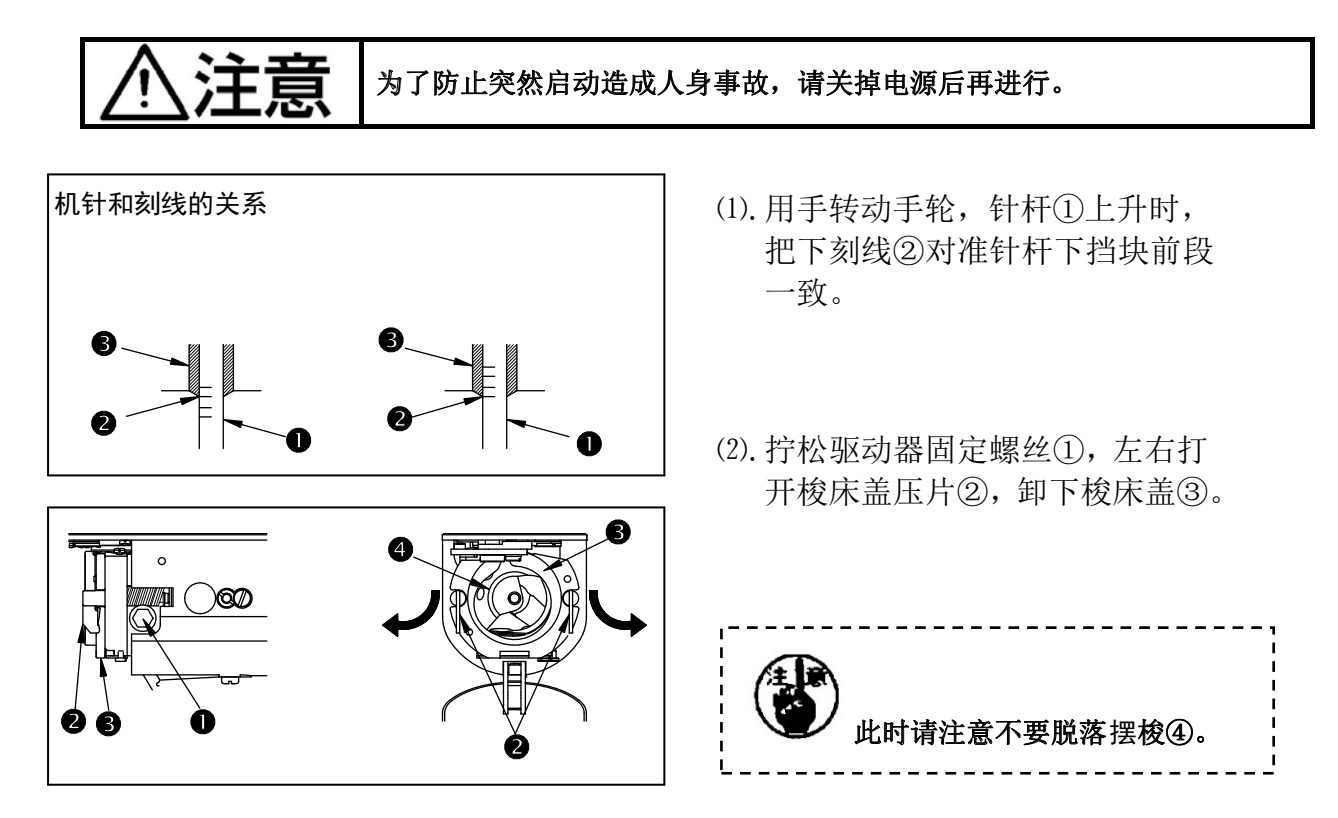

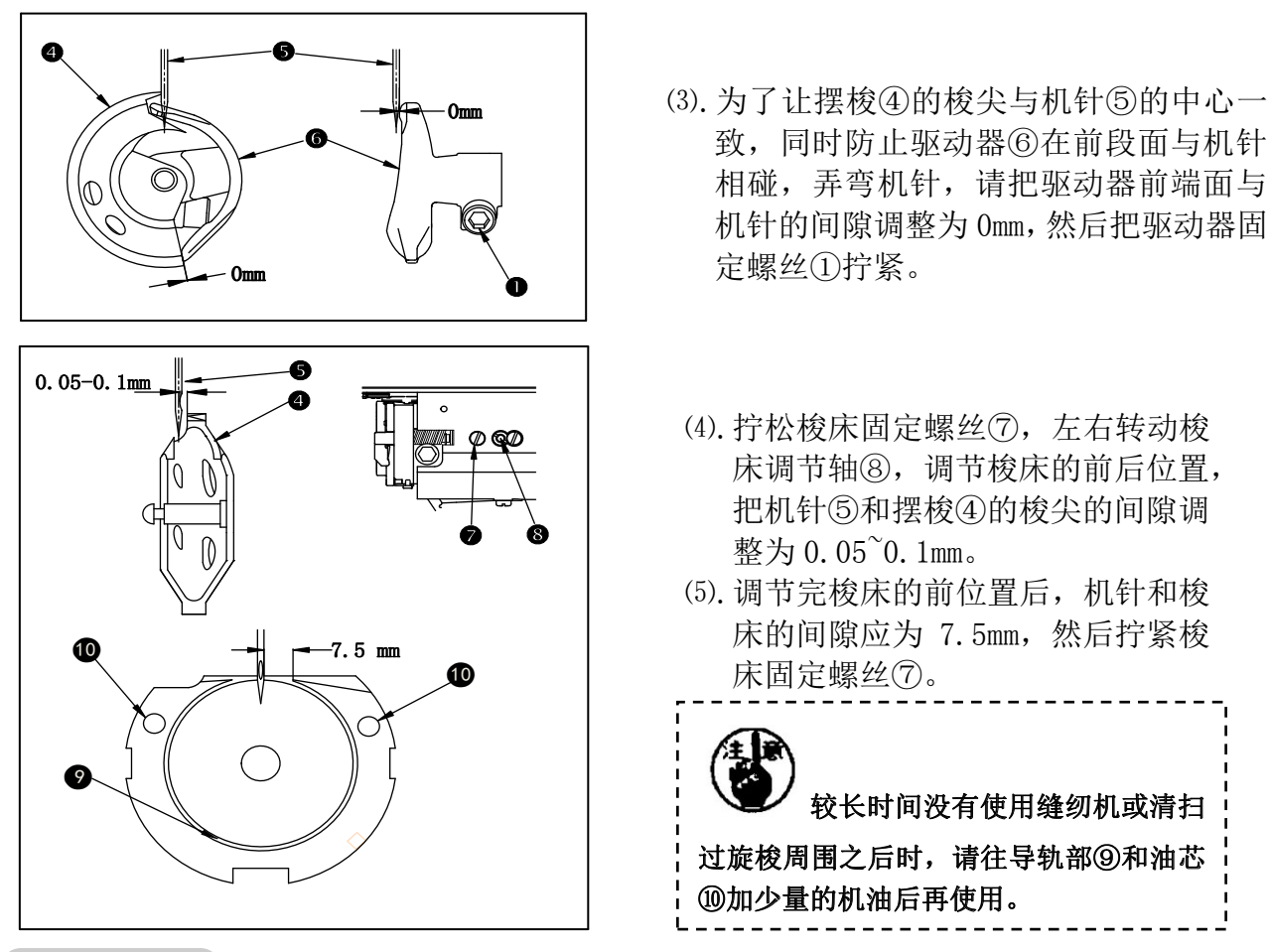

3. 压脚的高度

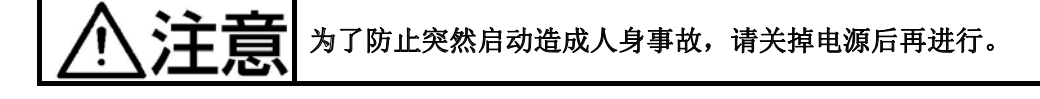

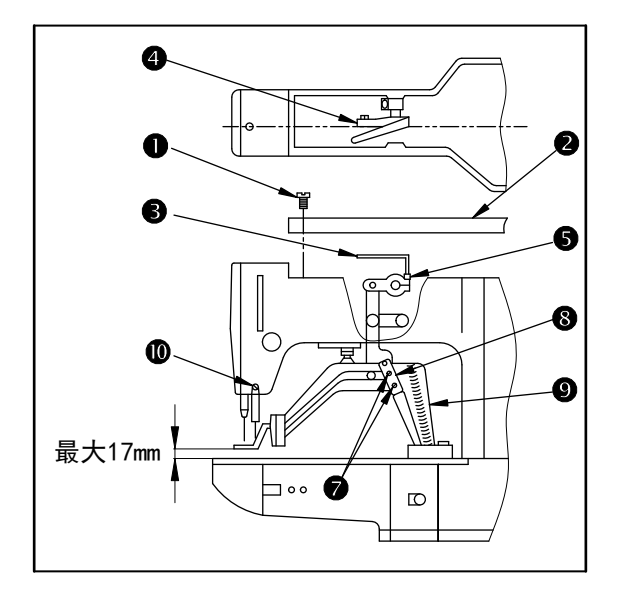

- (1). 在停止状态,卸下6只机壳上盖固定 螺丝①,然后卸下机壳上盖②。
- (2). 把L形扳手插入中央的紧固筒的六角 孔螺栓⑤, 把它拧松。
- (3). 把 L 形扳手③向下压布压脚升高,向 上抬布压脚降低。
- (4). 调节后,把六角孔螺栓⑤确实拧紧。
- (5). 左右压脚不一致时,拧松固定螺丝⑦,调节布压脚拨杆挡板⑧调整高度。

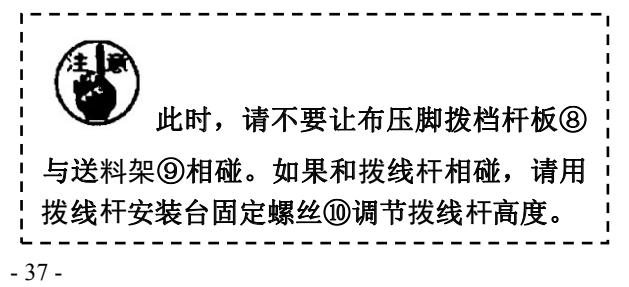

### 4. 动刀和定刀

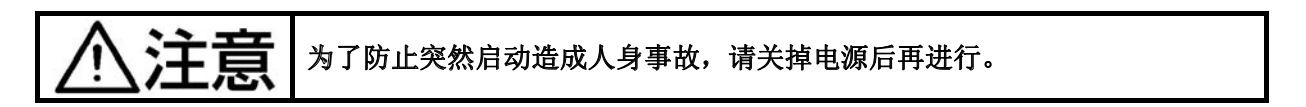

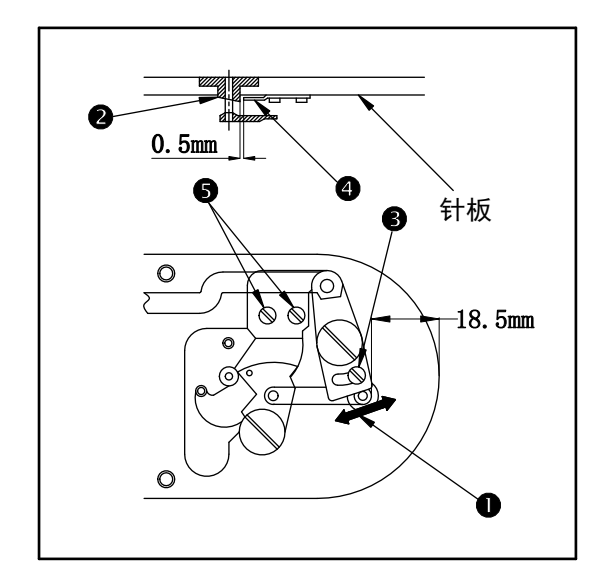

- (1). 拧松调节螺丝③,向箭头方向移动动 刀,把从针板前段刀切线小拨杆①前段 的距离调整为18.5mm。
- (2). 拧松固定螺丝⑤,移动固定刀,把针孔 导线器②和固定刀④之间的间隙调整 为0.5mm。

### 6. 扫线杆的调整

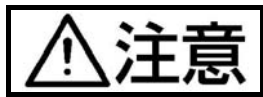

为了防止突然启动造成人身事故,请关掉电源后再进行。

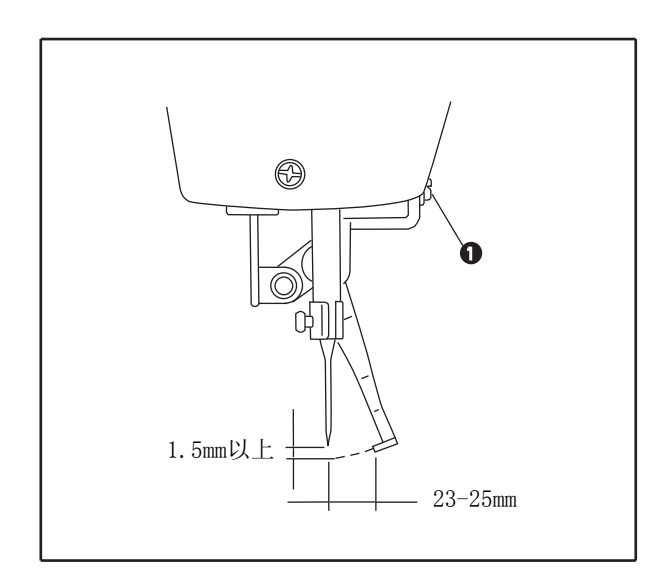

拧松螺丝①把挑线杆和机针的间 隙调整为1.5mm以上。此时的扫线 杆和机针的距离大约为 23<sup>~</sup>25mm 通过较宽的调整,在压脚下降时可 以防止压到纫机线。 特别是使用细针时,请调宽到 23mm 左右。

#### ※ 机针为缝制结束停止的位置。

### 6. 废油的处理

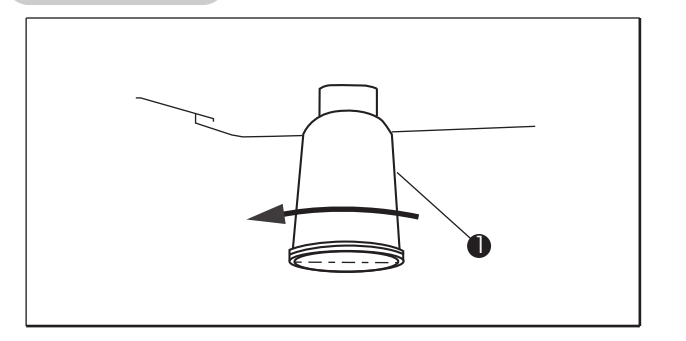

积油杯①里积满了油之后,请 卸下积油杯①排放出废油。

### 7. 旋梭的加油量

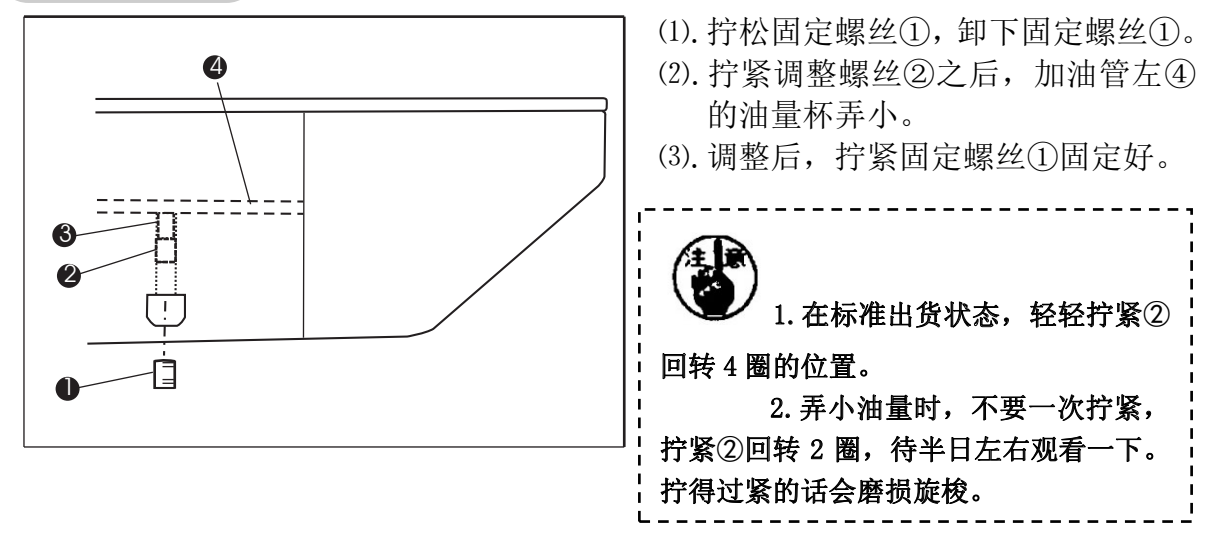

### 8. 向指定部位补充润滑油

使用缝纫机进行了一定的缝制次数之后,打开电源时操作盘上会显示出异常代码 No. E221。这是通知需要向指定部位补充润滑油,此时请一定补充下列润滑油,叫出存 储器开关 No. 245,用复位键复位到[0]。显示出异常 No. E221 显示后,按复位键可以解 除异常,但再次打开电源后会再次显示出 No. E221。

而且,异常 No. E220 显示,继续缝制一定期间后会显示出异常 No. E221,按复位键 不能解除异常,同时缝纫机变成不能动作。

因此,显示出异常 No. E221 以后,请一定向下列部位补充润滑油,然后启动存储器开关 No. 245,用复位键复位到[0]。

补充润滑油之后,如果不把存储器开关 No. 245 变更为[0],异常 No. E2220 或 No. E221

为了防止突然启动造成人身事故,请关掉电源后再进行。

#### (1). 将齿轮箱的废油放光

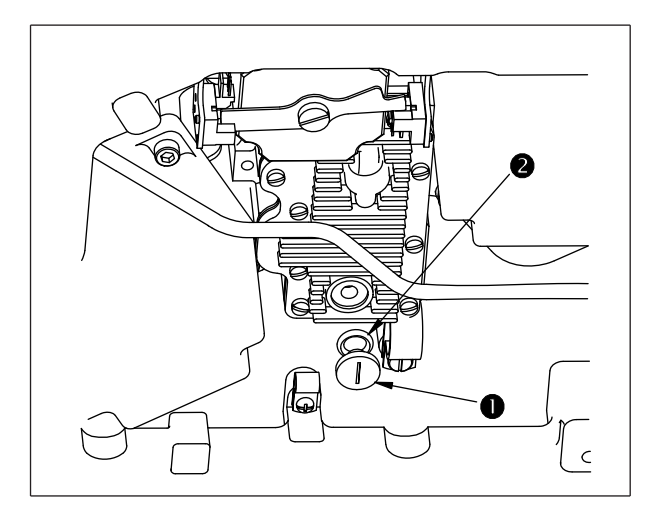

- A. 放倒缝纫机,卸下密封螺钉①和 密封圈②。
- B. 放正缝纫机,把齿轮箱内的油放光。
- C. 放倒缝纫机,把密封圈②和密封螺钉①装回去,然后再放正缝纫机。

(2). 向齿轮箱中加入润滑油

9. 剪线凸轮位置的调整

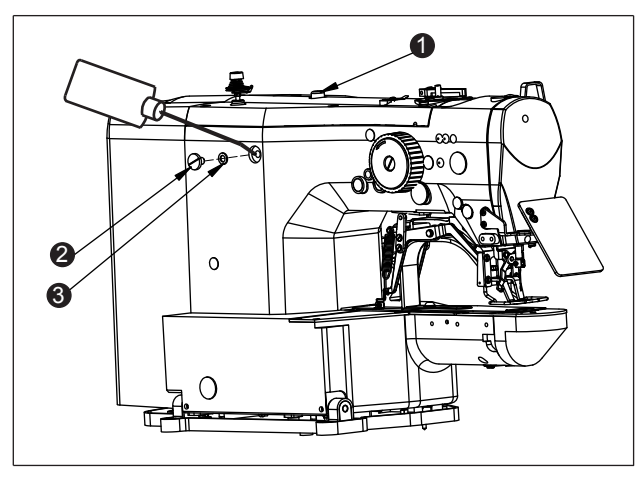

- A. 当通过油窗①观察到出油不明显或无出油时,
   应即时往齿轮箱内加油;
- B.在停机状态下,取下螺钉②与橡胶垫圈③,加 10#白油,无出油时,加100ml,出油不明显时, 加50-70ml。装回②与③,启动机器观察出油 是否明显。

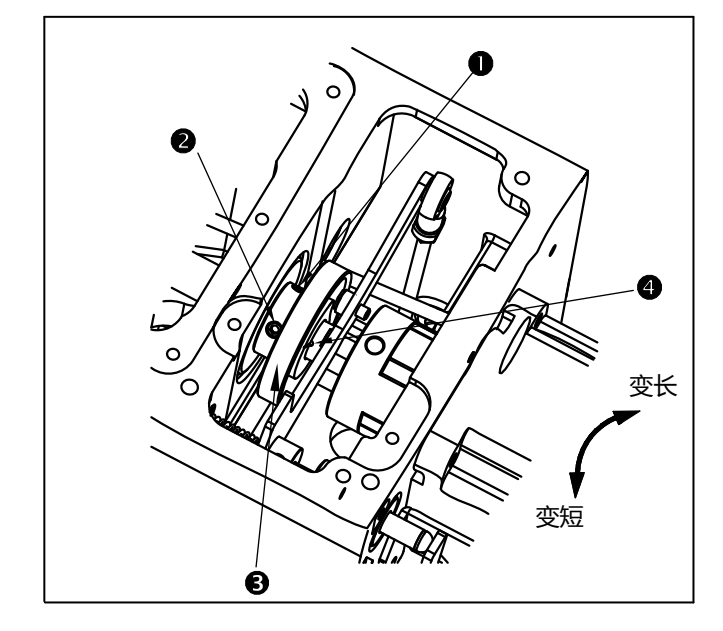

剪线凸轮③的标准位置为剪线凸轮③刻 度线与上轴④定位孔对齐。 拧松固定螺钉①、②,调整剪线凸轮③ 位置,向右调节,切线后针尖上的残线 长度变长,向左调节后变短。 如需调整,请控制在正负3°到5°范围 内调节,如调节过多,会产生剪线不良。 [7] 标准花样、压脚一览表

(1)标准花样一览表

| 花样号 | 花样图案                                                                                                    | 针数 | 尺寸 (mm) | 花样号 | 花样图案                                   | 针数 | 尺寸 (mm) |
|-----|----------------------------------------------------------------------------------------------------|----|---------|-----|----------------------------------------|----|---------|
| 1   | MAAAAAAAAAAAAAAAAAAAAAAAAAAAAAAAAAAAAA                                                                                                    | 42 | 16×2    | 2   | AWWWWW                                 | 42 | 10×2    |
| 3   | MMMMMMM                                                                                                    | 42 | 16×2.5  | 4   |                                        | 42 | 24×3    |
| 5   | ° [ / / / / / / ]                                                                                                    | 28 | 10×2    | 6   |                                        | 28 | 16×2.5  |
| 7   | °XAAAAAAAAA                                                                                                    | 36 | 10×2    | 8   | ₩₩₩₩₩₩                                 | 36 | 16×2.5  |
| 9   | <u>AMAMAMAMAM</u>                                                                                                    | 56 | 24×3    | 10  | ###################################### | 64 | 24×3    |
| 11  | °°₩₩                                                                                                    | 21 | 6×2.5   | 12  | °Y₩₩₩                                  | 28 | 6×2.5   |
| 13  | ° YIIII W                                                                                                    | 36 | 6×2.5   | 14  |                                        | 15 | 8×2     |
| 15  |                                                                                                    | 21 | 8×2.2   | 16  | MARAAM                                 | 28 | 8×2     |
| 17  | <u>6</u> ≤•••                                                                                                    | 19 | 10×1    | 18  | £                                      | 39 | 10×1    |
| 19  | ••••••••••••••••••••••••••••••••••••••                                                                                                    | 27 | 25×1    | 20  | Que                                    | 35 | 25×1    |
| 21  | gon on one of the second second secon | 39 | 25×1    | 22  | 8 <del>6</del>                         | 43 | 35×1    |
| 23  | WWWW                                                                                                    | 28 | 4×20    | 24  | MMMMM                                  | 36 | 4×20    |
| 25  | MAAAAAAA                                                                                                    | 42 | 4×20    | 26  | MMMMMMM                                | 56 | 4×20    |
| 27  | Э<br>Э                                                                                                    | 18 | 1×20    | 28  | (F)                                    | 21 | 1×10    |
| 29  | E C                                                                                                    | 21 | 1×20    | 30  | £                                      | 28 | 1×20    |
| 31  |                                                                                                    | 52 | 10×7    | 32  |                                        | 63 | 12×7    |

| 33 |                                              | 24  | 10×6    | 34     |          | 31  | 12×6    |
|----|----------------------------------------------|-----|---------|--------|----------|-----|---------|
| 35 | A A A A A A A A A A A A A A A A A A A        | 48  | 7×10    | 36     |          | 48  | 7×10    |
| 37 | <b>1</b> 11111111111111111111111111111111111 | 90  | 24×3    | 38     | MAAAAAAA | 28  | 8×2     |
| 39 |                                              | 28  | 12×12   | 40     |          | 48  | 12×12   |
| 41 | WWWAWA                                       | 29  | 2.5×20  | 42     | MMMMM    | 39  | 2.5×25  |
| 43 | MAAAAAAAA                                    | 45  | 2.5×25  | 44     | MMMMMMM  | 58  | 2.5×4.4 |
| 45 | MMMMMM                                       | 76  | 2.5×4.4 | 46     | WWWWWWWW | 42  | 2.5×4.4 |
| 47 |                                              | 91  | 8×8     | 48     |          | 99  | 8×8     |
| 49 |                                              | 148 | 8×8     | 50     |          | 164 | 8×8     |
| 51 |                                              | 110 | 8×8     | 52     |          | 120 | 8×8     |
| 53 |                                              | 131 | 8×8     | <br>54 | ý.       | 52  | 12.5×10 |

| 55 | - | 51  | 12.5×10 | 56 |                                         | 53  | 21×6  |
|----|---|-----|---------|----|-----------------------------------------|-----|-------|
| 57 |   | 58  | 21×6    | 58 | ~~~~~~~~~~~~~~~~~~~~~~~~~~~~~~~~~~~~~~~ | 104 | 19×3  |
| 59 |   | 116 | 40×5    | 60 |                                         | 116 | 40×5  |
| 61 |   | 94  | 5×30    | 62 |                                         | 110 | 5×30  |
| 63 |   | 109 | 40×30   | 64 |                                         | 81  | 40×30 |
| 65 |   | 65  | 40×30   | 66 |                                         | 97  | 30×30 |
| 67 |   | 77  | 30×30   | 68 |                                         | 61  | 30×30 |
| 69 |   | 53  | 40×30   | 70 |                                         | 41  | 40×30 |
| 71 |   | 33  | 40×30   | 72 |                                         | 45  | 30×30 |
| 73 |   | 37  | 30×30   | 74 |                                         | 29  | 30×30 |
| 75 |   | 61  | 40×30   | 76 |                                         | 49  | 40×30 |

| 77 |       | 37 | 40×30 | 78  |       | 57 | 30×30 |
|----|-------|----|-------|-----|-------|----|-------|
| 79 |       | 45 | 30×30 | 80  |       | 37 | 30×30 |
| 81 | $\ge$ | 68 | 40×30 | 82  | $\ge$ | 52 | 40×30 |
| 83 | $\ge$ | 40 | 40×30 | 84  |       | 56 | 30×30 |
| 85 |       | 36 | 30×30 | 86  |       | 43 | 30×30 |
| 87 |       | 33 | 30×30 | 88  |       | 27 | 30×30 |
| 89 |       | 75 | 20×24 | 90  |       | 55 | 20×24 |
| 91 |       | 66 | 20×20 | 92  |       | 50 | 20×20 |
| 93 |       | 40 | 20×20 | 94  |       | 64 | 25×20 |
| 95 |       | 52 | 25×20 | 96  |       | 46 | 25×20 |
| 97 |       | 43 | 25×20 | 98  |       | 34 | 25×20 |
| 99 |       | 28 | 25×20 | 100 |       | 89 | 30×25 |

# 2. 标准压脚一览表

|                                        |          |             | r                           |                                            | 1           |
|----------------------------------------|----------|-------------|-----------------------------|--------------------------------------------|-------------|
| 压脚号码                                   | 1        | 2           | 3                           | 4                                          | 5           |
|                                        | 左: 10    | 011508 右:10 | 左: 10011687                 | 左: 10011758                                |             |
|                                        |          |             |                             | 右: 10011691                                | 右: 10011759 |
| 压布压脚                                   |          |             |                             | 40<br>5.1<br>5.1<br>5.1<br>1<br>2.3<br>2.3 |             |
|                                        | 10011565 | 10012300    | 10012279                    | 10011751                                   | 10011755    |
|                                        | 有齿牙      | 无齿牙         | 无齿牙                         | 有齿牙                                        | 有齿牙         |
| 压布底板                                   | 25 25 29 |             | 20                          |                                            |             |
| 缝制规格                                   | S        | F           | F                           | Н                                          | М           |
| 护指器                                    |          | 10011556    | $\overline{b}(S, M, F), 10$ | 0011695 (H)                                |             |
|                                        | S(标准)规   | F(内衣)规构     | 各机头上装备。                     | 选购品                                        | M(针织)规格机    |
| 夕 沪                                    | 格机头上标    | (根据出口地)     | )                           |                                            | 头上标准装备。     |
| 11111111111111111111111111111111111111 | 准装备。     |             |                             |                                            |             |

| 压脚号码 | 6        | 7                           | 8              |                     | 9       |                | 10                      | 11          |
|------|----------|-----------------------------|----------------|---------------------|---------|----------------|-------------------------|-------------|
|      | 左: 10    | 012349                      | 左:             | 10012339            | 左       | 左: 10012341    |                         | 左: 10026244 |
|      | 右: 10    | 012342                      | 右: 10012346    |                     | 右       | i: 10          | 012348                  | 右: 10026245 |
| 压布压脚 | 40.5     |                             |                | 4.5<br>32.8<br>32.8 | 20      | 5.6            | 23 24.1                 |             |
|      | 10012277 | 10012302                    | 100            | 012286              | 10012   | 296            | 10012301                | 10026246    |
|      | 有齿牙      | 有齿牙                         | 有              | ī齿牙                 | 无齿牙 无齿牙 |                | 无齿牙                     | 无齿牙         |
| 压布底板 |          | 27.4                        |                | 17.5                | 25      | 40             |                         |             |
| 缝制规格 | S        | H/W                         |                | S                   | F       |                | F                       | F           |
| 护指器  |          | 1001                        | 1556(S         | 、 M、 F)、            | 100116  | 95 (I          | H, W)                   |             |
| 备注   | 选购品      | H(厚料)<br>(倍旋梭<br>格机头上<br>装备 | 、₩<br>)规<br>标准 | 选购                  | 件       | F(P<br>选购<br>出 | 内衣)规格<br> 品。(根据<br> 口地) | 选购品         |

| 压脚号码 | 12                         | 13                         | 14                                                                                                 | 15                                           | 16                                                                                                    |
|------|----------------------------|----------------------------|----------------------------------------------------------------------------------------------------|----------------------------------------------|----------------------------------------------------------------------------------------------------|
|      | 左: 10026247<br>右: 10026248 | 左: 10026250<br>右: 10026251 | 左: 10012344<br>右: 10012345                                                                         | 左: 10026253<br>右: 10026254                   | 左: 10026256<br>右: 10026257                                                                                                    |
| 压布压脚 | 8 8 8 4<br>13.6            |                            | 45<br>45<br>12<br>29<br>45<br>12<br>29<br>12<br>12<br>12<br>12<br>12<br>12<br>12<br>12<br>12<br>12 | 42<br>30<br>30<br>30<br>30<br>30<br>42<br>45 | 420                                                                                                    |
|      | 10026249                   | 10026252                   | 10012338                                                                                           | 10026255                                     | 10026258                                                                                                    |
|      | 有齿牙                        | 无齿牙                        | 无齿牙                                                                                                | 有齿牙                                          | 有齿牙                                                                                                    |
| 压布底板 |                            |                            | and a start                                                                                        | 10 m m m m m m m m m m m m m m m m m m m     | The second second secon |
| 缝制规格 | F                          | S                          | S                                                                                                  | S                                            | S                                                                                                    |
| 护指器  |                            |                            | 10011556                                                                                           |                                              |                                                                                                    |
| 备注   | 选购品                        | 选购品                        | 选购品                                                                                                | 选购品                                          | 选购品                                                                                                    |

※更换压脚时,请安装合适各压脚的手指保护器。

# [8] 选购件一览表

| 零件名称             | 种类                             | 货号       | 备考     |
|------------------|--------------------------------|----------|--------|
| 送料板 t=1.2        | 有齿牙 / 有表面处理<br>缝制范围 纵 20× 横 40 | 10012303 |        |
|                  | 有齿牙 / 有表面处理<br>缝制范围 纵30× 横40   | 10014401 |        |
|                  |                                |          |        |
| 小针板              | A=1.9 B=2.8 无槽                 | 10047532 | S 规格   |
| 0<br>B<br>B<br>B | A=1.6 B=2.0 无槽                 | 10011757 | F.M 规格 |
|                  | A=2.3 B=4.0 无槽                 | 10004727 | H规格    |
|                  | A=3 B=7 无槽                     | 10007281 | 渔网机用   |
|                  | A=1.6 B=2.6 有槽                 | 10004646 | 选用件    |

## II.D款一体式高速电子钉扣机的说明

### [1] 规格

这里只记述与套结机不同部位的说明内容。

- (2). 使用机针.....DP X 17 #14
- (3). 压脚提升方式..... 脉冲马达
- (4). 压脚上升量...... 最大 13mm
- (5). 记忆数据数量......50种
- (6). 拨线方式...... 脉冲马达压脚提升连动

[2] 安装和缝纫前的准备

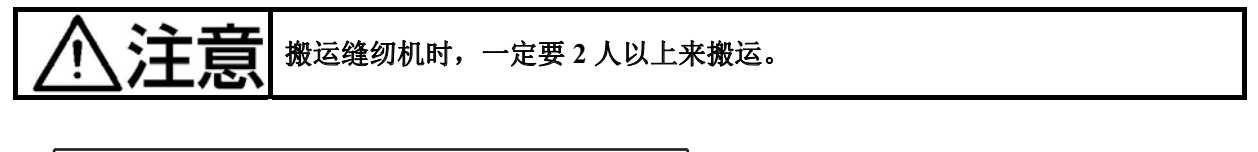

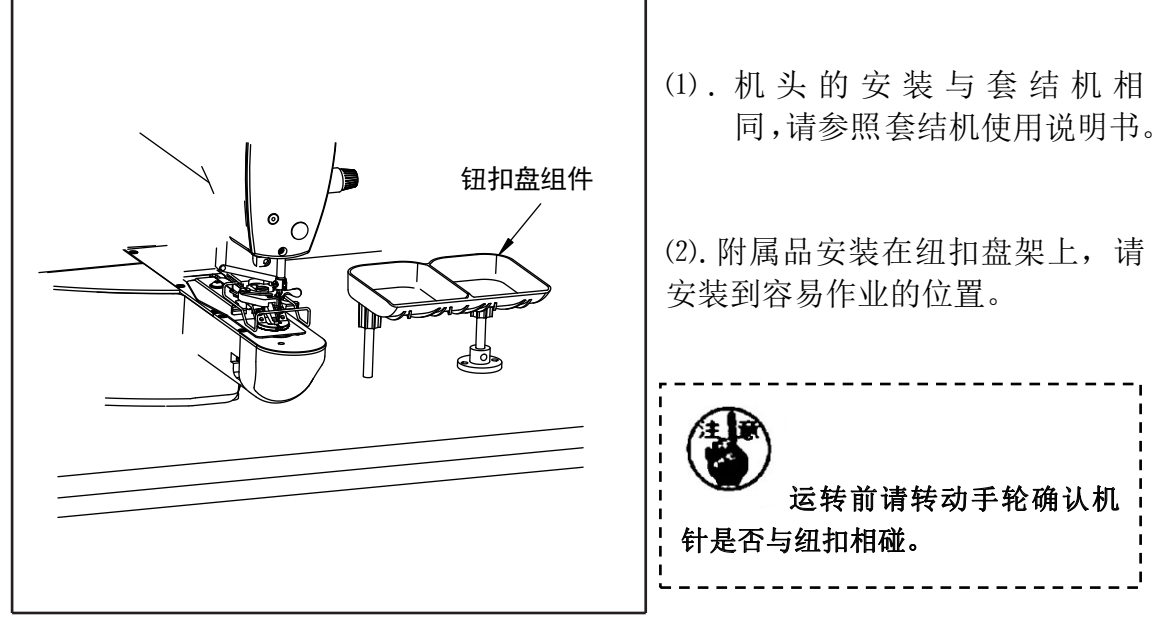

### [3] 机针和缝线

| 机针        | 上线  | 底线  |
|-----------|-----|-----|
|           | #60 | #80 |
| DPx17 #14 | #60 | #60 |
|           | #50 | #60 |
|           | #40 | #60 |

机针和机线,因缝制条件不同 而不同,使用时请参照左表选 择,最好使用棉线、缝纫机线。

# [4] 各种图案的缝制

1. 缝制花样一览表缝线数、标准缝制长度 X、Y 如下表所示(缝制程序表)

| 图案号           | 缝制图案 | 缝线<br>(根) | 标准缝制<br>长 度<br>X(mm) | 标 准 缝<br>制 长 度<br>Y(mm) | 图案号            | 缝制图案 | 缝线<br>(根) | 标准缝制<br>长 度<br>X(mm) | 标准缝制<br>长 度<br>Y(mm) |
|---------------|------|-----------|----------------------|-------------------------|----------------|------|-----------|----------------------|----------------------|
| 1•34          |      | 6-6       |                      |                         | 18 • 44        |      | 6         |                      | 0                    |
| 2 • 35        |      | 8-8       |                      |                         | 19 • 45        |      | 8         |                      |                      |
| 3             |      | 10-10     |                      |                         | 20             |      | 10        | 3.4                  |                      |
| 4             |      | 12-12     |                      |                         | 21             |      | 12        |                      |                      |
| 5 • 36        |      | 6-6       |                      |                         | 22             |      | 16        |                      |                      |
| 6 • 37        |      | 8-8       |                      |                         | <b>23 •</b> 46 |      | 6         |                      | 3.4                  |
| 7             |      | 10-10     |                      |                         | 24             |      | 10        | 0                    |                      |
| 8             |      | 12-12     |                      |                         | 25             |      | 12        |                      |                      |
| <b>9 •</b> 38 |      | 6-6       | 3.4                  | 3.4                     | 26 • 47        |      | 6-6       |                      | 3.4                  |
| 10 • 39       |      | 8-8       |                      |                         | 27             |      | 10-10     |                      |                      |
| 11            |      | 10-10     |                      |                         | <b>28 •</b> 48 |      | 6-6       | 3.4                  |                      |
| 12 • 40       |      | 6-6       |                      |                         | 29             |      | 10-10     |                      |                      |
| 13 • 41       |      | 8-8       |                      |                         | <b>30 •</b> 49 |      | 5-5-5     |                      | 2.5                  |
| 14            |      | 10-10     |                      |                         | 31             |      | 8-8-8     | 3.0                  |                      |
| 15 • 42       |      | 6-6       |                      |                         | 32 • 50        |      | 5-5-5     |                      |                      |

| 图案号     | 缝制图案 | 缝线<br>(根) | 标准缝制<br>长 度 | 标准缝制长度 | 图案号 | 缝制图案 | 缝线<br>(根) | 标准缝制<br>长 度 | 标准缝制<br>长 度 |
|---------|------|-----------|-------------|--------|-----|------|-----------|-------------|-------------|
|         |      |           | X(mm)       | Y(mm)  |     |      | (114)     | X(mm)       | Y(mm)       |
| 16 • 43 |      | 8-8       |             |        | 33  |      | 8-8-8     |             |             |
| 17      |      | 10-10     |             |        |     |      |           |             |             |

### 2. 缝制花样的选择及缝制宽度

(1). 缝制图案的选定方法与套结机相同。

- (2). 缝制图案号的标准缝纫宽度与使用纽扣的纽孔不合时,请利用扩大、缩小功能进行 调整。扩大、缩小方法与套结机相同。
- (3). 变更了缝制图案号和缝纫宽度之后,请一定确认落针位置。确认方法请参考 套结机使用说明图案形状的确认。

### 根据缝制宽度调整 X、Y 扩大、缩小率一览表

| X • Y<br>(mm) | 2.4 | 2.6 | 2.8 | 3.0 | 3.2 | 3.4 | 3.6 | 4.0 | 4.3 | 4.5 | 4.7 | 5.2 | 5.6 | 6.0 | 6.2 | 6.4 |
|---------------|-----|-----|-----|-----|-----|-----|-----|-----|-----|-----|-----|-----|-----|-----|-----|-----|
| %             | 71  | 76  | 82  | 88  | 94  | 100 | 106 | 118 | 126 | 132 | 138 | 153 | 165 | 176 | 182 | 188 |

[5] 纽扣夹的位置

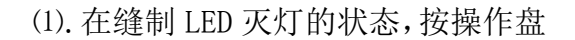

### M 键。

(2). 把纽扣放入纽扣抓脚①。

- (3). 同时按(P1)(P3)(P5)键,按(-/도) 键进入调试模式,屏幕显示"CP ----"
- (4). 按两次<sup>®</sup> → 键, 进入CP,
- (5). 按(+/⊆)键,进入CP-2,按○)键,
   再按□□ 键,踩踏板至一档。
- (6). 转动手飞轮, 确认机针中心是否在 纽扣中心。确认原点位置。
- (7).如果机针没有在纽扣中心位置时, 请拧松纽扣抓脚安装台固定螺丝②,进行调整。
- (8).调节后,请确认图案形状。确认机 针是否正好落在纽扣孔内。

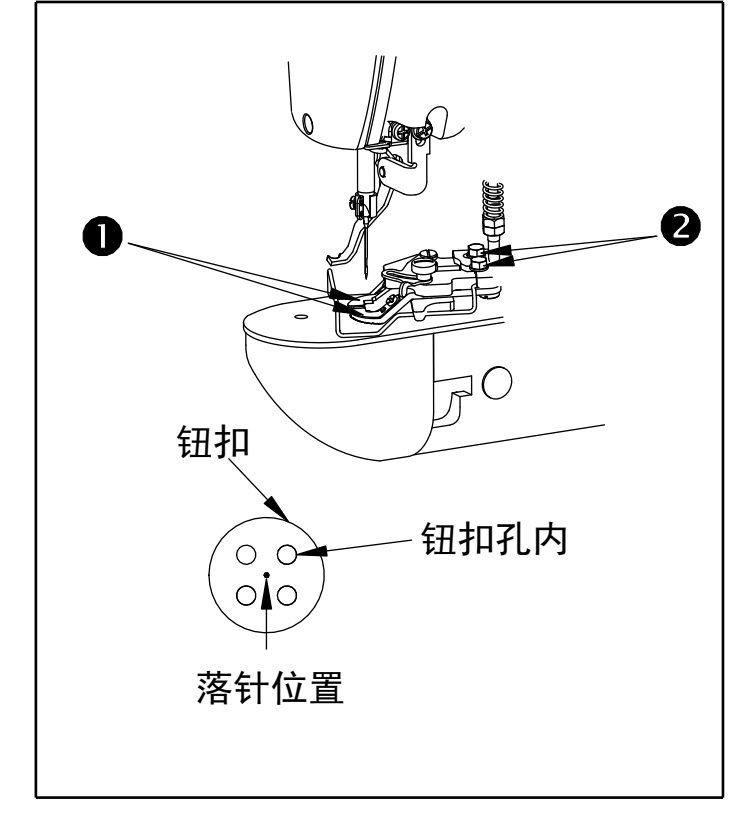

变更了纽扣的形状、图案,或利用扩大缩小功能变更了缝纫宽度之后,请一定 要确认落针位置。如果机针落到纽扣外,图案超出抓起装置,机针在缝制中会 发生断针的危险。

[6] 送料板的调整

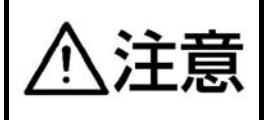

变更了钮扣形状、图案,或利用扩大缩小功能变更了缝纫宽度之后,请一定要确认落针位置。如果布压脚与针孔导板相碰,会发生断针的危险。另外,调整 中如果踩了踏板,爪脚装置会上下移动,请注意危险。

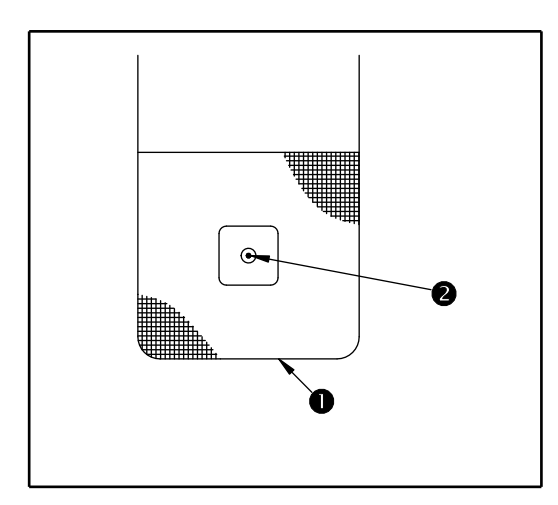

- (1). 在缝制 LED 灭灯的状态,按操作盘
  ② 键,选择绕线状态 , 指示 灯亮。
  (2). 按 键,压脚下降,各部件回零。
  (3). 调整布压脚底板①,使针孔导板② 正好在布压脚底板①的H部的中心。
  - (4). 按『四)键, 压脚上升, 准备缝纫。

[7] 纽扣夹张开角度调整

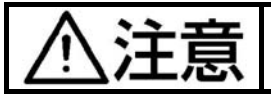

为了防止突然的启动造成人身事故,请关掉电源,确认马达完全停止后在进行 操作。

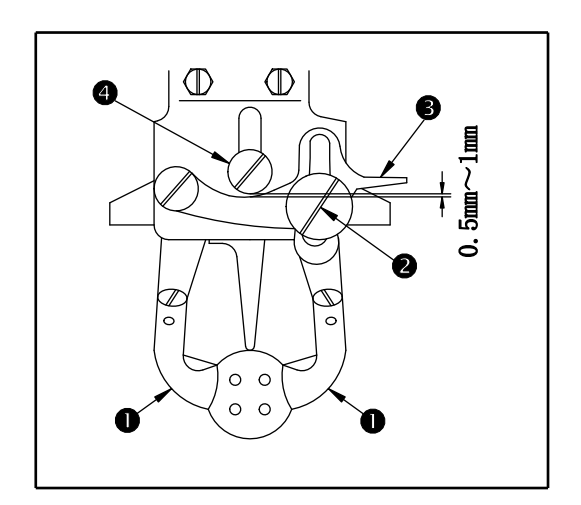

在让停止位置的抓脚①上升的状态,拧松 开关抓脚拨杆固定螺丝②,让纽扣设定到 抓脚②,把抓脚打开拨杆③和塔形螺丝④ 之间的间隙为 0.5<sup>~1</sup>mm,然后拧紧打开抓 脚拨杆固定螺丝②。

### [8] 纽扣夹上升高度的调整

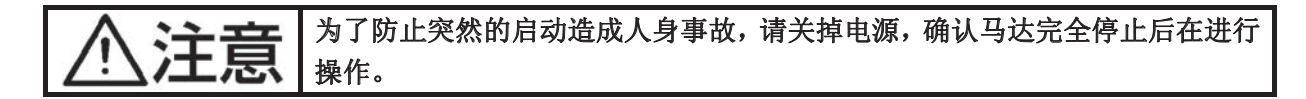

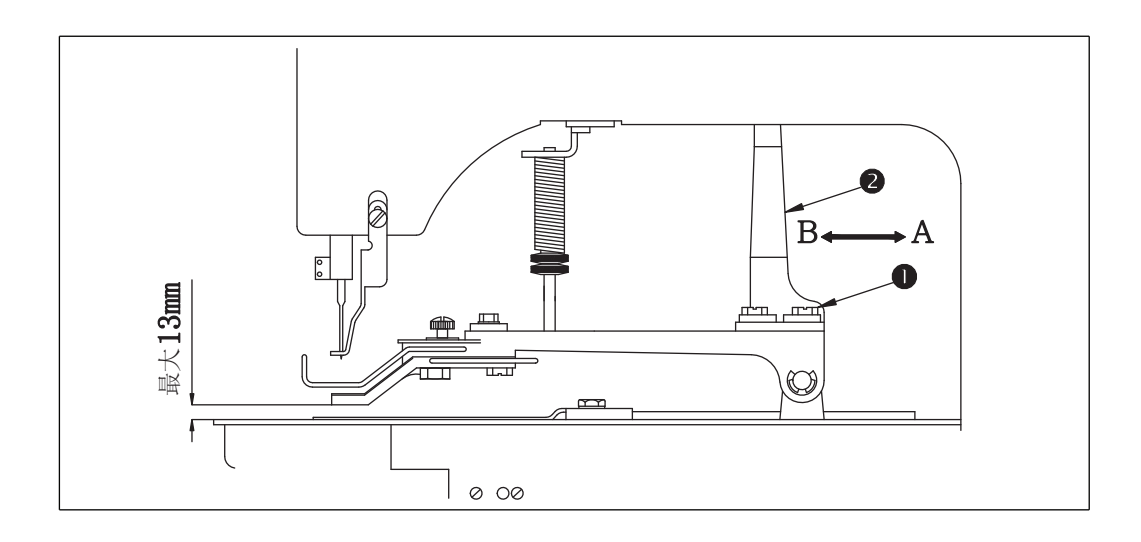

请拧松 2 个固定螺丝①,前后调整压脚的提升动作板②进行调整。把压脚提升动作板② 向 A 方向移动后,提升量变低,向 B 方向移动后,则变高。调整后把固定螺丝确实拧紧固定。

## [9] 压脚压力的调整

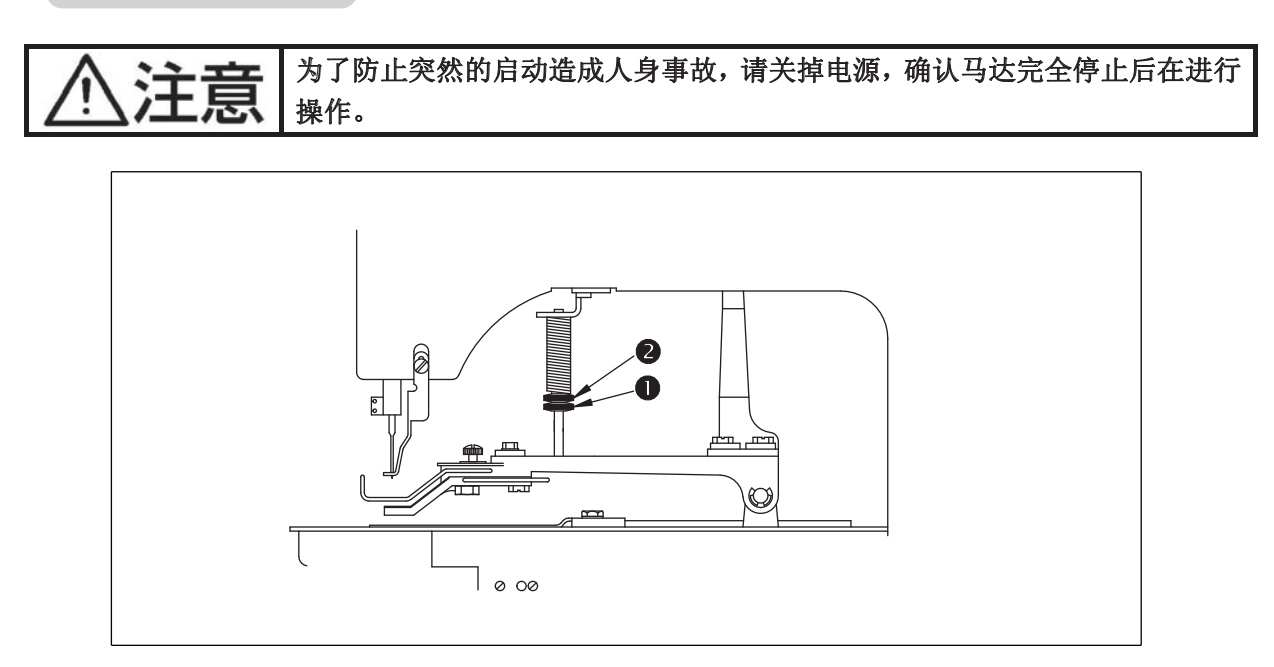

拧松调整螺丝①,转动调节螺丝②,使布料运转中尽量不要偏斜。

## [10] 扫线杆弹簧的调整

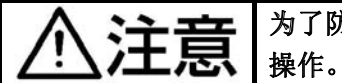

为了防止突然的启动造成人身事故,请关掉电源,确认马达完全停止后在进行

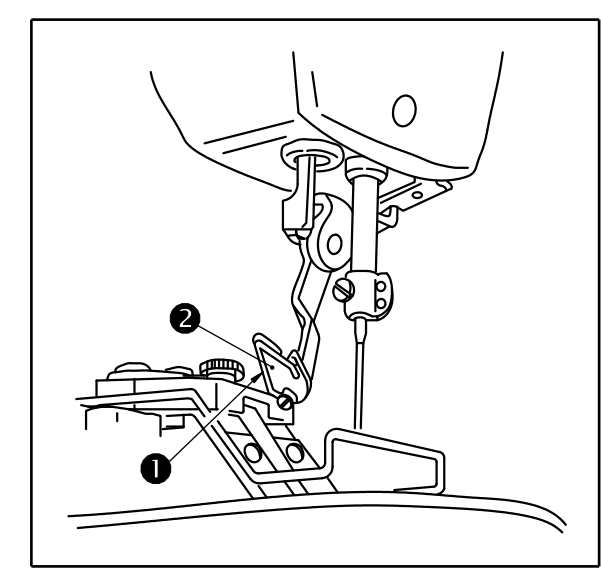

调整扫线杆弹簧①,使扫线杆弹簧①把切 线后的上线保持到挑线杆②之间,这时的 强度为 20<sup>~</sup>30g(比从梭壳出来的底线稍 强)。

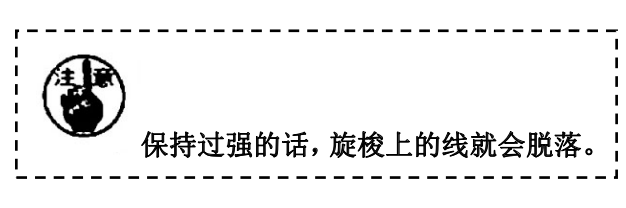

[11] 缝制范围

| 机种            | 名称  | 钉扣机                 |  |
|---------------|-----|---------------------|--|
| 纽扣尺           | 寸分类 | 中小纽扣用               |  |
| 可以缝制的纽扣外径(mm) |     | Ø8 <sup>~</sup> Ø22 |  |
| 缝制尺寸<br>(mm)  | 纵   | $0^{\sim}3.5$       |  |
|               | 横   | $0^{\sim}3.5$       |  |

# Ⅲ. 缝纫中报错信息一览表

| 显示   | 异常名称      | 异常内容                                          | 原因及解除方法                                                    |
|------|-----------|-----------------------------------------------|------------------------------------------------------------|
| E10  | 图案 NO. 异常 | 被准备的图案 NO. 没有登记到 ROM 里, 或是被设定为不能读出。图案 NO. 为0。 | 按复位开关,确认图案 NO.。确<br>认存储器开关 NO. 201 的内容。                    |
| E30  | 针杆上位置异常   | 针杆不在上位置。                                      | 主轴停车位置错误,可能是主轴<br>驱动的原因,也可能是人为转动<br>所致。转动手轮,把针杆返回到<br>上位置。 |
| E40  | 超过缝制区域    | 超过缝制区域。                                       | 按复位开关,确认图案和 X、Y 放<br>大率。<br>触发条件:软件花样计算报错。                 |
| E43  | 扩大异常      | 针迹不大于10mm                                     | 按复位开关,确认图案和 X、Y 放<br>大率。<br>触发条件:软件花样计算报错。                 |
| E45  | 图案数据异常    | 不能对应的图案数据                                     | 关闭电源,确认数据ROM。                                              |
| E50  | 暂停        | 缝纫机运转中按了复位<br>开关,暂停。                          | 按复位开关切线后,再次开始或<br>返回原点。                                    |
| E221 | 补充润滑油告警异常 | 机器运转到了向指定位<br>置补充润滑油的时期,所<br>以缝纫机停止了。         | 重新上电,进入参数 245,按复<br>位键清零后,重现上电。                            |
| E302 | 机头翻倒异常    | 机头翻倒检测开关被设<br>定为 ON。                          | 在放倒机头的状态不能运转。请<br>返回到正常的位置。                                |
| E303 | 90V 电源异常  | 90V 电压过低。                                     | 关闭电源,稍待一些时间后再次<br>打开电源。                                    |
| E305 | 切刀位置异常    | 切线刀不在正确位置                                     | 关闭电源,稍待一些时<br>打开电源。                                        |

| 显示   | 异常名称       | 异常内容                                              | 原因及解除方法 |
|------|------------|---------------------------------------------------|---------|
| E401 | 闭环位置异常     |                                                   |         |
| E402 | 反转堵转       | 主轴电机反转堵转                                          |         |
| E403 | 正转堵转       | 主轴电机正转堵转                                          |         |
| E404 | 过温         | 主轴电机温度过高                                          |         |
| E405 | X步进过流      | X步进电流检测异常                                         |         |
| E406 | Y步进过流      | Y步进电流检测异常                                         |         |
| E407 | STEP 绕阻开路  |                                                   |         |
| E408 | STEP 编码器故障 |                                                   |         |
| E410 | 步进90V欠压    |                                                   |         |
| E411 | X同步异常      | X送步与主轴不同步                                         |         |
| E412 | Y同步异常      | Y送步与主轴不同步                                         |         |
| E413 | X针数异常      | 完成一次缝纫后主控检测<br>到步进板在X方向接收的命<br>令与主控发送的命令步数<br>不符。 |         |

| 显示   | 异常名称         | 异常内容                                              | 原因及解除方法 |
|------|--------------|---------------------------------------------------|---------|
| E414 | Y针数异常        | 完成一次缝纫后主控检测<br>到步进板在Y方向接收的命<br>令与主控发送的命令步数<br>不符。 |         |
| E415 | STEP2 绕阻开路   |                                                   |         |
| E416 | STEP2 编码器故障  |                                                   |         |
| E417 | STEP1 位置偏差异常 | X轴位置误差过大,检查<br>X轴编码器,或者检查负<br>载是否过重、卡阻。           |         |
| E418 | STEP2 位置偏差异常 | Y轴位置误差过大,检查<br>Y轴编码器,或者检查负<br>载是否过重、卡阻。           |         |
| E419 | 电流传感器1故障     |                                                   |         |
| E420 | 电流传感器1故障     |                                                   |         |
| E435 | 压脚过流         | 压脚步进电流检测异常                                        |         |
| E436 | 抓线过流         | 抓线步进电流检测异常                                        |         |
| E447 | 压脚步进故障       | 压脚步进或者编码器故障                                       |         |
| E448 | 中压脚、抓线步进故障   | 步进或者编码器故障                                         |         |
| E733 | 主轴过流         | 主轴电机发热、停转。                                        |         |
| E739 | 主轴电机过载       | 主轴电机负载过大,功率<br>超过电机承受范围。                          |         |
| E740 | 主轴电机转速异常     | 主轴电机超速。                                           |         |
| E741 | 主轴电机反转异常     | 主轴电机发生反转。                                         |         |
| E811 | 停机时过压        | 供电电压过高。                                           |         |

| 显示   | 异常名称            | 异常内容                  | 原因及解除方法 |
|------|-----------------|-----------------------|---------|
| E812 | 运行时过压           | 供电电压过高。               |         |
| E813 | 系统欠压            | 供电电压过低。               |         |
| E814 | 电磁铁回路故障         | 电磁铁短路                 |         |
| E815 | 电流检测回路故障        | 电机电流检测异常              |         |
| E816 | 主轴电机堵转          | 主轴电机堵转                |         |
| E817 | 主轴电机停针传感器<br>故障 | 主轴电机结束停针时检<br>测不到停针信号 |         |
| E818 | 主轴电机初始角测量<br>异常 | 主轴电机初始角测量异常           |         |
| E819 | HALL故障          | 主轴电机HALL故障            |         |
| E906 | N05原点检索异常       | 第5路原点传感器不变化           |         |
| E907 | X原点检索异常         | X步进电机编码器故障。           |         |
| E908 | Y原点检索异常         | Y步进电机编码器故障。           |         |
| E910 | 压脚原点检索异常        | 压脚原点传感器不变化。           |         |

| 显示   | 异常名称                 | 异常内容                       | 原因及解除方法 |
|------|----------------------|----------------------------|---------|
| E911 | X向步进电机故障             | X电机在动作中主控再次<br>发送动作命令。     |         |
| E912 | Y向步进电机故障             | Y电机在动作中主控再次<br>发送动作命令。     |         |
| E915 | 主电路板-操作面板<br>通信故障    | 主电路板与操作面板不能<br>通信或通讯错误。    |         |
| E916 | 主电路板-步进XY电<br>路板通信故障 | 主电路板与XY步进电路板<br>不能通信或通讯错误。 |         |
| E917 | 主电路板-步进压脚<br>电路板通信故障 | 主电路板与压脚步进电路<br>板不能通信或通讯错误。 |         |
| E918 | 压脚步进电机故障             | 压脚电机在动作中主控再<br>次发送动作命令。    |         |
| E919 | X同步异常                |                            |         |
| E920 | Y同步异常                |                            |         |
| E921 | X步进接受指令异常            |                            |         |
| E922 | Y步进接受指令异常            |                            |         |
| E923 | 剪线异常                 |                            |         |
| E947 | 主电路板-主轴电路板<br>通信故障   | 主电路板与主轴电路板<br>不能通信或通讯错误。   |         |

| 显示   | 异常名称      | 异常内容               | 原因及解除方法 |
|------|-----------|--------------------|---------|
| E950 | N05步进握手故障 | 第5路步进通讯问题。         |         |
| E951 | 软件版本不符合   | 主控、操作屏、主轴软件<br>不匹配 |         |
| E998 | 伺服软件异常    | 主轴软件不对。            |         |
| E999 | 主控软件异常    | 主控软件不对。            |         |

IV. 缝纫时故障、原因及对策

| 现象                                               | 原因                                                                                                    | 对策                                                                                                    |
|--------------------------------------------------|----------------------------------------------------------------------------------------------------|----------------------------------------------------------------------------------------------------|
| 1. 始缝时<br>脱线                                     | <ol> <li>①始缝时跳针。</li> <li>②切线后上线长度短。</li> <li>③底线过短。</li> <li>④第一针的上线张力高。</li> <li>⑤第一针的间距小。</li> </ol>                                            | <ul> <li>○机针和旋梭的间隙调整为 0.05<sup>~</sup>0.1mm</li> <li>○设定始缝时软起动。</li> <li>○调节第 2 线张力器的浮线量。</li> <li>○把挑线弹簧弄强或把第一线张力盘的张力减弱。</li> <li>○减弱底线张力。</li> <li>○承大针孔导向器和固定刀的间隙。</li> <li>○降低第一针的张力。</li> <li>○降低缝制开始第一针的转速。</li> <li>○增长第一针的间距。</li> <li>○下降第一针的上线张力。</li> </ul> |
| 2. 老断线。<br>化 纤 维<br>拉断                           | <ol> <li>①旋梭、驱动器上有伤。</li> <li>②针孔导向器上有伤。</li> <li>③机针碰布压脚。</li> <li>④线头进入大旋梭的沟里。</li> <li>⑤上线张力过强。</li> <li>⑥挑线弹簧过强。</li> <li>⑦化纤维摩热而断。</li> </ol> | <ul> <li>〇卸下用细磨时或挫刀磨平。</li> <li>〇用锉刀磨,或换新。</li> <li>〇调节布压脚的位置。</li> <li>〇卸下中旋梭,清除线头。</li> <li>〇减弱上线张力。</li> <li>〇减弱挑线弹簧。</li> <li>〇使用硅油。</li> </ul>                                                                                                    |
| 3. 常断针                                           | <ol> <li>①针弯了。</li> <li>②针碰布压脚。</li> <li>③针过粗。</li> <li>④驱动器把针弄得过弯。</li> <li>⑤在缝制开始时压脚压住</li> <li>缝纫机线(机针弯曲)。</li> </ol>                           | <ul> <li>○更换机针。</li> <li>○调节布压脚。</li> <li>○根据缝制物选用适当的机针。</li> <li>○调整针和旋梭位置。</li> <li>○弄宽机针和扫线杆的距离。(23<sup>25mm</sup>)</li> </ul>                                                                                                    |
| 4. 切线不<br>断(仅限底<br>线)                            | <ol> <li>①固定刀不快。</li> <li>②针孔导线器和固定刀高<br/>低差小。</li> <li>③动刀位置不好。</li> <li>④最终针跳线。</li> <li>⑤底线张力低。</li> </ol>                                      | <ul> <li>○更换固定刀。</li> <li>○把固定刀再弄弯一些。</li> <li>○调整动刀位置。</li> <li>○调整针和旋梭的同步。</li> <li>○提高底线张力。</li> </ul>                                                                                                    |
| 5. 常跳线                                           | <ol> <li>①针和旋梭调整不好。</li> <li>②针和中旋梭得间隙过大。</li> <li>③针弯了。</li> <li>④驱动器把针弄得过弯。</li> </ol>                                                           | <ul><li>○调整针和旋梭的位置。</li><li>○调整针和旋梭的位置。</li><li>○更换机针。</li><li>○调整驱动器的位置。</li></ul>                                                                                                    |
| <ol> <li>6. 上线从<br/>布的里<br/>侧露出<br/>来</li> </ol> | <ol> <li>①上线紧线不好。</li> <li>②线张力盘浮起机构不动作</li> <li>③切线后的上线过长。</li> <li>④针数少。</li> <li>⑤缝制长度短时(缝制背面上线头露出。)</li> <li>⑥针数少。</li> </ol>                  | <ul> <li>○加强上线张力。</li> <li>○确认缝制中第2线张力盘是否浮起。</li> <li>○加强第1线张力。</li> <li>○使用暗缝式下板。</li> </ul>                                                                                                    |

| 7. 切线时<br>短线        | ①动刀位置不好。                                                                            | 〇调节动刀位置                                           |
|---------------------|-------------------------------------------------------------------------------------|---------------------------------------------------|
| 8. 机线长<br>度不一<br>致  | ①挑线弹簧的张力低。                                                                          | 〇提高挑线弹簧的张力。                                       |
| 9. 机线长<br>度不能<br>弄短 | <ol> <li>①第1线张力器的张力低。</li> <li>②挑线弹簧张力过强。</li> <li>③因为挑线弹簧的张力过低,所以动作不稳定。</li> </ol> | 〇增强第1线张力器的张力。<br>〇降低挑线弹簧的张力。<br>〇增强挑线弹簧的张力,行程也变长。 |

# V.电控系统的系统框图

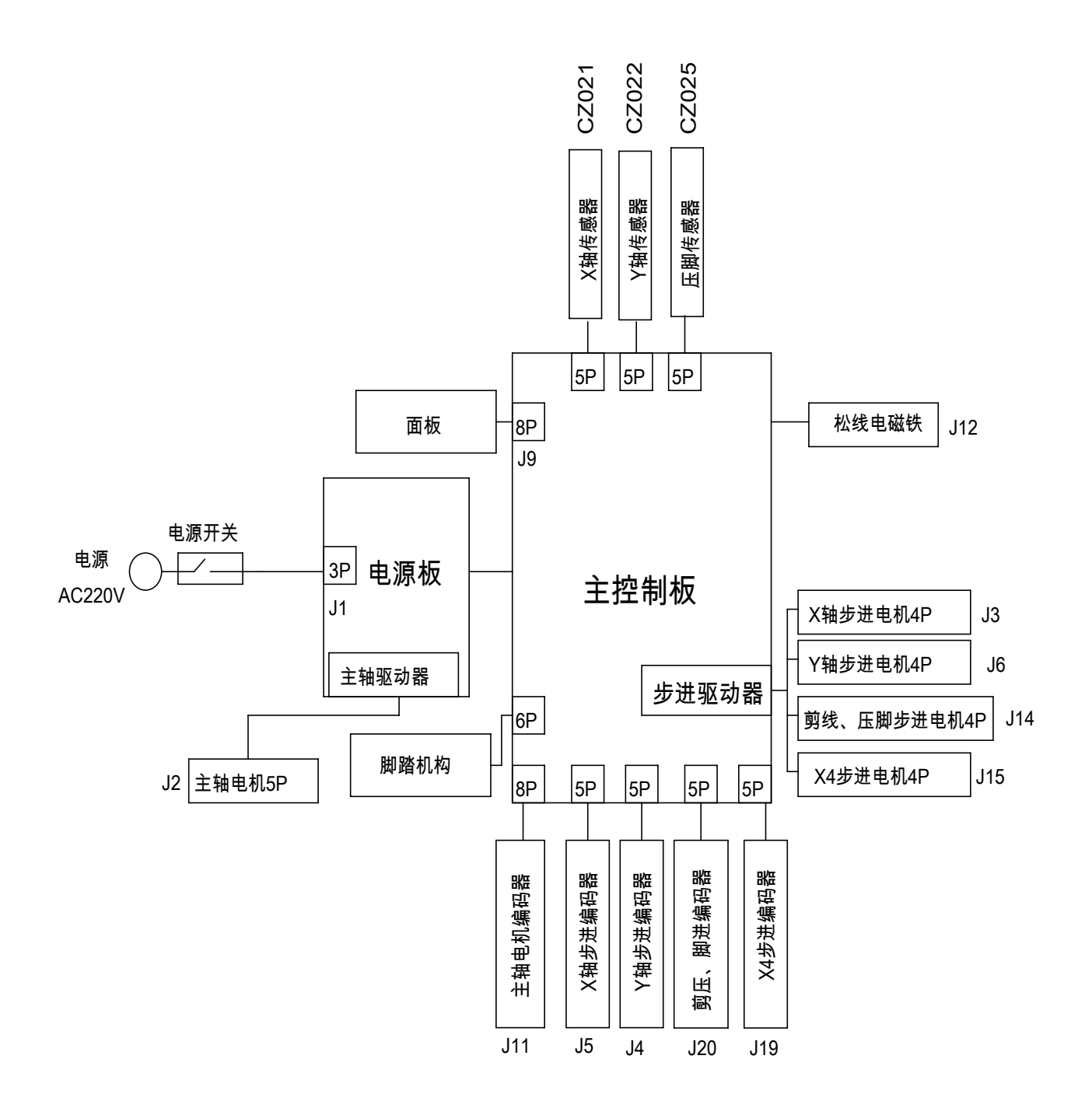

VI. 台板图纸

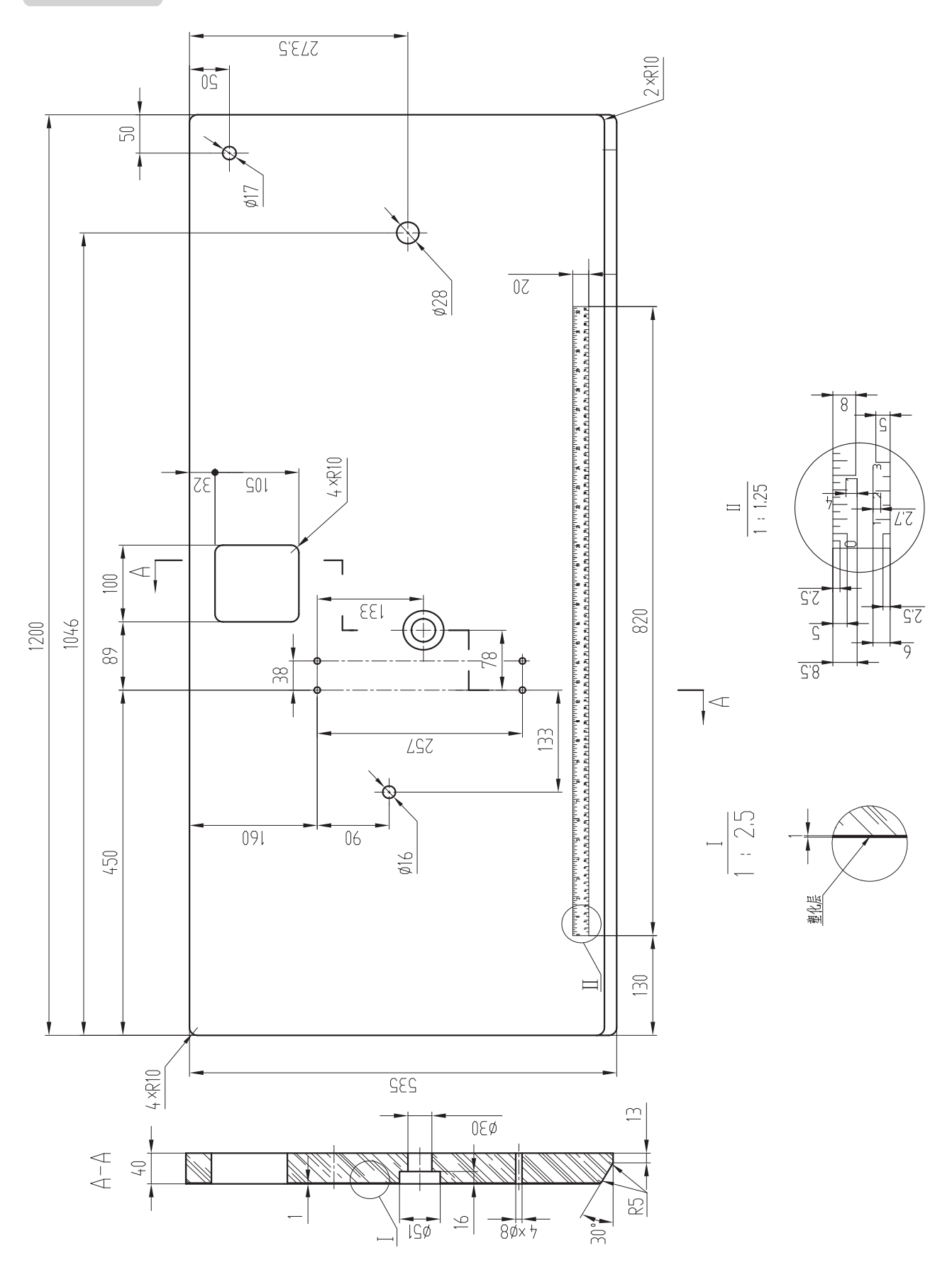

#### **IMPORTANT SAFETY INSTRUCTIONS**

Putting sewing systems into operation is prohibited until it has been ascertained that the sewing systems in which these sewing machines will be built into, have conformed with the safety regulations in your country. Technical service for those sewing systems is also prohibited.

- 1. Observe the basic safety measures, including, but not limited to the following ones, whenever you use the machine.
- 2. Read all the instructions, including, but not limited to this Instruction Manual before you use the machine. In addition, keep this Instruction Manual so that you may read it at anytime when necessary.
- 3. Use the machine after it has been ascertained that it conforms with safety rules/standards valid in your country.
- 4. All safety devices must be in position when the machine is ready for work or in operation. The operation without the specified safety devices is not allowed.
- 5. This machine shall be operated by appropriately-trained operators.
- 6. For your personal protection, we recommend that you wear safety glasses.
- 7. For the following, turn off the power switch or disconnect the power plug of the machine from the receptacle.
  - 7-1 For threading needle(s), loopier, spreader etc. and replacing bobbin.
  - 7-2 For replacing part(s) of needle, presser foot, throat plate, loopier, spreader, feed dog, needle guard, folder, cloth guide etc.
  - 7-3 For repair work.
  - 7-4 When leaving the working place or when the working place is unattended.
  - 7-5 When using clutch motors without applying brake, it has to be waited until the motor stopped totally.
- 8. If you should allow oil, grease, etc. used with the machine and devices to come in contact with your eyes or skin or swallow any of such liquid by mistake, immediately wash the contacted areas and consult a medical doctor.
- 9. Tampering with the live parts and devices, regardless of whether the machine is powered, is prohibited.
- **10.** Repair, remodeling and adjustment works must only be done by appropriately trained technicians or specially skilled personnel. Only spare parts designated by JUKI can be used for repairs.
- 11. General maintenance and inspection works have to be done by appropriately trained personnel.
- 12. Repair and maintenance works of electrical components shall be conducted by qualified electric technicians or under the audit and guidance of especially skilled personnel. Whenever you find a failure of any of electrical components, immediately stop the machine.
- 13. Before making repair and maintenance works on the machine equipped with pneumatic parts such as an air cylinder, the air compressor has to be detached from the machine and the compressed air supply has to be cut off. Existing residual air pressure after disconnecting the air compressor from the machine has to be expelled. Exceptions to this are only adjustments and performance checks done by appropriately trained technicians or especially skilled personnel.
- 14. Periodically clean the machine throughout the period of use.
- 15. Grounding the machine is always necessary for the normal operation of the machine. The machine has to be operated in an environment that is free from strong noise sources such as high-frequency welder.
- 16. An appropriate power plug has to be attached to the machine by electric technicians. Power plug has to be connected to a grounded receptacle.
- 17. The machine is only allowed to be used for the purpose intended. Other used are not allowed.
- 18. Remodel or modify the machine in accordance with the safety rules/standards while taking all the effective safety measures. Our company no responsibility for damage caused by remodeling or modification of the machine.
- **19.** Warning hints are marked with the two shown symbols.

Danger of injury to operator or service staff

Items requiring special attention

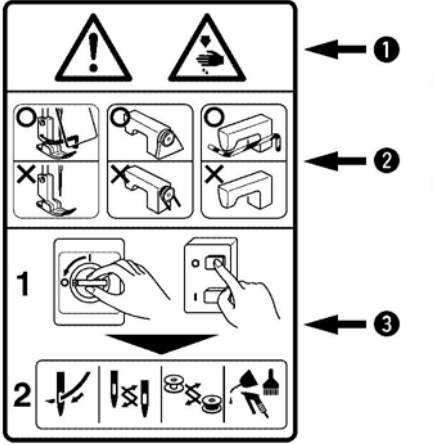

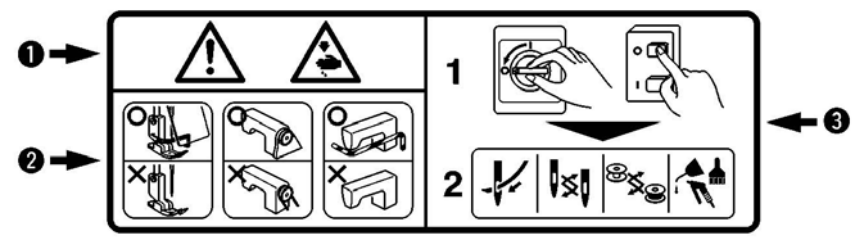

1 • There is the possibility that slight to serious injury or death may be caused.

• There is the possibility that injury may be caused by touching moving part.

- 2 To perform sewing work with safety guard.
- To perform sewing work with safety cover.
- To perform sewing work with safety protection device.
- 3 Turn OFF the power and perform "threading", "replacement of bobbin or needle", "cleaning", "adjustment" and "lubrication".

### FOR SAFE OPERATION

1. To avoid electrical shock hazards, neither open the cover of the electrical box for the motor nor touch the

components mounted inside the electrical box.

- 2. After changing the pattern, make sure the needle entry point. If the pattern is protruded from the work clamp feet, the needle will interfere with the work clamp feet during sewing, and it is dangerous due to the needle breakage or the like.
- 3. Do not turn OFF the power in a state that the needle is lowered. Wiper may break the needle.

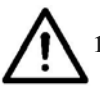

1. When nothing is displayed in the operation panel even when the power switch is turned ON, turn OFF the power switch and check the voltage and the type of the power source.

- 2. So as to prevent possible accidents caused by abrupt start of the sewing machine, depress the start switch after ascertaining that there is no interfering thing under the needle when windi
- 3. When turning OFF the power switch, turning ON the ready switch or turning ON the work clamp foot switch, the work clamp feet automatically come down. So, never place your fingers under the work clamp feet to prevent possible accidents caused by abrupt start of the sewing machine. During operation, be careful not to allow your fingers to come close to the work clamp feet.
- 4. So as to prevent possible accidents caused by the touch of the fingers with the needle, install a finger guard suitable for each work clamp foot when replacing the work clamp foot.

In general, during working time, in order to protect against drawing in or trapping and entanglement hazards, client will provide working clothes and hats which are tight with operators, if not, clients must rule operators wear tight clothes and operators with long hair must tie up or wear hat to prevent hazards.

# CONTENTS

| I.E | XPLANATION OF D-TYPE BARTACKING SEWING MACHINE,             |    |
|-----|-------------------------------------------------------------|----|
| С   | OMPUTER-CONTROLLED HIGH-SPEED BAR TACKING MACHINE           |    |
| [1] | SPECIFICATIONS                                              | 1  |
| [2] | CONFIGURATION                                               | 2  |
|     | 1. Names of main unit                                       | 2  |
| [3] | INSTALLATION                                                | 3  |
|     | 1. Attaching the connecting rod                             | 3  |
|     | 2. Installing the head support rod                          | 3  |
|     | 3. Installation of the sewing machine head                  | 4  |
|     | 4. Installing the drain receiver                            | 5  |
|     | 5. Tilting the sewing machine head                          | 5  |
|     | 6. Installing the operation panel                           | 5  |
|     | 7. Connecting the operation panel                           | 6  |
|     | 8. Installing the eye protection cover                      | 6  |
|     | 9. Installing the thread stand                              | 7  |
| [4] | OPERATION OF THE SEWING MACHINE                             | 7  |
|     | 1. Lubrication                                              | 7  |
|     | 2. Attaching the needle                                     | 8  |
|     | 3. Threading the machine head                               | 8  |
|     | 4. Installing and removing the bobbin case                  | 9  |
|     | 5. Installing the bobbin                                    | 9  |
|     | 6. Adjusting the thread tension                             | 10 |
|     | 7. Adjusting the thread take-up spring                      | 10 |
| [5] | OPERATION OF THE SEWING MACHINE                             | 11 |
|     | 1. Names and explanation of switches on the operation panel | 11 |
|     | 2. Setting of item data                                     | 12 |
|     | 3. Confirmation of pattern shape                            | 15 |
|     | 4. Sewing                                                   | 16 |
|     | 5. Change to the other sewing pattern                       | 16 |
|     | 6. Winding a bobbin                                         | 17 |
|     | 7. Bottom thread counter                                    | 18 |
|     | 8. Pause                                                    | 18 |
|     | 9. Set P pattern & C pattern                                | 19 |
|     | 9-1. Use pattern key (P1 P2 P3 P4 P5) for sewing            | 19 |
|     | 9-2. Sewing with combination functions                      | 21 |
|     | 10. Debugging mode                                          | 24 |
|     | 10-1. CP-1 Input signal te st                               | 26 |
|     | 10-2. CP-2 Check X/Y motor/origin sensor                    | 27 |
|     | 10-3. CP-3 Continuous runni ng                              | 28 |
|     | 10-4. CP-4 Test Main motor speed                            | 29 |
|     | 10-5. CP-6 Test presser origin sensor                       | 30 |

| 11. Parameter setting                                                   | 32  |
|-------------------------------------------------------------------------|-----|
| 11-1. Specific operations on setting parameters                         | 32  |
| 11-2. Example for setting parameters                                    | 32  |
| 11-3. Table for parameter setting                                       | 37  |
| 12. Setting of service parameter                                        | 38  |
| 12-1. Activation & modification of service parameter                    | 38  |
| 12-2. Table of service parameters                                       | 39  |
| 12-3. Recovery to default setting                                       | 42  |
| [6] MAINTENANCE                                                         | 43  |
| 1. Adjusting the height of the needle bar                               | 43  |
| 2. Adjusting the needle-to-shuttle relation                             | 44  |
| 3. Adjusting the lift of the work clamp foot                            | 45  |
| 4. The moving knife and counter knife                                   | 46  |
| 5. Adjustment of the wiper                                              | 47  |
| 6. Draining waste oil                                                   | 47  |
| 7. Amount of oil supplied to the hook                                   | 47  |
| 8. Replenishing the designated places with grease                       | 48  |
| 9. Adjusting the trimming cam                                           | 49  |
| [7] Table of the standard patterns and the standard patterns            | 50  |
| 1. List of Standard Figure                                              | 50  |
| 2. Table of the work clamp foot                                         | .54 |
| [8] Table of the optional parts                                         | 56  |
| II. EXPLANATION OF THE D-TYPE BARTACKING SEWING MACHINE,                |     |
| COMPUTER-CONTROLLED HIGH-SPEED LOCKSTITCH BUTTON SE-                    |     |
| ING MACHINE                                                             | 57  |
| [1] Specifications                                                      | 57  |
| [2] Installation of the sewing machine and preparation of the operation | 57  |
| [3] Needle and thread                                                   | 57  |
| [4] Various sewing modes                                                | 58  |
| 1. List of sewing patterns                                              | 58  |
| 2. Selection of the sewing pattern and the sewing width                 | 59  |
| [5] Position of the button clamp jaw lever6                             | 50  |
| [6] Adjusting the feed plate                                            | 51  |
| [7] Adjusting the button clamp jaw lever6                               | 51  |
| [8] Adjusting the lifting amount of the button clamp                    | 62  |
| [9] Adjustment of the pressure of the work clamp unit6                  | 52  |
| [10] Adjustment of the wiper spring6                                    | 53  |
| [11] Button Sewing scope                                                | 53  |
| $\blacksquare$ .List of Error Information6                              | 54  |
| V.Troubles and corrective measures (sewing conditions)                  | 71  |
| V.The system diagram of the electricity controls7                       | 74  |
| /I.DRAWING OF THE TABLE7                                                | /5  |

## I . EXPLANATION OF D-TYPE BARTACKING SEWING MACHINE, COMPUTER-CONTROLLED HIGH-SPEED BAR TACKING MACHINE

|     | SPECIFICATIONS                      |                                                     |
|-----|-------------------------------------|-----------------------------------------------------|
| 1.  | Sewing area:                        | X (lateral) direction 40mm,                         |
|     |                                     | Y (longitudinal) direction30mm                      |
| 2.  | Max. Sewing speed:                  | 3200rpm                                             |
|     |                                     | (when sewing pitches are less than 5mm in           |
|     |                                     | X-direction and 3.5mm in Y-direction)               |
| 3.  | Stitch length:                      | 0.1-10mm (adjustable in 0.1mm step)                 |
| 4.  | Feed motion of work clamp foot:     | Intermittent feed (2-shaft drive by stepping motor) |
| 5.  | Needle bar stroke:                  | 41.2mm                                              |
| 6.  | Needle:                             | DP×5、DP×17                                          |
| 7.  | Lift of work clamp foot:            | 13mm (standard) Max.17mm                            |
| 8.  | Shuttle:                            | standard semi-rotary hook (oil wick lubrication)    |
| 9.  | lubricating:                        | oil 10# (supplied by oiler)                         |
| 10. | Date recording:                     | EPROM                                               |
| 11. | Enlarging/Reducing facility:        | 20% to 200% (1% step) in X-direction                |
|     |                                     | and Y-direction respectively                        |
| 12. | Enlarging/Reducing:                 | Patten enlargement/reduction can be done            |
|     |                                     | by increasing/decreasing the stitch length          |
| 13. | Max. Sewing speed limitation:       | 400 to 3500rpm (100rpm)                             |
| 14. | Pattern selection:                  | Specifying pattern No. type (1 to 300)              |
| 15. | Bobbin thread counter:              | UP/DOWN type (1-9999)                               |
| 16. | Sewing machine motor:               | 550W Servo motor                                    |
| 17. | Dimensions:                         | W: 1200mm L: 540mm H: 1100mm                        |
| 18. | Weight:                             | Machine 55Kg                                        |
| 19. | Power consumption:                  | 0.6KW                                               |
| 20. | <b>Operating temperature range:</b> | 5℃ to 35℃                                           |
| 21. | <b>Operating humidity range:</b>    | 35% to 85% (No dew condensation)                    |
| 22. | Line voltage:                       | Rated voltage ±10% 50-60Hz                          |
# [2] CONFIGURATION

# 1. Names of main unit

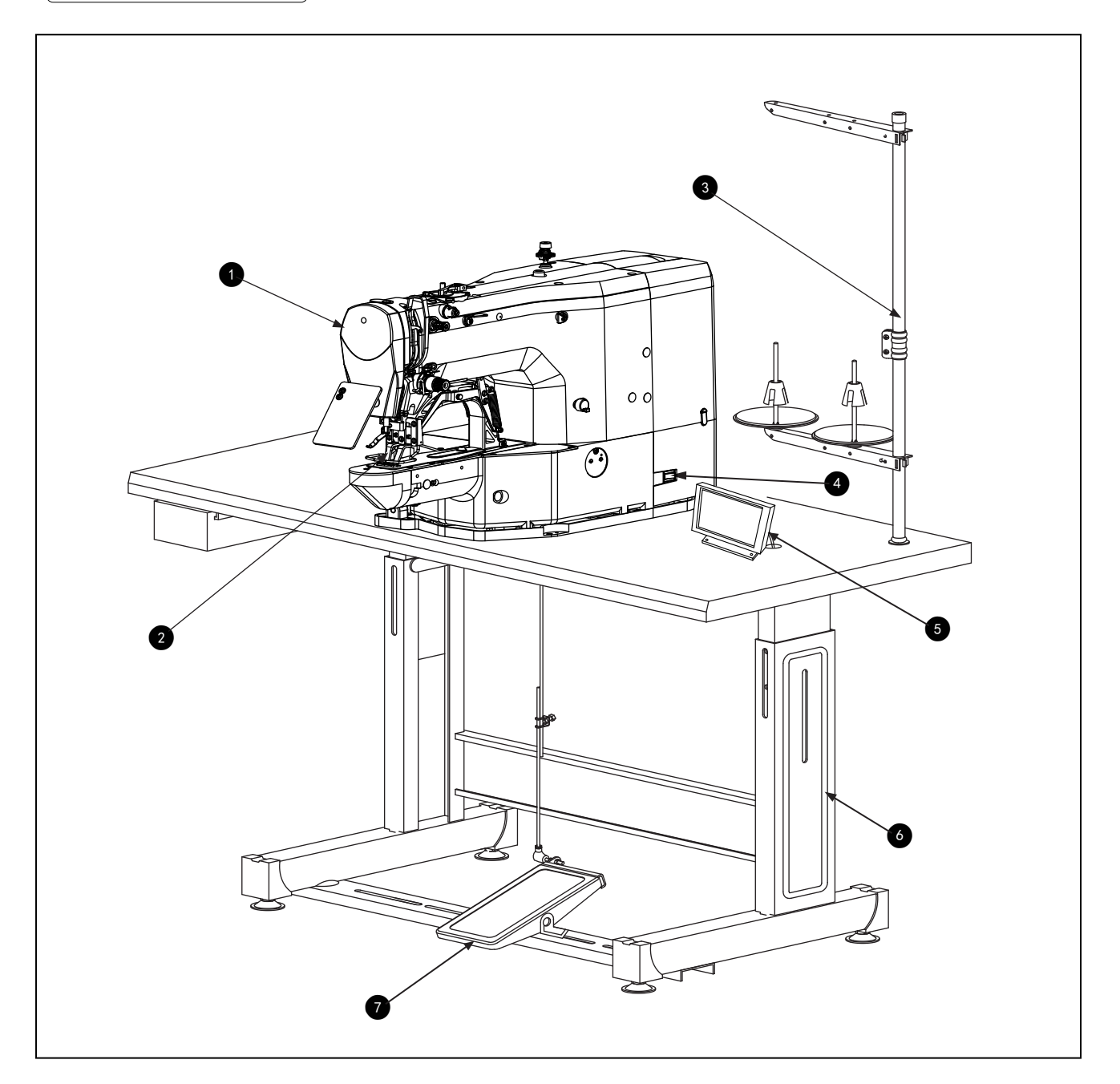

- (1). Machine head
- (2). Work clamp feet
- (3). Thread stand
- (4). Power switch
- (5). Operation panel
- (6). Frame
- (7). Pedal switch

# [3] INSTALLATION

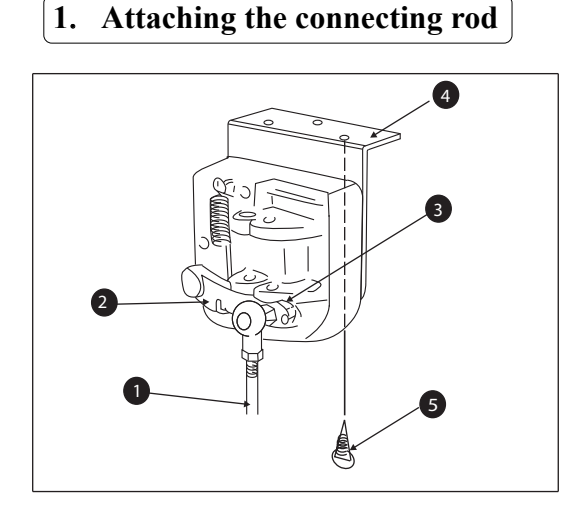

- FIX connecting rod① to installing hole B of pedal lever ② with nut③. When connecting rod ① is installed in installing hole A, the depressing stroke go the pedal is increased.
- (2) Secure the pedal (4) with a wooden screw (5) in place.

#### 2. Installing the head support rod

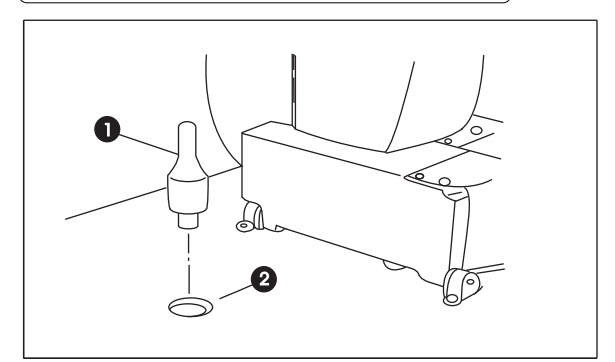

Drive head support rod ① in hole ② in the machine table.

#### 3. Installation of the swing machine head

WARNING : To prevent possible accidents caused by the full of the sewing machine, perform the work by two persons or more when the machine is

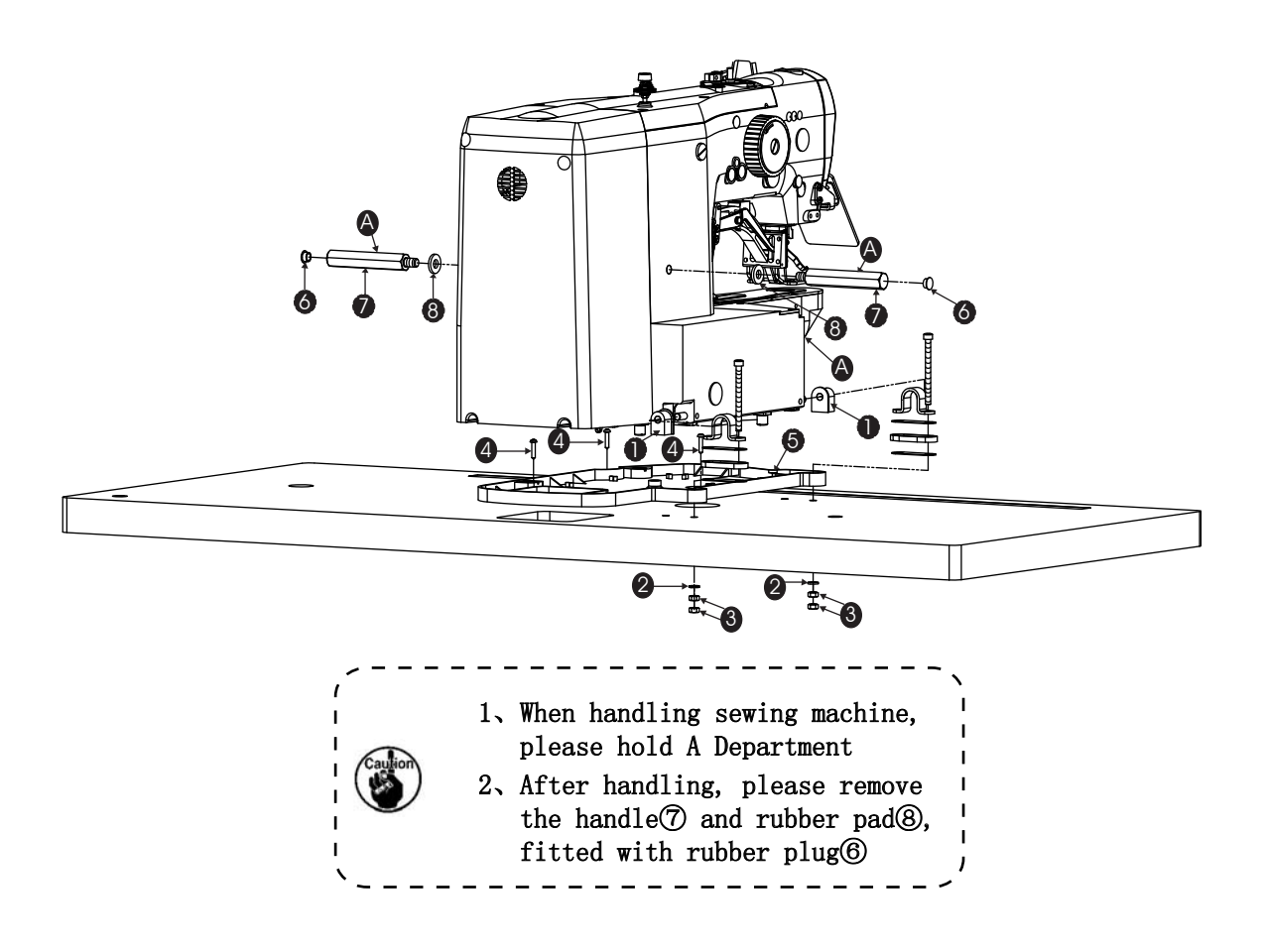

- (1). The oil plate<sup>(5)</sup> with wood screws<sup>(4)</sup> fixed in the corresponding position of the platen.
- (2). Fit hinge rubber ① to the hinge shaft, and fix the swing machine.
- (3). The flat pad ②, nut③, followed by a fixed, pay attention to the locking nut③ force, if twisted too tightly, then the shock result is not satisfactory.

#### 4. Installing the drain receiver

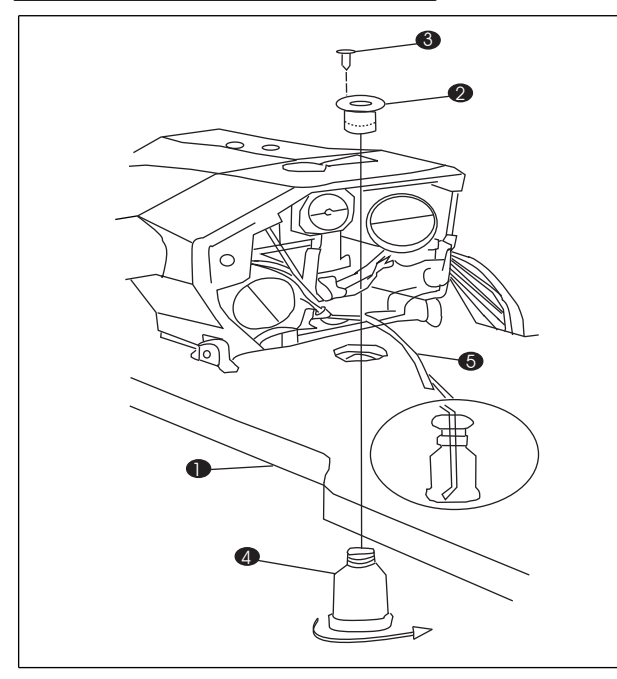

5. Tilting the sewing machine head

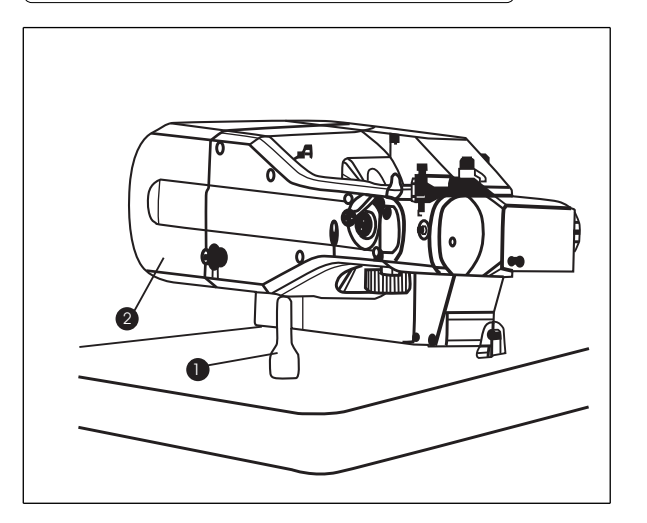

6. Installing the operation panel

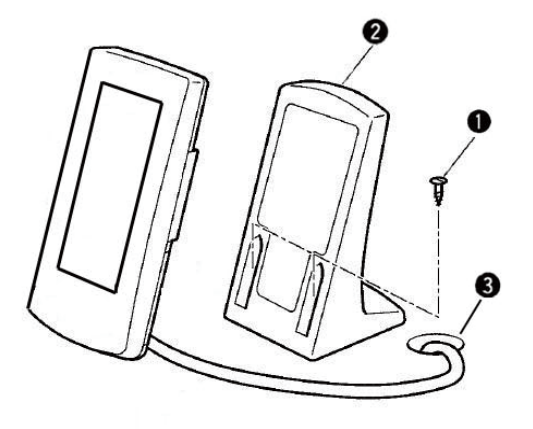

Fix drain receiver ② in the installing hole of table ① with four setscrews③. Screw in drain bin ④ to drain receiver②. Insert sewing machine drain pipe⑤ into drain bin ④.

Insert drain pipe<sup>5</sup> until it will go on further so that it does not come off drain bin ④ when tilting the machine head \_ \_ \_ \_ \_ \_ \_ \_ \_ \_ \_ \_ \_ \_ \_ \_

turn head 2 gently down , and leaning the head on the head supporting bar at 1.

 Before tilting the sewing machine head, make sure that head support rod ① is attached to the machine table;
 When raising the sewing machine head, do not raise it while holding motor cover ②. It will be the cause of breakage of motor cover②.
 Be sure to tilt the sewing machine head on a flat place to prevent it from falling.

Use four wood screws (1) fix the operator panel (2) on the table (3) in a comfortable operation position, then the operator panel (2) corresponding wire hole through the table (3), and then dock with the other side.

#### 7. Connecting the operation panel

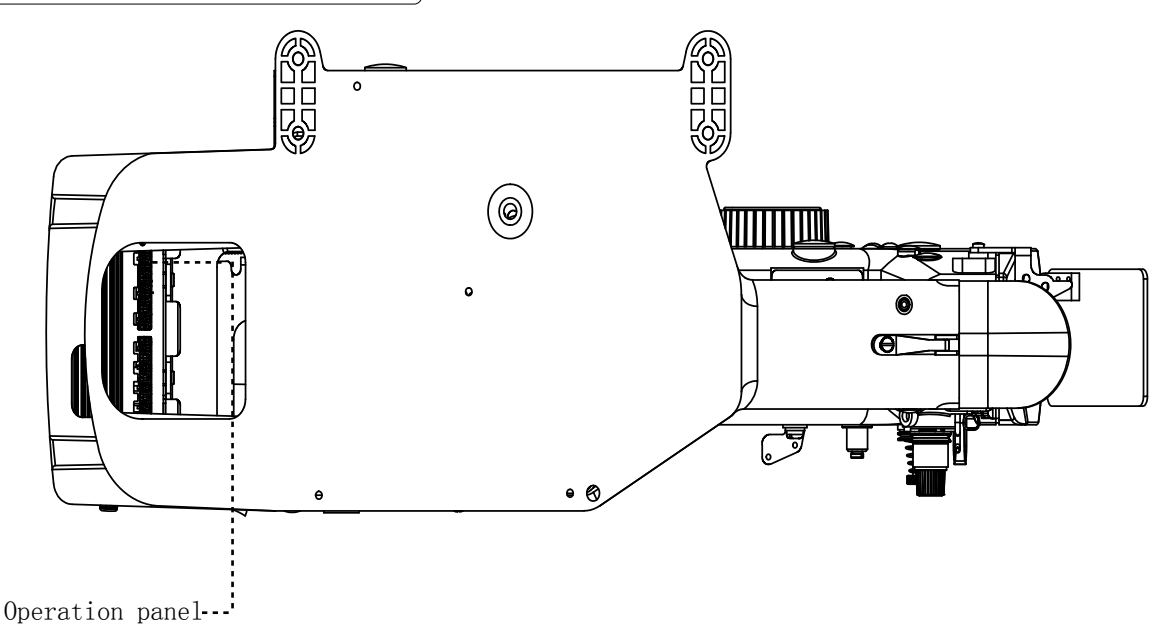

Please let the operation panel line connect with the electronic control box according to online identity, make sure the connection is correct.

#### 8. Installing the eye protection cover

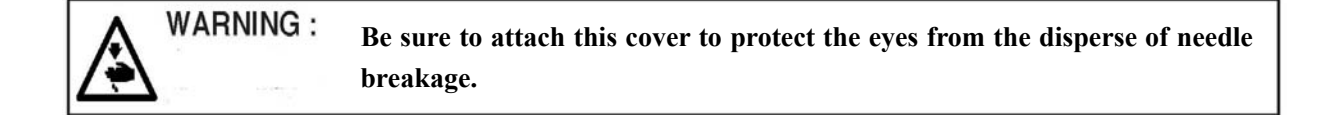

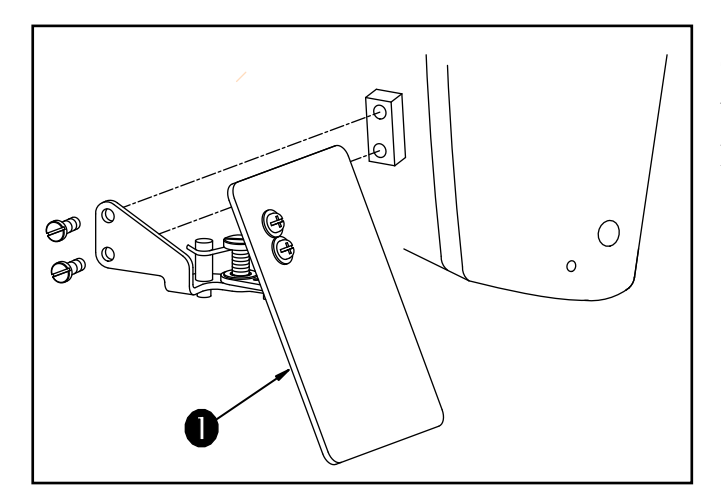

The eye shield in the accessories box should been installed in the head on the left.

#### 8. Installing the thread stand

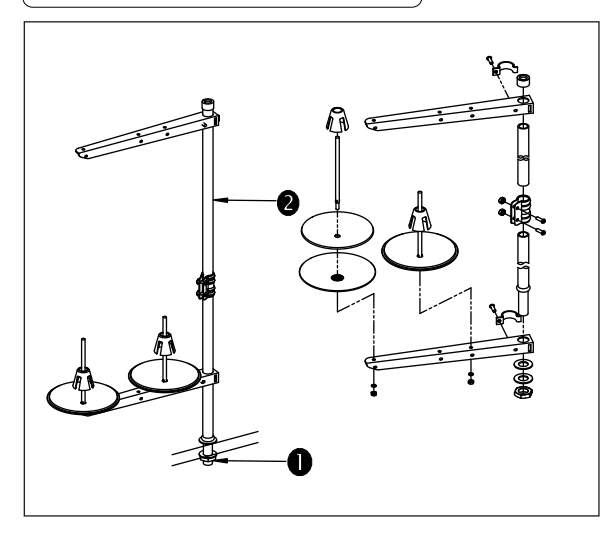

The line frame in the accessory box should be installed in Table.

# [4] OPERATION OF THE SEWING MACHINE

## 1. Lubrication

WARNING : Turn of the power before starting the work so as to prevent accidents caused by abrupt start of the sewing machine

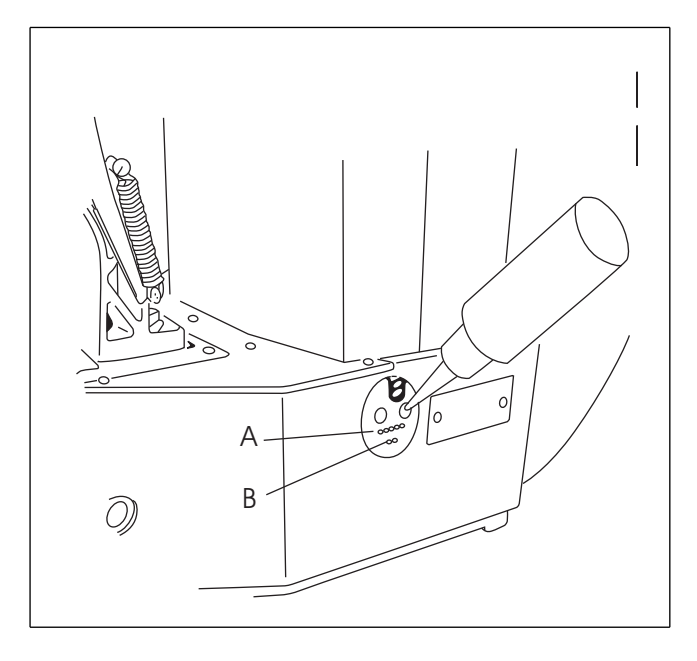

Check that the place between lower line Band upper line A is filled with oil . Fill there with oil using the oiler supplied with the machine as accessories when oil is short. \*The oil tank which is filled with oil is only for lubricating to the hook portion. It is possible to reduce the oil amount when the number of rotation used is low and the oil amount in the hook portion is excessive.(Refer to 8.Amount of oil supplied to hen kook of [7] maintenance

1. DO not lubricate to the places other than the oil tank and the hook of Caution 2 below. Trouble of components will be caused.

2. When using the sewing machine for the first time or after an extended period of disuse use the machine after lubricating a small amount of oil to the hook portion.(Refer to2.Adjusting the needle-to-shuttle relation of [7]MAINTENANCE

## 2. Attaching the needle

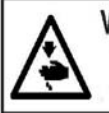

WARNING : Turn of the power before starting the work so as to prevent accidents caused by abrupt start of the sewing machine

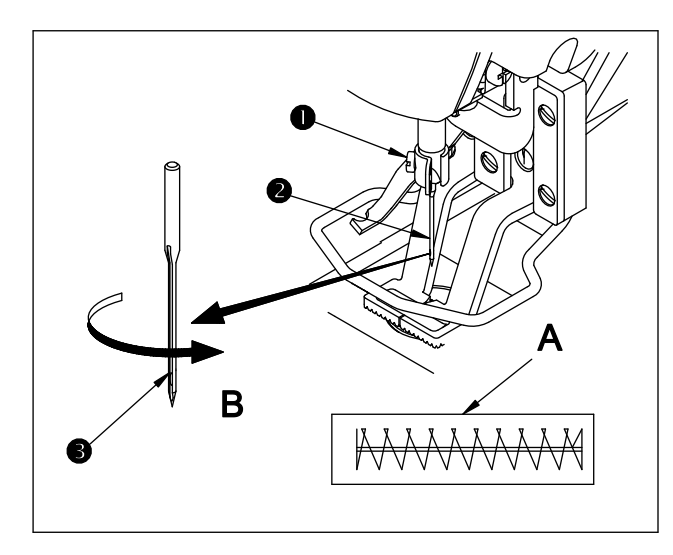

Loosen setscrew① and hold needle② with the long groove facing toward you. Then fully insert it into the hole in the needle bar, and tighten setscrew①.

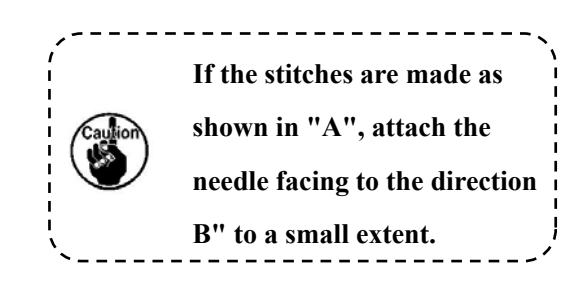

3. Threading the machine head

WARNING : Turn of the power before starting the work so as to prevent accidents caused by abrupt start of the sewing machine

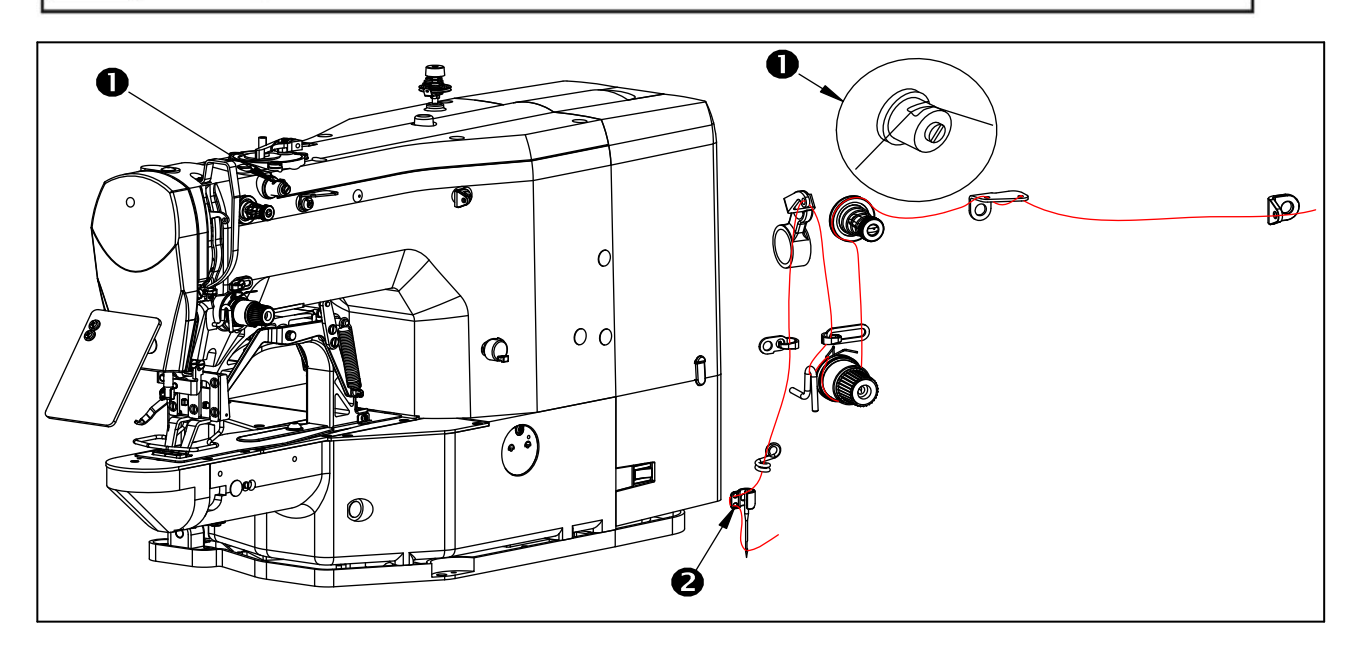

Pull out the thread by approximately 4cm from the needle after threading through the needle.

 1.When the silicon oil is used, thread through thread guide for silicon①.

 2.For thick thread, pass the thread through one hole only of needle bar thread guide②

# 4. Installing and removing the bobbin case

WARNING :

Turn of the power before starting the work so as to prevent accidents caused by abrupt start of the sewing machine.

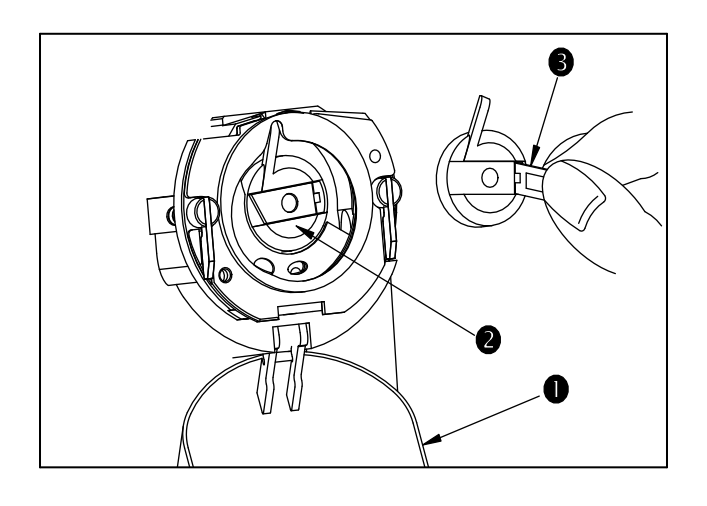

- (1). Open hook  $cover(1)_{\circ}$
- (2).Raise latch<sup>3</sup> of bobbin case<sup>2</sup>, and remove the bobbin case.
- (3).When installing the bobbin case, fully insert it into the shuttle shaft, and close the latch.

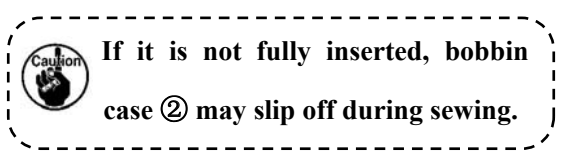

# 5. Installing the bobbin

WARNING : Turn of the power before starting the work so as to prevent accidents caused by abrupt start of the sewing machine

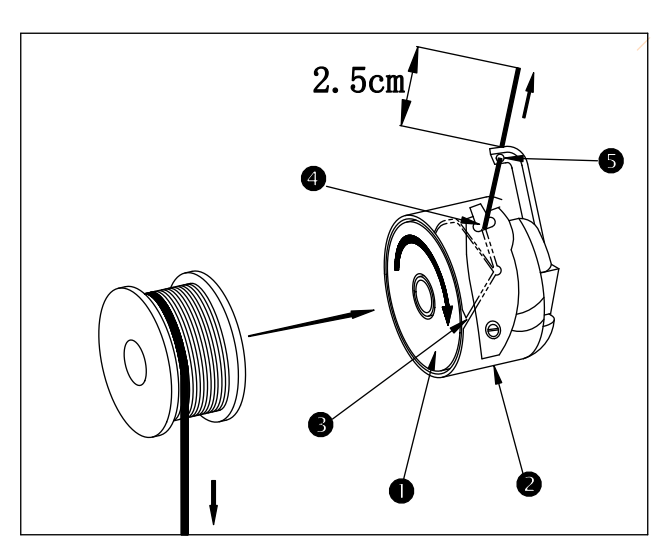

(1). Set the bobbin ① into bobbin case ② in the direction shown in the figure.
 (2). Pass the thread through thread slit ③ of bobbin case②, and pull the thread as it is. By so doing, the thread will pass under the tension spring and be pulled out from thread hole④.
 (3). Pass the thread through thread hole ⑤ of the horn section, and pull out the thread by 2.5cm from the thread hole.

If the bobbin is installed in the bobbin case orienting the reverse direction, the bobbin thread pulling out will result in an inconsistent state.

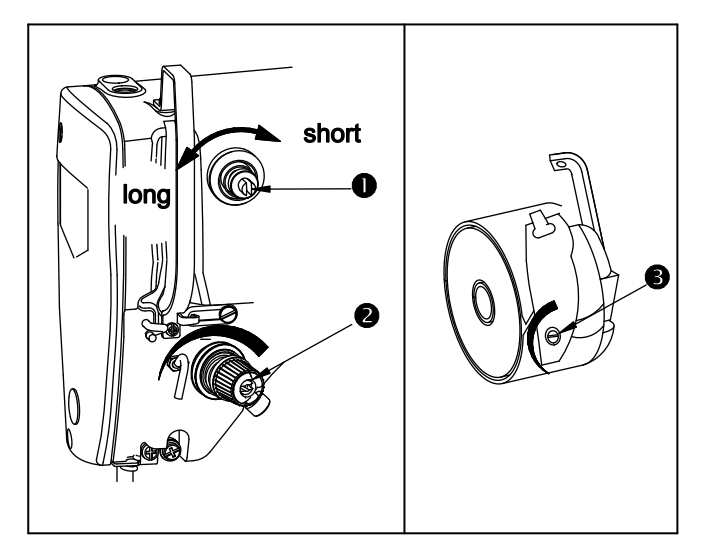

6. Adjusting the thread tension

If thread tension controller No.1①is turn clockwise, the length of remaining thread on the needle after thread trimming will be shorter. If it turned counterclockwise, the length will be longer.

Shorten the length to an extent that the thread is not slipped off.

with 2 to adjust the upper thread tension, with 3 to adjust the bottom line tension.

## 7. Adjusting the thread take-up spring

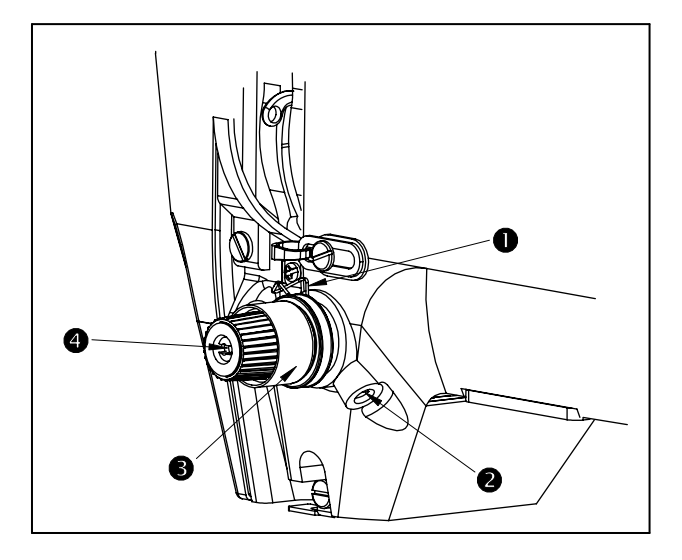

The standard stroke of thread take-up spring ①is 8 to 10 mm, and the pressure at the start is 0.1 to 0.3N.

(1). Adjusting the stroke

Loosen setscrew<sup>(2)</sup>, and turn thread tension asm. <sup>(3)</sup>.Turning it clockwise will increase the moving amount and the thread drawing amount will increase.

(2).Adjusting the pressure

To change the pressure of the thread take-up spring, insert a thin screwdriver into the slot of thread tension post ② while screw ④ is tightened, and turn it. Turning it clockwise will increase the pressure of the thread take-up spring. Turning it counterclockwise will decrease the pressure.

# [5] OPERATION OF THE SEWING MACHINE 1. Name & description of buttons on control panel 3 4

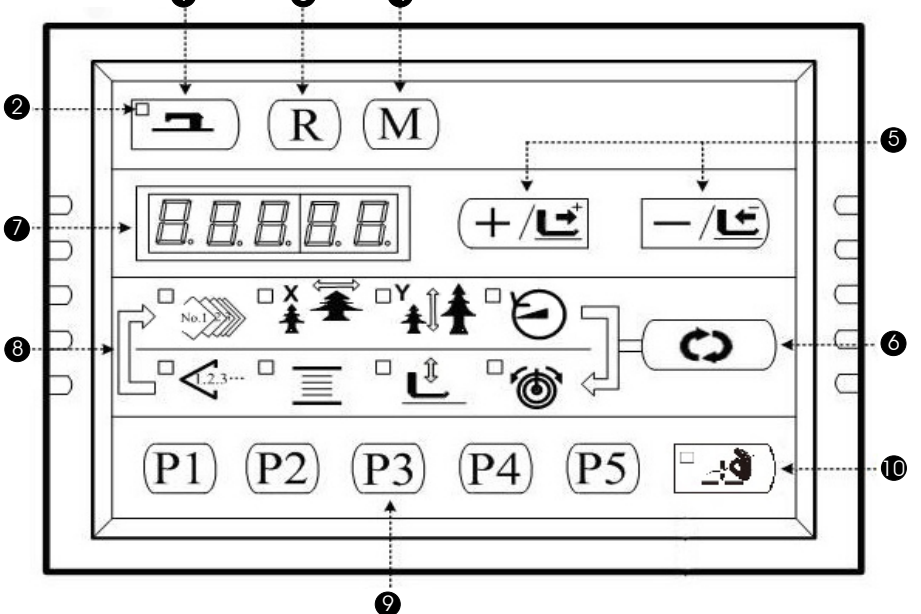

#### (1).Ready key

Key for shifting between the setting/programming status of control panel and the sewing status of sewing machine;

#### (2).Sewing LED

It is set as: "ON" at sewing status, "OFF" at programming status. User can use the Ready Key for shifting between these two statuses;

#### (3).Reset key

Release the error and restore the set value to the default value;

#### (4).Mode key

When the Sewing LED is off, this key can activate the functions for setting parameters or storing the patterns.

#### (5).+/Feed forward key & -/Feed backward key

These two keys are applicable for changing pattern number, rate of scale and feeding cloth forward/backward.

#### (6).Selection key

Select the set item. The Item Selection LED and the set value of the selected item will be displayed.

#### (7).Data display LED

This LED indicates the set value of the selected items such as the pattern number, scale rate and so on.

#### (8).Item Selection LED

The LED of the selected item will be on.

#### (9).P Pattern Setting Key

Store the pattern. The stored pattern can be put into sewing as long as user presses this key.

#### (10) .Threading Button

when the Sewing LED is on, this key can activate the siding function forthreading actions,

which will be automatically turned off in 20 seconds.

## 2. Settings of Item Data

Please set the items in the following sequence:

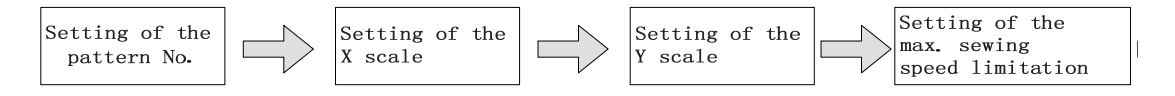

#### (1). Turn ON the power switch.

The pattern number of the item selection is lit up, and the pattern number will be displayed at data display part.

#### (2). Setting of the pattern No.

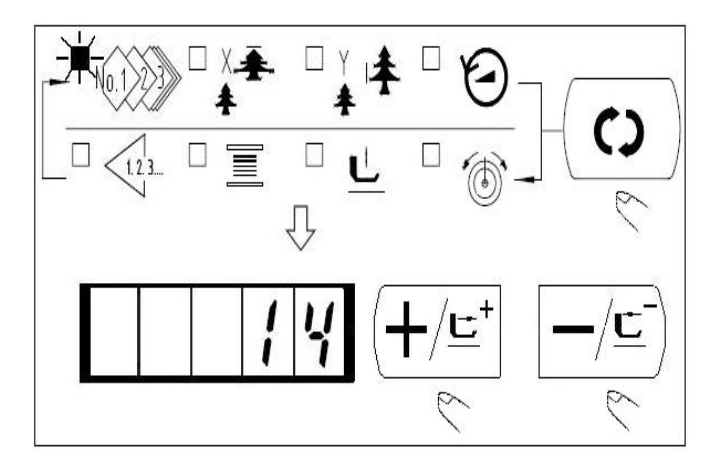

1) Press (C), and then the LED of

will be on.

Press (+/⊑<sup>+</sup>) and (-/⊑<sup>-</sup>) to display 14 in the Data Display LED

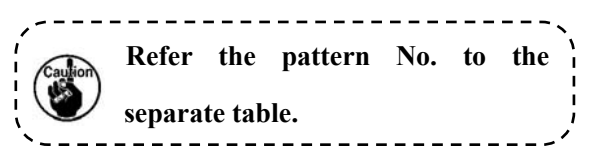

#### (3).Setting of the X scale

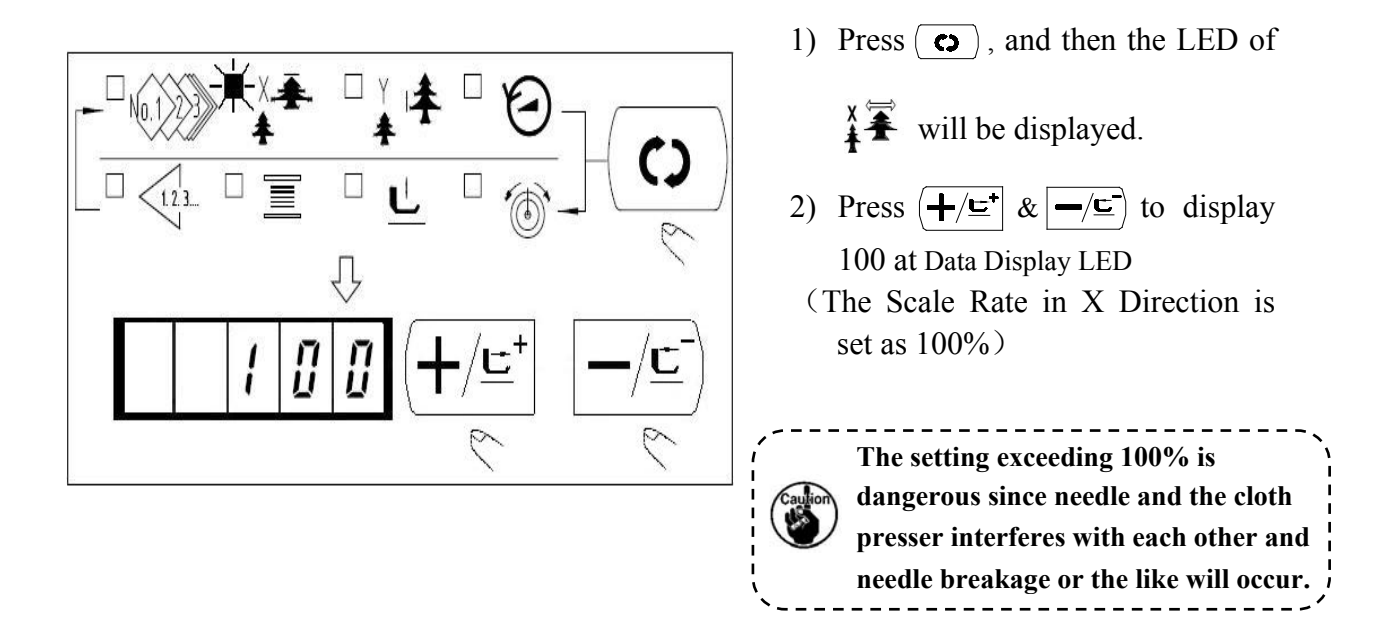

#### (4).Setting of Scale Rate in Y scale

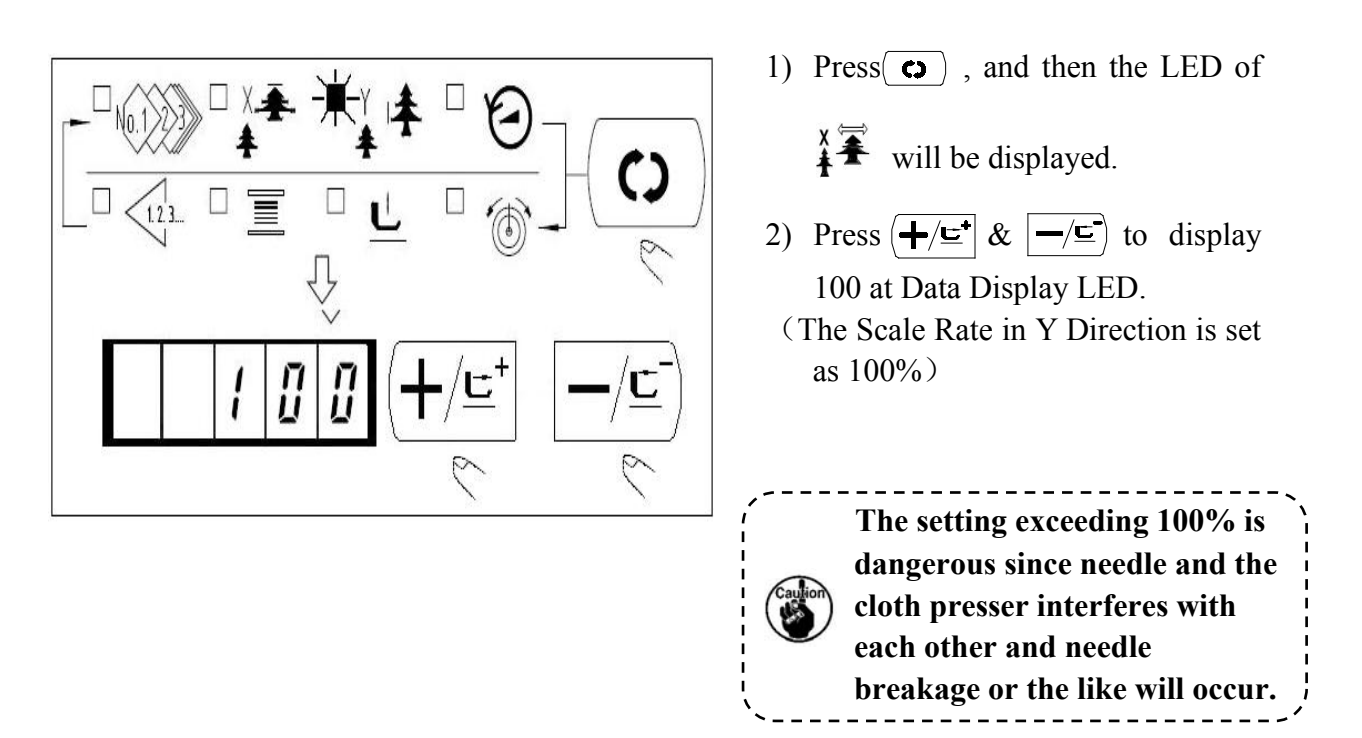

#### (5).Setting of Limitation on Max Speed

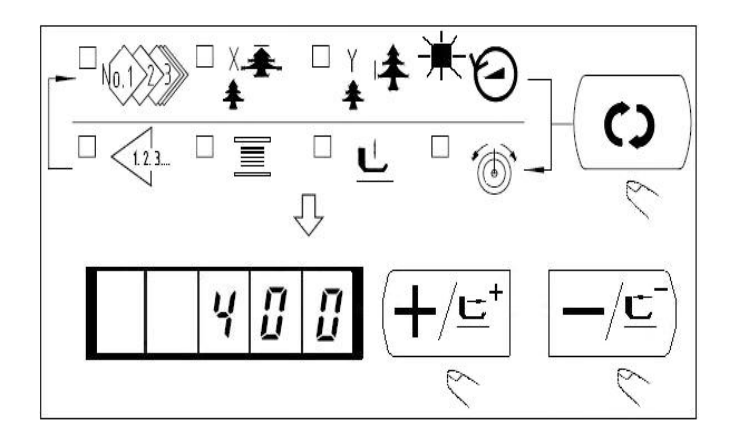

1) Press  $(\bigcirc)$ , and then the LED of

🕑 will be displayed.

2) Press (+/⊑\*) & (-/⊑) to display
400 at Data Display LED
(The limitation is set as 400rpm)

#### (6). Setting End

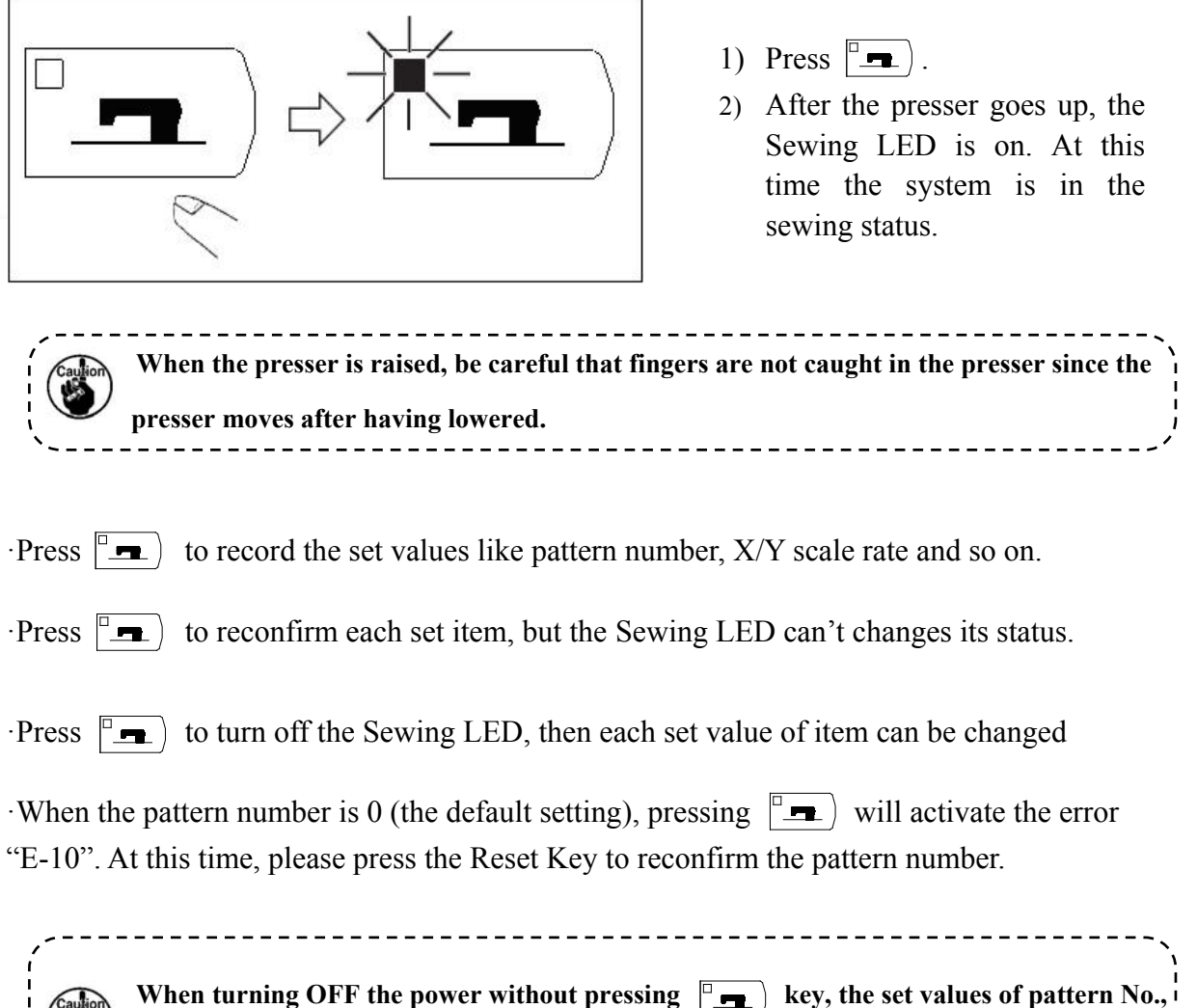

#### 3. Confirmation of Pattern Shape

After selecting the pattern, user shall confirm the shape of the pattern. If the pattern is far away from the presser, the needle will run into the presser, thus breaks the needle.

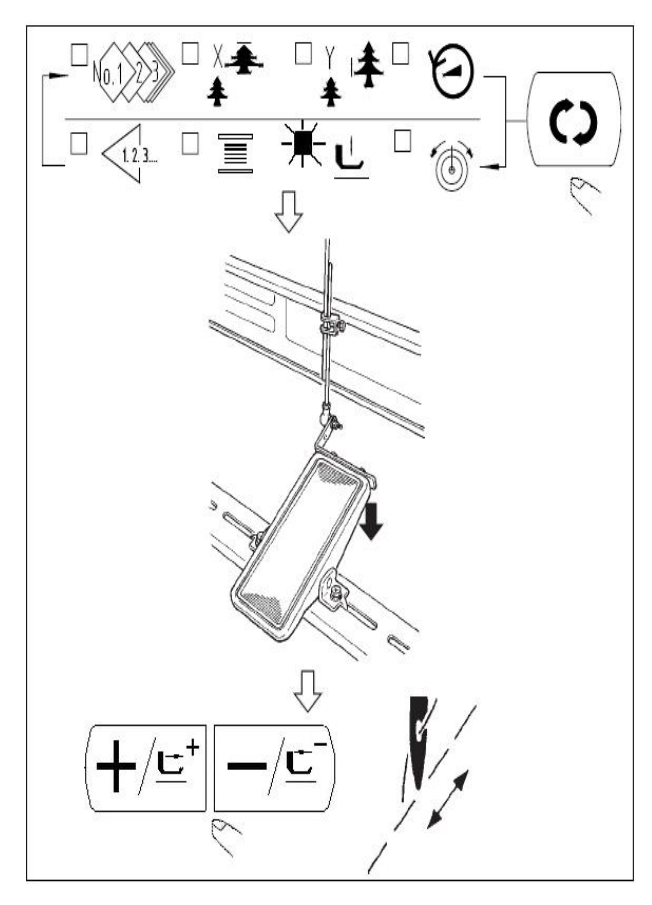

The work clamp feet do not come down immediately after turning ON the power. (1) . Press • to light up the Sewing LED
(2) . Press • to select 1, and then the screen displays • ; step

the pedal to lower the presser and then

the screen displays  $\boxed{--22}$ .

(3) . In the status of lowering the presser,

# press (+/⊑⁺

(4) . Use  $(+/\underline{r})$  and  $-/\underline{r}$  to confirm the shape. The confirmed pattern for sewing shall be in the permitted range of the presser.

- (5) . Press (R) to lift presser.
- (6) . Press  $\bigcirc$  to release the selection

of  $\mathbf{\underline{U}}$  (select other data item other

than  $\underline{\mathbf{t}}$ ). After that, press  $\boxed{\phantom{\mathbf{t}}}$  to end the trial sewing and the Sewing LED will be off.

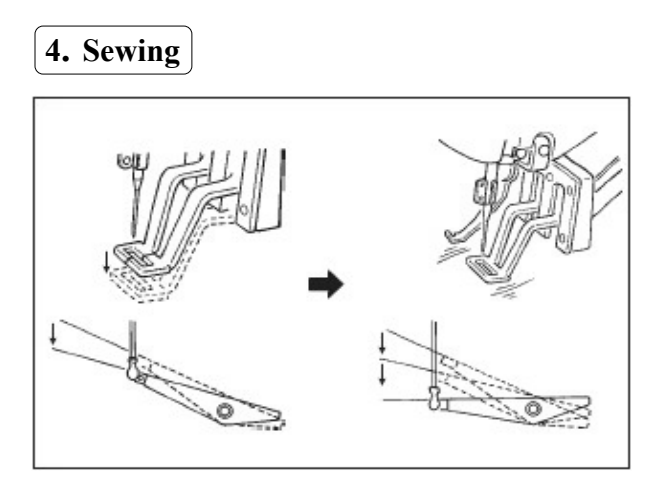

(1) .Put the fabric to the presser section

(2) .Step on the pedal switch to the level 1, then the presser goes down. If you detach the foot from the pedal, the presser will go up.

(3) .Lower the presser to the next level, and then depress the pedal to the second level to start sewing

(4) .At sewing end, the presser will go up and stop at the initial position.

Attention 1: When depressing the pedal to level 1 and lowering the presser, the user can press  $(+/\underline{r}) & (-/\underline{r})$  to change the sewing position of pattern. Then the user could start sewing at the selected position by depressing the pedal to level 2. During the sewing, for the problems like thread-breakage, user can use this method for mending after releasing the malfunction

Attention 2: Don't apply the operations in Attention 1 into the operation of pattern trial sewing, in case the user depresses the pedal to level 2 by mistake, thus start the machine and cause the dangerous. For the operations in trial sewing, user shall strictly follow the descriptions

#### 5. Change to other patterns

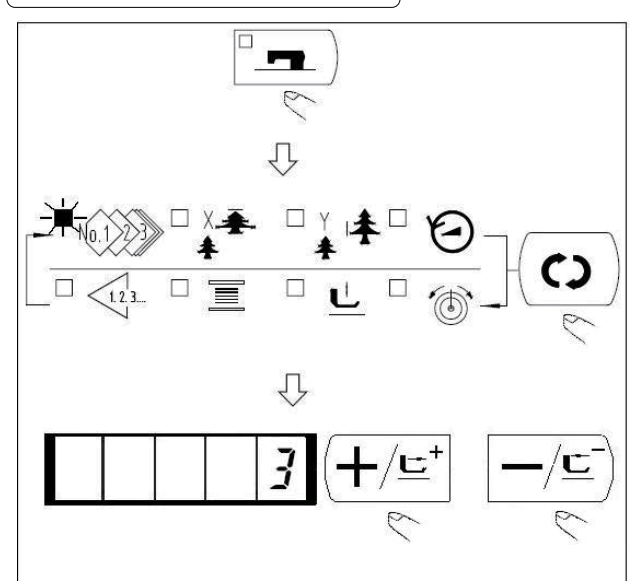

(1) . Press **1** to turn of the Sewing LED.

(2) . Press  $\bigcirc$  to select the  $\bigotimes$ .

(3) . Use  $(+/\underline{r})$  &  $-/\underline{r}$  to set pattern number.

(4) . Set the X/Y scale rate, speed and so on in the same way

(5) . Press **1** to turn on the Sewing LED, thus have access to Sewing status.

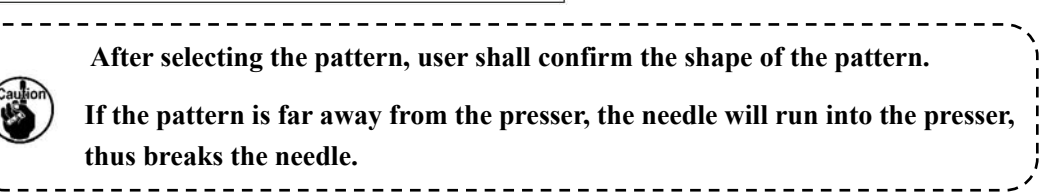

#### 6. Winding a bobbin

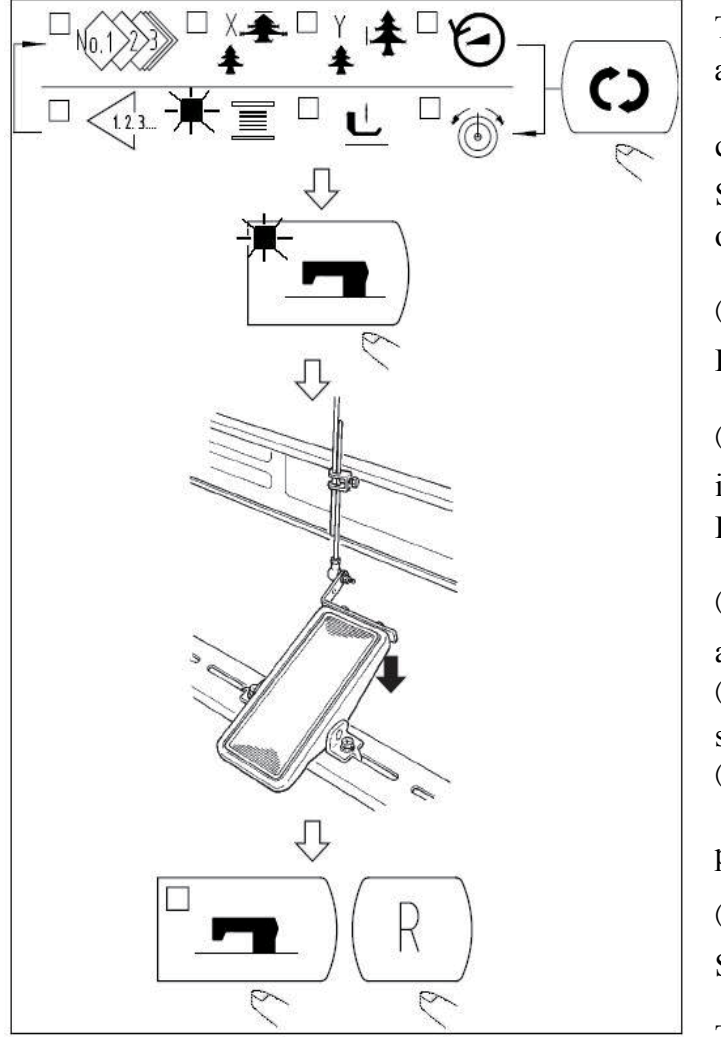

The winding device will not work just after power-on. Please set a pattern

code and press **E** to turn on the Sewing LED before the winding operation.

(1) . Press **1** to turn off Sewing LED.

(2) . Press  $\bigcirc$  to select the  $\equiv$  . (It is unable to select when the Sewing LED is on.)

(3) . Press LED.
(4) . Depress the pedal to start the sewing machine .
(5) . Depress the pedal switch or

press (R) to stop machine.

(6) . Press  $\square$  to turn off the

Sewing LED and lift the presser.

Then (c) become valid.

#### 7. Bottom thread counter

The counters are set as Production Counter (Adding method) at the time of delivery. However, if it is used as the Bottom Thread Counter (subtracting method), the value of parameter No.18 shall be set at 1.

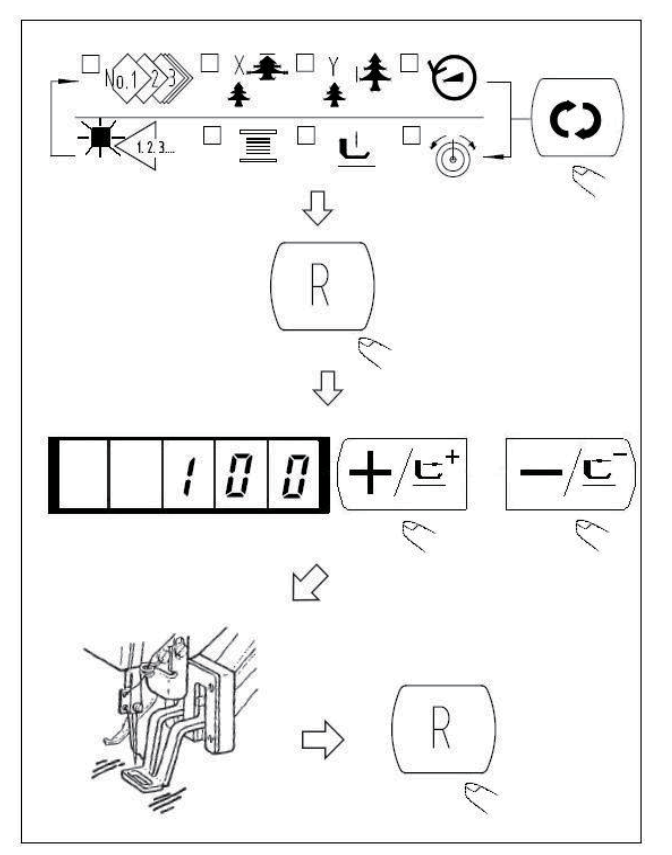

- (1) . Press (C) to select <1.2.3... .
- (2) . Then press (R).

(3) . After that, press  $(+/\underline{r})$  &  $-/\underline{r}$  to

set number of times that can be sewn with a bobbin.

(4) . Finish of sewing in each time will cause the counter to count down by one
(5) . After the machine finishes the set times of sewing, the monitor will shine for hinting the user.

(6) .Replace the bottom thread and

press  $\bigcirc$  again. Then the value of counter will restore to the set value (Repeat the steps from (4) to (6)).

#### 8. Pause

After user set the value of No.31 parameter at 1, (R) can be used as the pause key.

After user set the value of No.31 parameter at 2, the reverse gear of pedal can be used as the pause key.

(1). If user presses  $\bigcirc$  or depresses the reverse gear of pedal, the sewing machine will stop and display the error No.50.

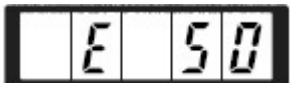

(2). The following are the three available operations after the pause:

- A . Depress the pedal forward to start the sewing machine .
- B. Press (R) and perform the thread-trimming. After that, use ( $+/\underline{\underline{}}^{+}$ ) &  $-/\underline{\underline{}}^{-}$
- to adjust the position and then depress the pedal forward to start the sewing machine .

C. Press (R) and trim the thread. After that, press (R) again to return to the origin.

9. Set P pattern & C pattern

9-1. Use Pattern Key (P1 P2 P3 P4 P5) for Sewing

The saved patterns (No.1~200) can be registered on P1~P50. It is possible to change and register the scale rate, Max speed limitation and sewing position. With the rolling window of pattern, user can also register patterns and has access to the pattern from P1~P25 at a time.

· For selecting P6~P25, user can use the combinations of (P1)(P2)(P3)(P4)(P5)

(simultaneous pressing) shown in the below table at his sewing.

| P-No | Selection | P-No. | Selection | P-No. | Selection | P-No | Selection |
|------|-----------|-------|-----------|-------|-----------|------|-----------|
| •    | Key       |       | Key       |       | Key       | •    | Key       |
| P1   | P1        | P8    | P1+P4     | P15   | P4 +P5    | P22  | P2+P3+P4  |
| P2   | P2        | P9    | P1+P5     | P16   | P1+P2+P3  | P23  | P2+P3+P5  |
| P3   | P3        | P10   | P2+P3     | P17   | P1+P2+P4  | P24  | P2+P4+P5  |
| P4   | P4        | P11   | P2+P4     | P18   | P1+P2+P5  | P25  | P3+P4+P5  |
| P5   | P5        | P12   | P2+P5     | P19   | P1+P3+P4  |      |           |
| P6   | P1+P2     | P13   | P3+P4     | P20   | P1+P3+P5  |      |           |
| P7   | P1+P3     | P14   | P3+P5     | P21   | P1+P4+P5  |      |           |

#### (1).Registration on pattern key

- Exp: Register pattern No.3 to P2, X scale rate: 50%; Y scale rate: 80%; Max speed limitation: 2000 rpm, pattern position: 0.5mm to the right and 1mm to the front.
  - 1). Turn on the power, press

(M) (the sewing LED shall be off

at this moment) to have access to Mode Setting (Setting of Storage Switch).

- Use (+/⊑<sup>+</sup>) & (-/⊑) to display the storage mode of pattern
- 3). Press **n** to have access to the pattern storage mode.

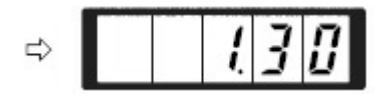

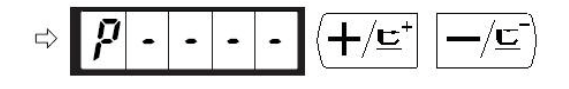

| p | ! | - | - |
|---|---|---|---|
|   |   |   |   |

- 4). Press P2 to select the stored P-No.This selection can also be done by
  - using  $(+/\underline{\underline{}}^+)$  &  $-/\underline{\underline{}}^-)$ .
- 5). Use  $\bigcirc$  to select NO.1 23
  - Use  $(+/\underline{\underline{c}})$  &  $-/\underline{\underline{c}}$  to set pattern number.
- 6). Press → and use +/±
  & -/⊆ to set the X scale rate x → t
  "50"% and the Y scale rate + at
  "80%", as well as Max Speed limitation → at "2000"rpm.
- 7). Press to activate X scale rate
  ★ , which is displayed at 0.0. The stroke in X direction can be changed in step at 0.1mm. Use +/ ±\* & -/ ± to set this value at 0.5.
- 8). Press (•) to activate Y scale rate
  Y 1 + , which is displayed at 0.0. The stroke in Y direction can be changed step at 0.1mm. Use (+/=) & (-/=) to set this value at 1.0.
- 9). Press  $\square$  to end the setting.
- 10). Press (<u>M</u>) to end pattern storage mode
- Press M to end Mode Setting and return to Ordinary Mode

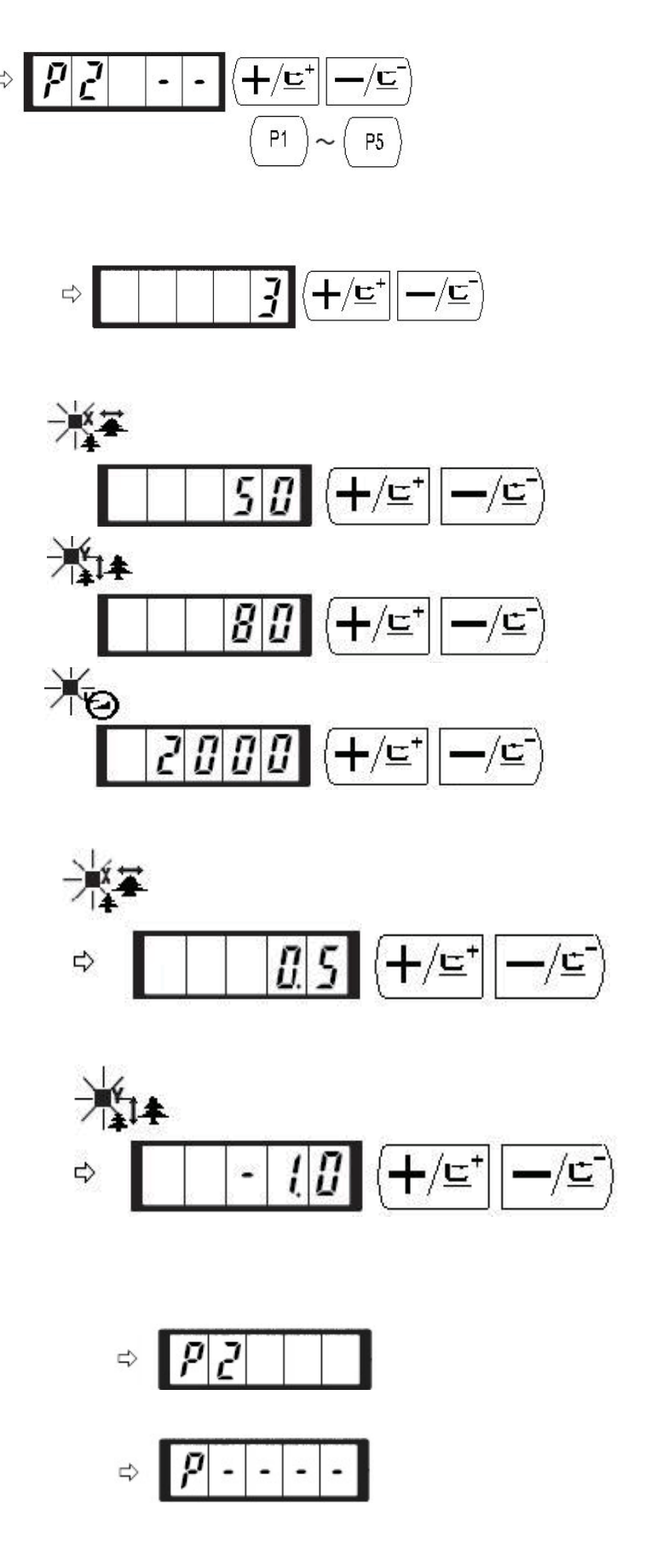

#### (2).Sewing operation

Example: sew the pattern saved as P2 at first, and then sew the P3.

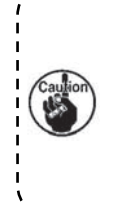

Press P1 to P25 key while the sewing LED lights up and the presser comes down. Be careful that your fingers are not caught in the presser. Pattern register from P26 to P50 can be performed. Register can not be performed in P1 to P5 key. Designate the pattern by the pattern selection only. Indicate the pattern with or key. Pattern selection from P26 to P50 cannot be performed while the sewing LED lights up.

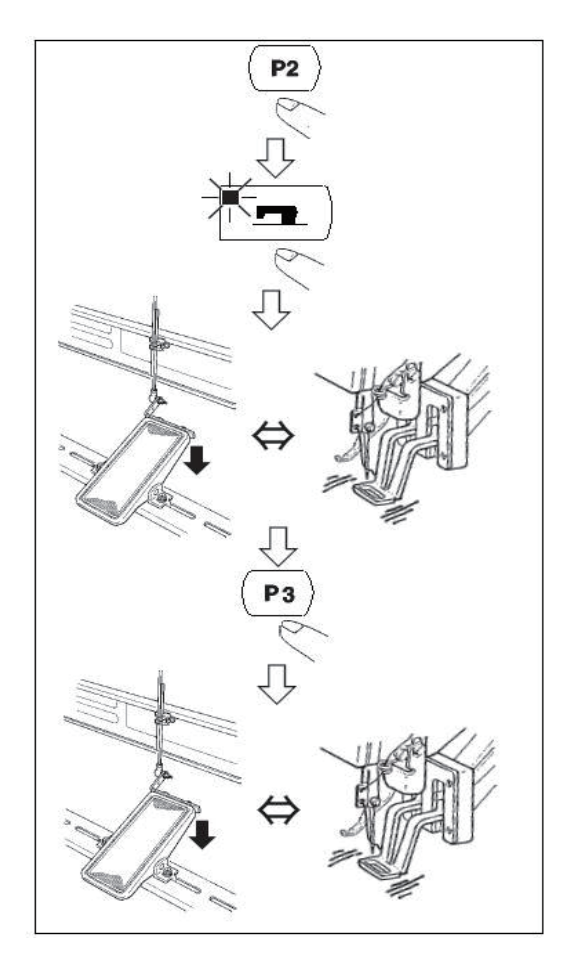

(1) . Turn on the power.

(2) . Press(P2).

(3) . Press **1** to turn on the Sewing LED, and then the presser will go up.

(4) . Confirm the pattern shape.

(5) . If the pattern shape is correct, the machine will be able to carry out the sewing.

(6) . After sewing, please press P3 tolower the presser for searching the origin.After that, the presser will move to the sewing start point and go up.

(When the Sewing LED is on, user can also press P keys to change the pattern.)

(7) . Perform the operations in Step 4 and Step 5.

#### 9-2. Sewing with combination functions

Store the patterns registered in the sequence as P1~P50 to C1~C20. The sewing pattern will be changed in order upon the finish of sewing in each time. 30 patterns can be stored in a combination code at most.

#### (1). Storage of combination pattern

Example: Register the combination in order of P1, P2 and P3.

- Turn on power. Press M to have access to Mode Setting (for setting parameter of memory). The Sewing LED shall be off at the moment
- 2). Use  $(+/\underline{=}^{+})$  &  $-/\underline{=}^{-})$  to display the Combination Mode

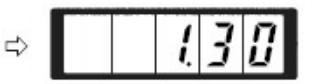

1

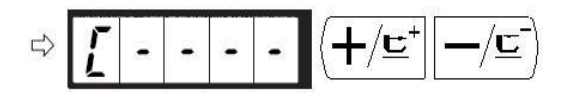

- 3). Press □ → to turn on the Sewing LED, thus to have access to the setting mode of combination pattern. User can select C pattern number from C1~C20 with → / □ → and □ / □ → .
- 4). Press (C) and (P1) to set the P1 as the first pattern in the C1. User can select P pattern from P1~P50 with (+/⊑\*) and (-/⊆).

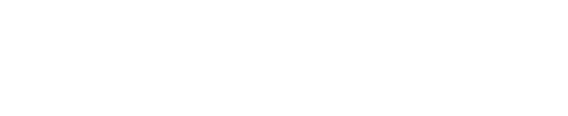

-

╊/⊑⁺

•/<u>⊏</u>`

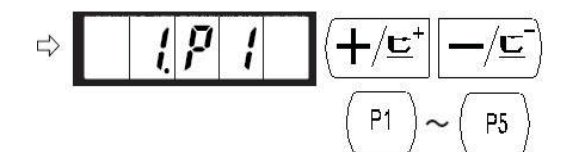

- 5). Press  $\bigcirc$  and  $\bigcirc$  2 to set the P2 as the second pattern in C1. User can select P pattern from P1~P50 with  $\bigcirc$   $\bigcirc$   $\bigcirc$   $\bigcirc$   $\bigcirc$   $\bigcirc$
- 6). Press (⊂) and (P3) to set the P3 as the third pattern in C1. User can select P pattern from P1~P50 with (+/⊑\*)

& -/=)

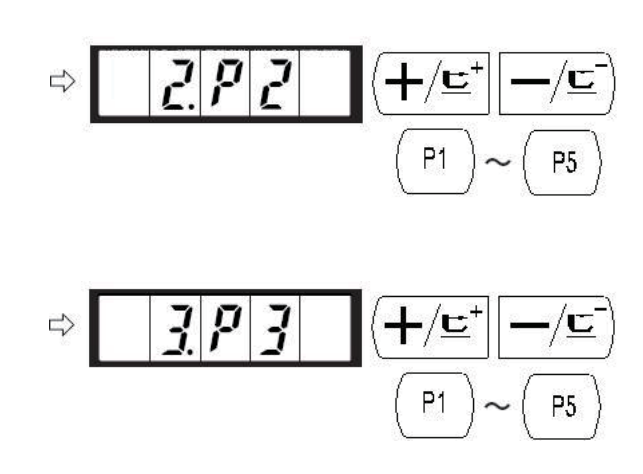

- 7). Press  $\square$  to end the storage
- 8). Press M to end the storage mode of combined pattern.
- Press M to end the Mode Setting and return to the ordinary mode.

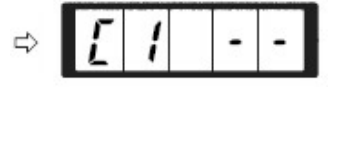

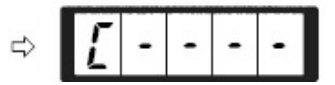

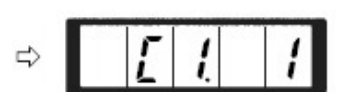

#### (2).Sewing operation

Example: Sew the C1 pattern.

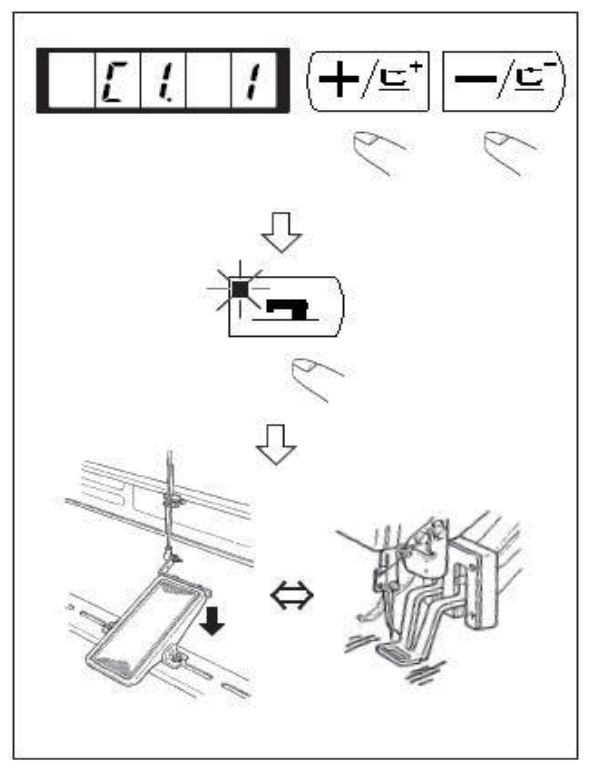

- (1) . Power on the machine
- $(2)\,$  . Set the pattern number as C1.1 with

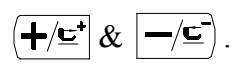

(3) . Press to turn on the Sewing LED. After that the presser will go up.
(4) . If the pattern shape is sound, the sewing operation will proceed.
(5) . Sew the C1 pattern in the sequence in the combination. When the last pattern in the combination is finished, the machine will start sewing the first pattern and repeat this combination.

- ◎ After the sewing, if user wants to go to the previous pattern or the next pattern, user can press  $(+/\underline{\underline{}}^+)$  &  $(-/\underline{\underline{}}^-)$  when the Sewing LED is on. Then the pattern display will be changed and the presser will also move to the start point
- $\bigcirc$  ·After storing the patterns among C1~C20, if the P pattern in P1~P50 id changed, the content of P pattern with same code will also be changed.
- $\bigcirc$  Confirmation of pattern is necessary for each pattern.

#### 10. Debugging mode

Via this mode, user can perform the operations of maintenance and checking.

(1) . When the Sewing LED is off, press  $\bigcirc$  to call the display of  $\bigcirc$ . Then

press (P1) (P3) (P5) at same time. After the ring of buzzer, the system will have access to the debugging mode via the user level setting mode of memory switch.

(Attention) Not pressing P1 P3 P5 at same time will cause the failure of access to debugging mode.

(2) . Press  $-/\underline{\underline{c}}$  to have access to debugging mode, the monitor will show "CP---" as

| displayed in the following picture: | Г | Ο |       |   |   |
|-------------------------------------|---|---|-------|---|---|
| displayed in the following picture. | L |   | <br>- | - | , |

(3). Press **1** to perform the display output test. This test will check the display module and indicator of each LED in cycle; the specific procedure is show in FIgure 1.

(4). Press again to end the display output test. The monitor will display "CP-1" as

shown in the following picture:  $|\Gamma|P| - |I|$ 

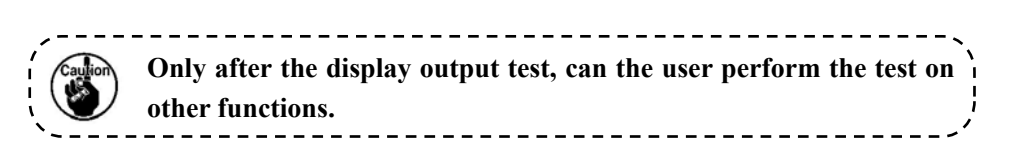

(5). Press  $(+/\underline{\underline{}})$  &  $(-/\underline{\underline{}})$  to change the program code of the function test. The function stood by each code is shown in the following table:

(6). Hold  $\overline{-/\underline{r}}$  to have access to the function test.

(7). During the function test, if user presses (M), the test will be stopped and the system will return to the status of 5); However, if the continuous mode has been used for once, the test will be unable to be released. For ending the test, the user can only turn off the power.

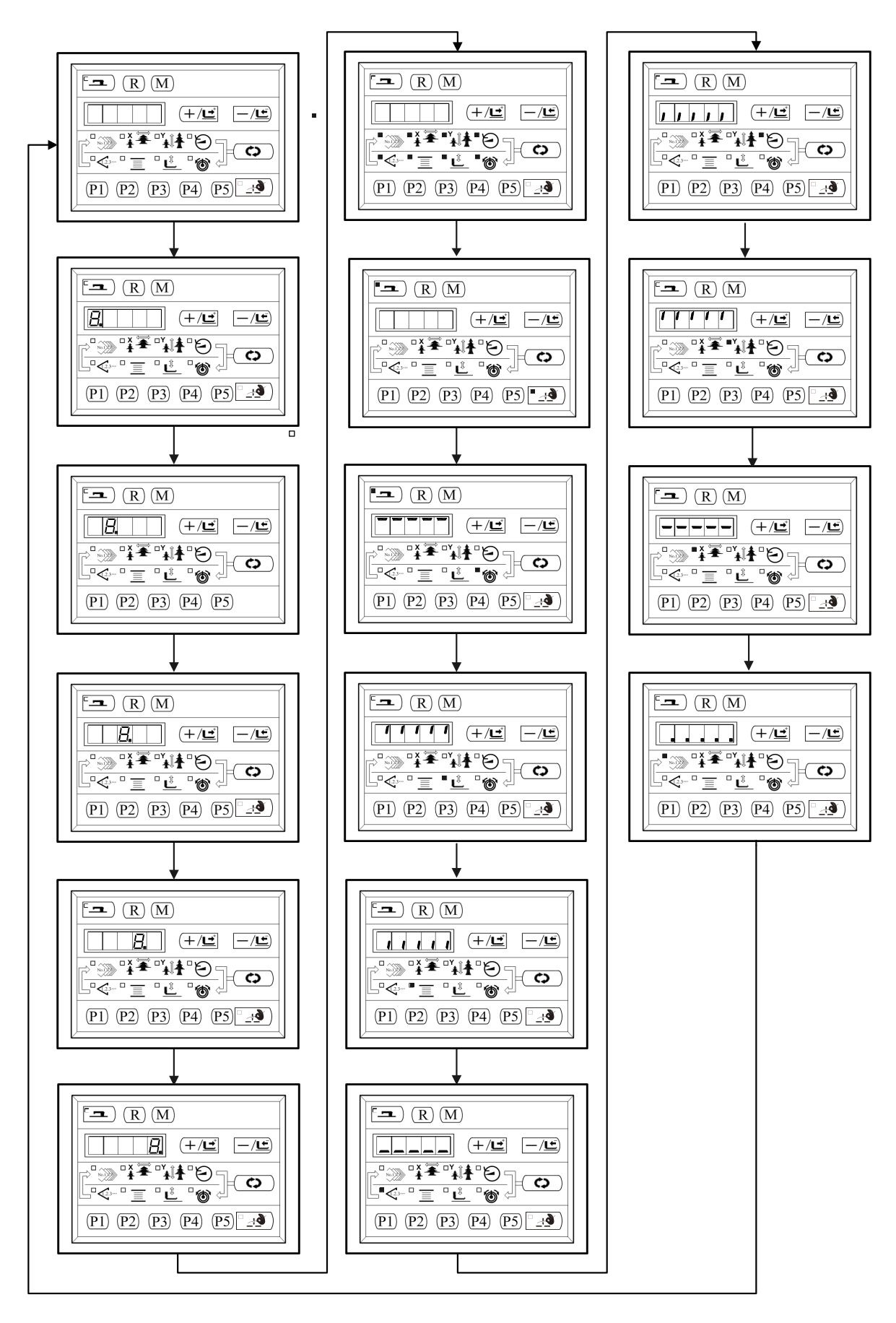

图1

| Function Test Code | Function                                  | Content                                                                                                    |
|--------------------|-------------------------------------------|----------------------------------------------------------------------------------------------------|
| [P-1               | Test input signal                         | LED hint switch sensor input and X, Y origin correction                                                                             |
| <u>[</u> ]-]]      | X/ Y Motor Origin Sensor<br>Test          | Display the statuses of the X/Y motor step<br>motion operation, origin searching<br>operation and X/Y origin sensor.                |
| CP-3               | Continuous Running                        | If setting the condition of continuous running,<br>test the continuous running mode.                                                |
| [P-4]              | Main motor rotation<br>number test        | Setting rotation number, machine<br>start-up ,display of actual rotation number                                                     |
| CP-6               | Presser foot motor /origin<br>sensor test | Display the step motion of presser foot motors<br>operation of origin searching and the<br>status of presser origin/presser sensor. |
| C P - 9            | The software version number test          | Display software version                                                                                                    |

#### 10-1. CP-1 Input signal test

Test the input status of the buttons, pedal and sensors. Press **co** to have access to CP-1 when the "CP-1" is displayed at the screen. After that, the screen displays the "1" that means the first test content.

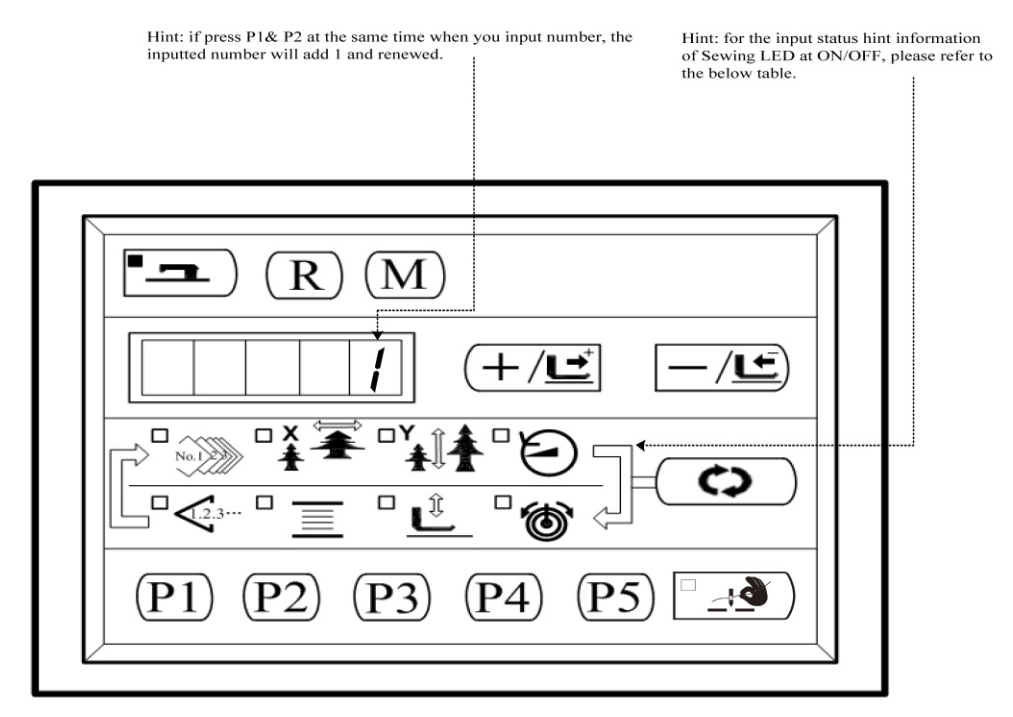

| Input<br>N<br>o. | Pattern<br>N0.<br>LED                | X Scale<br>LED              | Y Scale<br>LED              | Speed<br>LED      | Counter<br>LED                           | Winding<br>LED                     | Presser<br>-lowering<br>LED | Solenoid<br>LED |
|------------------|--------------------------------------|-----------------------------|-----------------------------|-------------------|------------------------------------------|------------------------------------|-----------------------------|-----------------|
| 1                | /                                    | /                           |                             | 0                 | <b>—</b> / <u></u> <b><u></u><u></u></b> | ( <b>+</b> / <b><u></u><u></u></b> | R                           |                 |
| 2                | /                                    | /                           |                             | (P5)              | (P4)                                     | (P3)                               | (P2)                        | (P1)            |
| 3                | /                                    | /                           | /                           | /                 | /                                        | /                                  | /                           | /               |
| 4                | Pedal<br>Level<br>0                  | Pedal<br>Level 1            | Pedal<br>Level 2            | Pedal<br>Level -1 | /                                        | /                                  | /                           | /               |
| 5                | Presser<br>motor<br>origin<br>sensor | Y motor<br>origin<br>sensor | X motor<br>origin<br>sensor | /                 | /                                        | /                                  | /                           | /               |
| 6                | 6 Main-shaft angle display           |                             |                             |                   |                                          |                                    |                             |                 |
| 7                | /                                    | /                           | /                           | /                 | /                                        | /                                  | /                           | /               |

#### The display content for each inputted No.

#### 10-2. CP-2Check X/Y motor/origin sensor

Display the statuses of X/Y origin sensor, operation of searching origin and step operation of X/Y motor.

# (1).Preparation

Press (c) to have access to CP-2, and system displays "1" at screen. Then press to search the origins of X/Y motors. At that time, the presser goes down and the Sewing LED is

on (User can also perform step 2 directly without pressing  $\square$ ).

#### (2).Operation

| Hint: The status of X/Y origin sensor: "0" or "1".                                                                                                    |                                                                                                    |
|----------------------------------------------------------------------------------------------------|----------------------------------------------------------------------------------------------------|
| Press these two buttons to make<br>direction with 0.1mm as each ste                                                                                          | the selected X/Y motor move in +/-<br>p.                                                                                        |
| $[ \begin{array}{c} \blacksquare \\ \blacksquare \\ \blacksquare \\ \blacksquare \\ \hline \\ \hline \\ \hline \\ \hline \\ \blacksquare \\ \blacksquare \\$ | Hint: the selection status of X/Y<br>origin sensor:<br>X Scale LED is on: X origin sensor<br>Y Scale LED is on: Y origin sensor |
| Press Selection button to shift the selection<br>status of X origin sensor or Y origin sensor                                                                | on<br>or                                                                                                    |
| 10-3.CP-3 Continuous running                                                                                                    |                                                                                                    |
| When the screen displays the "CP-3", user can press                                                                                                    | • to have access to the                                                                                                    |

Continuous Running Mode. After setting the conditions for continuous running, user can start the continuous running mode; for quitting the continuous running mode, please turn off the power.

(1).Setting of time interval

User can press  $(+/\underline{\underline{}})$  &  $(-/\underline{\underline{}})$  to set the time interval between two operations. From 1800ms to 9900ms, user can set the 100ms as a changing step. After the setting (the

| default value is 2000ms), user can press <b>e</b> to save the set value | 20 |
|-------------------------------------------------------------------------|----|
|-------------------------------------------------------------------------|----|

(2).Setting of origin search at sewing end.

User can press  $(+/\underline{r})$  &  $-/\underline{r}$  to set the validity of origin search at sewing end.

- A0: Invalid (Default value)
- A1: Valid (Search origin after sewing at each

After the setting, user can press **n** to have access to the normal sewing mode.

time)

(3).Continuous operation

Under the normal sewing mode, user can set the conditions, such as pattern number, X/Y scale rate and Max speed, and start sewing. At sewing end, if the user sets the origin search at the second step operation, the machine will search the origins of motors, including X/Y presser motors, thread-trimming motors and thread-catching motor; however, if the user set stop time in the 1<sup>st</sup> step operation, the machine will automatically start sewing again after sewing end.

For stopping the continuous sewing, please press **•** when the sewing ends.

#### 10-4. CP-4 Test main motor speed

Set the speed of machine. With the set speed, the machine will only run the main motor that is used for driving the machine and display the actual speed. (1).Preparation

User shall press (C) to have access to CP-4 firstly. At this time, the screen displays "S400".

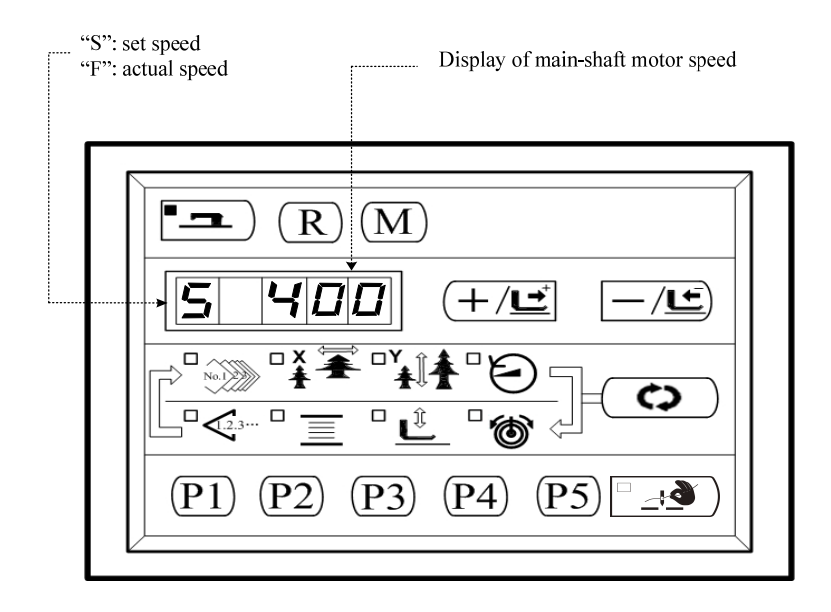

| User can use $+/\underline{c}$ & $-/\underline{c}$ to change the setting on the main-shaft speed. Then the<br>machine will run in the set speed just after user presses $\square$ . At this time, by pressing $\bigcirc$ ,<br>user can shift the display of set speed and the display of actual speed. For changing the set<br>speed again, user shall press $\square$ again and use $+/\underline{c}$ & $-/\underline{c}$ to set the speed, and then<br>press $\square$ to enable machine to run in the newly set speed. Press $\square$ for stopping while<br>pressing $\square$ for quit.<br>By pressing this key, user can let machine run in the set<br>speed. For changing the set speed, please press.<br>By pressing this key, user can stop the machine.<br>Display the set speed or the actual<br>speed. By pressing, user can make<br>the shift between the displays of the<br>speed. By pressing, user can make<br>the shift between the displays of the<br>speed. By pressing, user can make<br>the shift between the displays of the<br>speed. |
|----------------------------------------------------------------------------------------------------|
| machine will run in the set speed just after user presses in . At this time, by pressing is, user can shift the display of set speed and the display of actual speed. For changing the set speed again, user shall press in again and use is in the newly set speed. For stopping while pressing is to enable machine to run in the newly set speed. Press is for stopping while pressing is key, user can let machine run in the set speed. For changing the speed, please press.<br>By pressing this key, user can let machine run in the set speed. For changing the speed, please press.<br>By pressing this key, user can let machine run in the set speed. For changing the speed, please press.<br>By pressing this key, user can stop the machine.<br>Display the set speed or the actual speed. By pressing, user can make the shift between the displays of the speed.<br>Use & to set the speed between 400-3000 pm                                                                                                    |
| speed again, user shall press again and use $+/\underline{c}$ & $-/\underline{c}$ to set the speed, and then<br>press for enable machine to run in the newly set speed. Press R for stopping while<br>pressing M for quit.<br>By pressing this key, user can let machine run in the set<br>speed. For changing the speed, please press.<br>By pressing this key, user can stop the machine.<br>Display the set speed or the actual<br>speed. By pressing, user can make<br>the shift between the displays of the<br>speed.<br>Use & to set the speed between 400-<br>3000 pm                                                                                                    |
| press not be machine to run in the newly set speed. Press R for stopping while<br>pressing M for quit.<br>By pressing this key, user can let machine run in the set<br>speed. For changing the speed, please press.<br>By pressing this key, user can stop the machine.<br>Display the set speed or the actual<br>speed. By pressing, user can make<br>the shift between the displays of the<br>speed.<br>Use & to set the speed between 400-<br>3000 rpm                                                                                                    |
| pressing M for quit.<br>By pressing this key, user can let machine run in the set speed. For changing the speed, please press.<br>By pressing this key, user can stop the machine.<br>By pressing this key, user can stop the machine.<br>Display the set speed or the actual speed. By pressing, user can make the shift between the displays of the speed.<br>Use & to set the speed between 400-3000 rpm                                                                                                    |
| By pressing this key, user can let machine run in the set speed. For changing the speed, please press.<br>By pressing this key, user can stop the machine.<br>By pressing this key, user can stop the machine.<br>Display the set speed or the actual speed. By pressing, user can make the shift between the displays of the speed.<br>Use & to set the speed between 400~ 3000 rpm                                                                                                    |
| P1 P2 P3 P4 P5<br>Press to shift the display of these two kinds of speed.<br>P1 P2 P3 P4 P5<br>P2 P3 P4 P5<br>P2 P3 P4 P5 P5<br>P2 P5 P5 P5 P5 P5 P5 P5 P5 P5 P5 P5 P5 P5                                                                                                    |

By pressing this key, user can make the shift between the displays of the speed.

#### 10-5. CP-6 Test presser origin sensor

Display the step motion operation of presser motor, operation of origin search and status of presser origin sensor.

#### (1).Preparation

Firstly, user can press (c) to have access to CP-6. Then user can step pedal to search the origin of thread-catching; at this time, the sewing LED is on.

Note: Power-on does not enter the ready state directly into the CP-6 mode, you can not step pedal to the origin search,Directly press the +/- key to move the motor step by step to detect whether the motor drive is normal;Once you have entered the preparation state or after the origin of the search, then each time into the CP-6 mode must first step on the pedal to 2 files for the origin of detection, in order to press the +/- button to move the motor step by step.

(2).Operations

If the user presses  $(+/\underline{r})$  for 1~2 times, and then the display on screen changes to "01" from "00", it means the presser sensor is normal. If not, please adjust the position of the presser sensor.

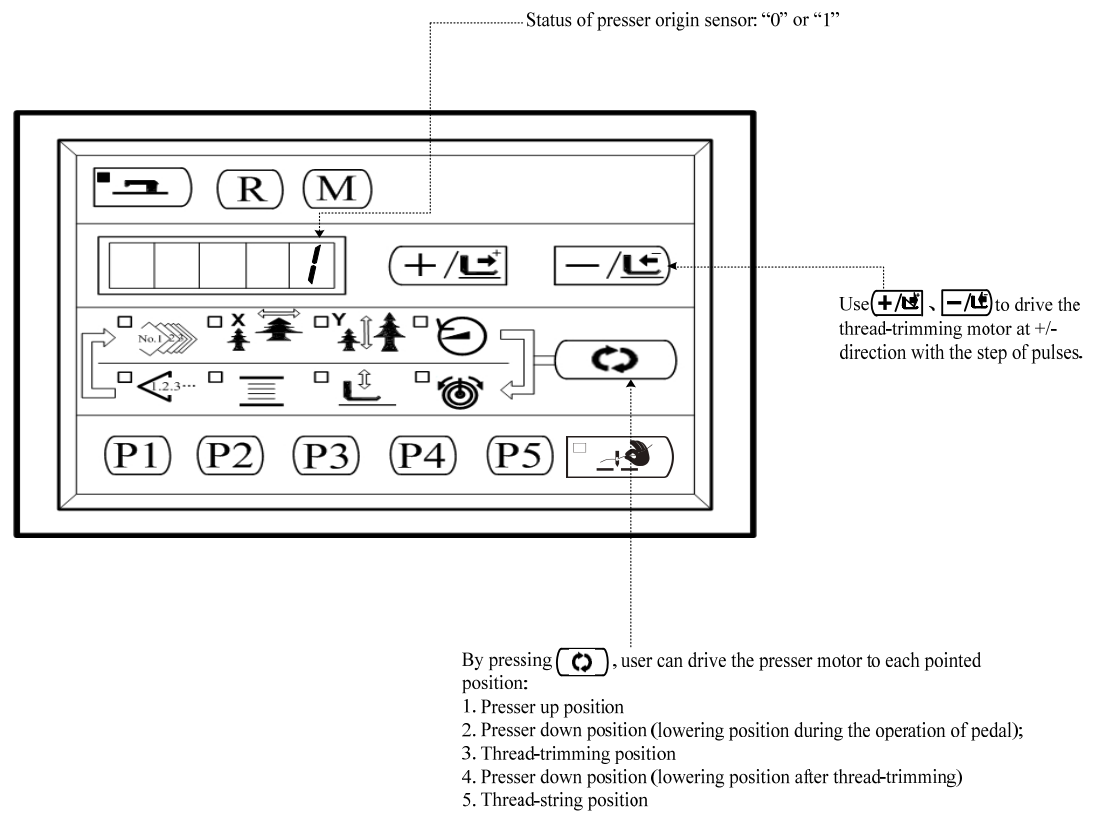

After user presses  $\bigcirc$ , the relating parts on the machine will do the 5-step cyclic action in the sequence shown in above figure. Press (M) to quit that mode.

#### **11.** Parameter setting

#### 11-1.Specific operations on setting parameters

(1) . When Sewing LED is off, user can

press (M) to set the parameters.

(After user presses M), the displayed 1.30 means that the Max speed of the No.1 parameter is 3000rpm。)

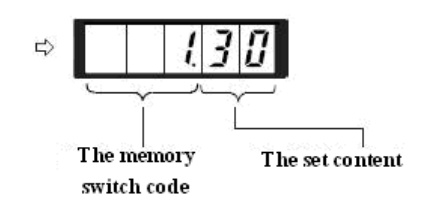

(2). User can use  $(+/\underline{r})$  &  $-/\underline{r}$  to

change the number of parameter.

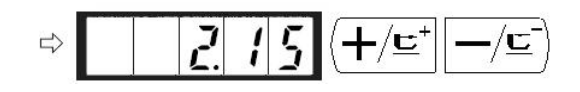

(3). By pressing **\_\_\_** , user can adjust the wanted parameter number and turn on the Sewing LED.

| (4). By using $(+/\underline{c})$ & $-/\underline{c}$ , user can $\Rightarrow$ | /500 | $\left( + /\underline{\mathbf{E}}^{+} \right) - /\underline{\mathbf{E}}^{-}$ |
|--------------------------------------------------------------------------------|------|------------------------------------------------------------------------------|
| change the corresponding value of the parameter.                               |      |                                                                              |

(5). By pressing (R), user can make the parameters return to the initial value.

(6). By pressing  $\square$ , user can save the changed content and turn off the Sewing LED. After that, the machine returns to parameter number selection status.

(7). Pressing (M) will end the parameter setting mode and let system return to ordinary status.

#### **11-2.Example for setting parameters**

#### (1).Setting of max sewing speed

Emp.: Set the upper limitation of sewing speed to 1800rpm

1) When the Sewing LED is off, user can

press (M) to display the content of Parameter No.1. Parameter No.1 displays the Max speed of sewing machine.

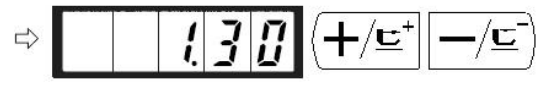

2) When the No.1 parameter is displayed;

user can press **n** to turn on the Sewing LED. Then the content of No.1 parameter is displayed in the screen.

- > <u>300</u>0
- 3) User can use  $(+/\underline{\underline{}}^+)$  &  $-/\underline{\underline{}}^-)$  to set the  $\Rightarrow$  **1800**  $(+/\underline{\underline{}}^+)$   $(-/\underline{\underline{}}^-)$  speed to "1800".
- 4) Press  $\square$  to save the value and turn off the Sewing LED.
- 5) Press (M) to return to the ordinary status.

#### (2).Setting of soft-start speed at sewing start

The speed of stitches from the first one to the fifth one can be set in the unit of 100rpm. User can also set the validity of thread-catching on these stitches.

|                        | Default Setting (rpm) | Setting Range |
|------------------------|-----------------------|---------------|
| 1 <sup>st</sup> stitch | 1200                  | 400~1500      |
| 2 <sup>nd</sup> stitch | 2500                  | 400~3200      |
| 3 <sup>rd</sup> stitch | 2700                  | 400~3200      |
| 4 <sup>th</sup> stitch | 3000                  | 400~3200      |
| 5 <sup>th</sup> stitch | 3200                  | 400~3200      |

With thread-catching function

·For the Max speed, the No.1 parameter takes the priority.

Emp.: In case of having thread-catching function, the  $1^{st}$  stitch will change from 1500 to 1000rmp, while  $2^{nd}$  stitch will change from 3000 to 2000rpm.

1) When the Sewing LED is off,

 $\operatorname{press}(M)$ .

2) Press **1** to turn on the Sewing LED and display the set value of the 1<sup>st</sup> stitch.

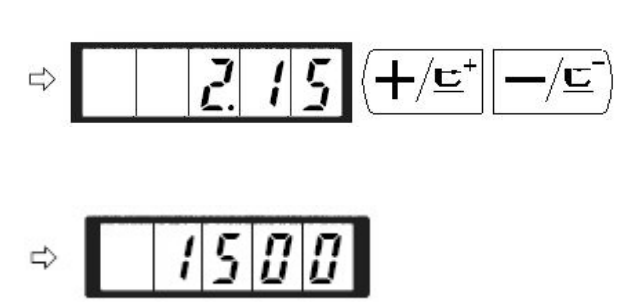

3) By using (+/⊑<sup>+</sup>) & (-/⊆), user can input "1000" in the screen. Press
 (R) to return to default setting. If

user presses  $\overline{M}$ , the existing operations will be cancelled and system will return to the status in step 2).

- 4) Press to turn on the Sewing LED and save the set value of the 1<sup>st</sup> stitch.
- 5) By pressing the (+/⊑) & (-/⊑), user can display the parameter code No.3 at screen. And the sewing speed of the 2<sup>nd</sup> stitch is display at here as well.

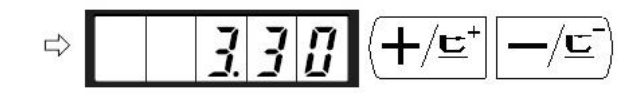

- 6) Press □ → to turn on the Sewing LED and display the set value of the 2<sup>nd</sup> stitch.
- 7) By using +/⊑ & -/⊑, user can input "2000" in the screen Press R to return to default setting. If user presses M, the existing operations will be cancelled and system will return to the status in step 6
- Press 
   to turn off the Sewing LED and save the set value of the 2<sup>nd</sup> stitch.

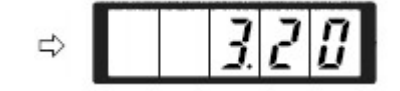

9) Press (M) to end the parameter setting mode and return to the ordinary status.

#### A. Setting on whether to call the pattern number

User sets the machine not to read the inoperative pattern in case the unnecessary pattern is called. Additionally, the available pattern can be called when necessary.

Emp.: Set the No.2 & No.3 patterns as the inoperative.

ק 1. Press (M) when the Sewing LED is 2. User can use  $(+/ \leq^*)$  &  $-/ \subseteq$ ) to let [] l screen display code parameter No 201 3. Press  $| \_ \_$  ) to turn on Sewing LED, at ł the same time the set value of pattern No.1 is displayed. Set value 1: Readable; 0: Unreadable. 4. Set pattern No. 2 with  $(+/\underline{r})$  & —/**⊑**) Ľ 5. Set the value to 0 with  $\bigcirc$ . 7 6. Set pattern No.3 with  $(+/\underline{c})$ 7. Set the value to 0 with  $\bigcirc$  .

8. Press **1** to save the set value and Turn off the Sewing LED

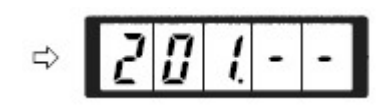

9. Press M to end the parameter setting mode and return to ordinary mode.

#### **B**. Setting of counter action

The production counter can be used as the Bottom Thread Counter. In repetition sewing, if a bobbin finishes the sewing time as set in parameter, the sewing machine will stop sewing. The Bottom Thread Counter uses the subtracting method.

The counters are set as Production Counter (Adding method) at the time of delivery. However, if it is used as the Bottom Thread Counter (subtracting method), the parameter switch No.18 shall be changed.

Example: change the Production Counter (Adding method) to Bottom Thread Counter (Subtracting method).

- 1. Press (M) when Sewing LED is off.
- User can use (+/⊑) & -/⊑ to let screen display parameter code No.18
- Press Then the set value of the counter action is displayed in the screen.
- 4. Set the set value to 1 with (+/⊑\*)
  Set value 0: Production Counter;
  1: Bottom Thread Counter
- 5. Press **1** to save the set value and turn off the Sewing LED
- 6. Press M to end the parameter setting mode and return to ordinary mode.

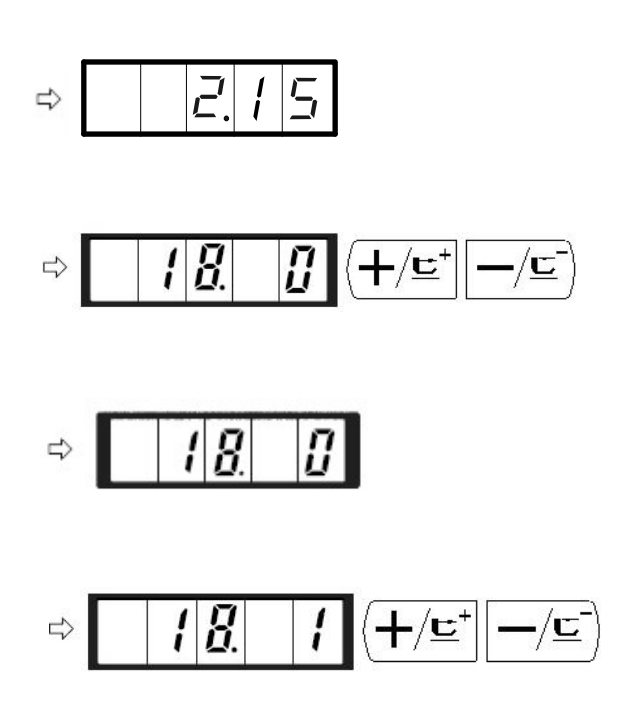

# **11-3.** Table for parameter setting

| No.   | Functions                                                                                         | Adjustment Range                                                                                                    | Default<br>Value | Remarks |
|-------|---------------------------------------------------------------------------------------------------|----------------------------------------------------------------------------------------------------|------------------|---------|
| 1.32  | Max Speed of Sewing<br>(it can be set in step of 100rpm)                                          | 400~3500                                                                                                    | 3200             |         |
| 8     | Sewing speed of 1                                                                                 | 0~200                                                                                                    | 0                |         |
| 9     | Sewing speed of 2                                                                                 | -20~7                                                                                                    | 3                |         |
| 10.5  | Sewing speed of 1 <sup>st</sup> Stitch ( no thread-catching)<br>(It can be set in step of 100rpm) | 400~1500                                                                                                    | 500              |         |
| 11.10 | Sewing speed of 2 <sup>nd</sup> Stitch ( no thread-catching)<br>(It can be set in step of 100rpm) | 400~3200                                                                                                    | 1000             |         |
| 12.30 | Sewing speed of 3 <sup>rd</sup> Stitch (no thread-catching)<br>(It can be set in step of 100rpm)  | 400~3200                                                                                                    | 2700             |         |
| 13.30 | Sewing speed of 4 <sup>th</sup> Stitch (no thread-catching)<br>(It can be set in step of 100rpm)  | 400~3200                                                                                                    | 3000             |         |
| 14.30 | Sewing speed of 5 <sup>th</sup> Stitch (no thread-catching)<br>(It can be set in step of 100rpm)  | 400~3200                                                                                                    | 3200             |         |
| 16    | Changeover timing of thread tension at the sewing start (no thread-catching)                      | -16~30                                                                                                    | 0                |         |
| 17.0  | Whether to change or indicate the XY scale rate<br>and max speed limitation                       | 0: changeable<br>1: unchangeable                                                                                                    | 0                |         |
| 18.0  | Action of Counter                                                                                 | 0 : Production<br>Counter(Adding<br>Method)<br>1 : Bottom Thread<br>Counter(Subtracting<br>Method)                                                                                               | 0                |         |
| 31.0  | Use keyboard (Clear Key) to stop sewing machine                                                   | 0: invalid<br>1: Reset Key                                                                                                    | 0                |         |
| 32. 1 | Buzzer forbidden                                                                                  | 0: no voice<br>1: panel operation<br>voice<br>2: Panel + Alarm                                                                                                    | 1                |         |
| 36    | Select the Feed time.<br>When stitches are not well tightened, set the<br>value in "–" direction. | -8~16                                                                                                    | 0                |         |
| 37. 1 | Presser status at sewing end                                                                      | <ul> <li>0: first back to the seam and then lift the foot;</li> <li>1: back to the seam at the same time lift the presser foot</li> <li>2: back to the point after the manual lifting</li> </ul> | 1                |         |
| No.   | Functions                                                           | Adjustment Range                                                                                                  | Default<br>Value                           | Remarks |
|-------|---------------------------------------------------------------------|----------------------------------------------------------------------------------------------------|--------------------------------------------|---------|
| 39.0  | Search origin at sewing end of each time (except the cyclic sewing) | 0: Not search origin<br>1: Search Origin                                                                          | 0                                          |         |
| 40. 0 | Search origin at cyclic sewing                                      | <ul><li>0: Not Search origin</li><li>1 : Search origin</li><li>after the finish of</li><li>each pattern</li></ul> | 0                                          |         |
| 42.0  | Stop position of needle rod                                         | <ul><li>0: upper position</li><li>1: highest position</li></ul>                                                   | 0                                          |         |
| 46. 0 | Forbid thread-trimming                                              | 0: normal<br>1 : forbid<br>thread-trimming                                                                        | 0                                          |         |
| 49.16 | Set winding speed                                                   | 800~2000                                                                                                    | 1600                                       |         |
| 201   | Whether to read the pattern data.                                   | 0: unable<br>1: able                                                                                              | Setting<br>depends<br>on<br>model<br>used. |         |
| P     | Register pattern                                                    |                                                                                                    |                                            |         |
| C     | Register the cyclic sewing                                          |                                                                                                    |                                            |         |

#### COMPUTER-CONTROLLED HIGH SPEED LOCKSTITCH BAR TACKING MACHINE

## **12.Setting of service parameter**

The Service Parameter is different from the ordinary parameter. Generally, these parameters are provided to the technicians for their debugging, and the users are forbidden to change them without directions from the professionals.

#### 12-1. Activation & modification of service parameter

When the sewing LED is off, operator can press (M) to have system display 2!5

then the operator needs to press (P1) (P3) (P5) together. After hearing the voice from buzzer,

the operation can activate and modify the service parameters

The modification is same to that of the ordinary parameters.

| No.   | Definition                                                                                                    | Adjustment Range Initial Valu                                                      |      | Remarks                                                                      |
|-------|----------------------------------------------------------------------------------------------------|------------------------------------------------------------------------------------|------|------------------------------------------------------------------------------|
| 21    | Positions of standard pedal & pedal switch                                                                          | 150-280                                                                            | 240  |                                                                              |
| 22    | Position of standard pedal<br>& stroke switch of<br>high/low section.                                               | 300-380                                                                            | 330  |                                                                              |
| 23    | Position of standard pedal<br>& start switch                                                                        | 400-480                                                                            | 430  | If increasing the set<br>value, user will need to<br>depress presser harder. |
| 24.0  | Pedal type                                                                                                    | 0: Single<br>1: Double                                                             | 0    |                                                                              |
| 27    | Dropping speed of presser<br>at depressing pedal                                                                    | 100-4000pps                                                                        | 4000 |                                                                              |
| 28    | Lifting speed of presser at depressing pedal                                                                        | 100-4000pps                                                                        | 3300 | The excessive lifting<br>will cause problems in<br>operation.                |
| 29    | Lifting speed of<br>thread-trimming presser at<br>sewing end                                                        | 100-4000pps                                                                        | 4000 | The excessive lifting will cause problems in operation.                      |
| 38    | Start sewing with switch<br>when presser keeps still                                                                | <ol> <li>0: Normal</li> <li>1: Depress Pedal to<br/>Lift Up the Presser</li> </ol> | 0    |                                                                              |
| 43. 3 | Selection of machine<br>rotating number at<br>thread-trimming                                                       | 200~800                                                                            | 3    |                                                                              |
| 44. 0 | Selection on whether to<br>feed cloth in the easy<br>direction at<br>thread-trimming                                | 0: Not Feed<br>1: Feed Cloth                                                       | 0    |                                                                              |
| 45.16 | Guide diameter of needle<br>hole for feeding cloth at<br>thread-trimming<br>(Changing step can be set<br>at 0.2mm.) | 16~40<br>(1.6mm~4.0mm)                                                             | 16   |                                                                              |
| 56    | Limited range of motion<br>in +X direction (Right)                                                                  | 0-50mm                                                                             | 20   |                                                                              |
| 57    | Limited range of motion<br>in -X direction (Left)                                                                   | 0-50mm                                                                             | -20  |                                                                              |

## 12-2. Table of service parameters

.

| No.  | Definition                                         | Adjustment Range                                                                                                    | Initial Value | Remarks |
|------|----------------------------------------------------|----------------------------------------------------------------------------------------------------|---------------|---------|
| 58   | Limited range of motion<br>in +Y direction (Back)  | 0-30mm                                                                                                    | 15            |         |
| 59   | Limited range of motion<br>in -Y direction (Front) | 0-30mm                                                                                                    | -15           |         |
| 62.0 | Pattern and Parameter Update                       | USB-0: Nomal<br>USB-1: Customer pattern<br>update mode<br>USB-2: Parameter update<br>mode                                         |               |         |
|      | Pattern and Parameter Opdate                       | USB-3: Parameter export<br>mode<br>USB-4: Default pattern                                                                         |               |         |
|      |                                                    | update mode                                                                                                    |               |         |
| 63.4 | Defalut Parameter for<br>Each Manufacturers        | 0~4                                                                                                    | 4             |         |
| 67   | Main Control Software<br>Version                   | <ol> <li>Parameter data restore</li> <li>Pattern data restore</li> <li>Parameter and Pattern<br/>data restore together</li> </ol> | 0             |         |
| 68   | Stop position compensation                         | -100~100                                                                                                    | 31            |         |
| 112  | Main shanft stop position compensation             | -10~10                                                                                                    | -7            |         |

| No.   | Definition                                  | Adjustment Range                                                                                                    | Initial Value | Remarks |
|-------|---------------------------------------------|----------------------------------------------------------------------------------------------------|---------------|---------|
| 135   | Presser action order before<br>sewing start | <ul> <li>0: After origin is found<br/>in X/Y axis, the presser<br/>will move to the sewing<br/>start point and then go<br/>down to press the cloth;</li> <li>1: After origin is found<br/>in X/Y axis, the presser<br/>will stop at the origin.<br/>If user steps the pedal to<br/>level 1, the presser will<br/>go down at origin and<br/>press the cloth; If user<br/>steps the pedal to level<br/>the presser will move to<br/>the start sewing point<br/>and strat the sewing;</li> <li>2: At sewing start, the<br/>action is as same as in<br/>"1". The only difference<br/>is at the sewing end,<br/>which is that the end<br/>point. After user steps<br/>the pedal to level 1, the<br/>presser will return to<br/>origin and go up.</li> </ul> | 0             |         |
| 138.1 | Thread tension control method               | 0: Thread-catching<br>Method<br>1: Thread-standing<br>Method                                                                                                    | 1             |         |
| 150.0 | Set the safety switch to be invalid         | 0: Nomal<br>1: Invalid                                                                                                    | 0             |         |
| 241.0 | Machine type                                | 0: Bar-tacking<br>5: 60×40<br>7: Button sewing                                                                                                    | 0             |         |
| CP    | System Test Mode                            |                                                                                                    |               |         |

The parameters above are only for the repair technicians, and ordinary users are forbidden to change those parameter

## 12-3.Recovery to default setting

If the user changes some parameters by mistake, which are properly set at delivery, he will use the function of "Recovery to Default Setting" to restore the system.

At recovering the default settings, the entire parameters that are set by user before will be covered. Therefore, please take caution in using this function. For anything unknown, please contact the technicians of the manufacturer, and operate the machine with the instruction from the professionals

The following is the specific operation step:

1. When the Sewing LED is off, operator can press (M) to have system display [2]

and then the operator needs to press (P1) (P3) (P5) together. Following the voice from buzzer, the modification of service parameters is started.

2. By using the  $(+/\underline{c})$  &  $-/\underline{c}$ , the operator can select the parameter No.67:

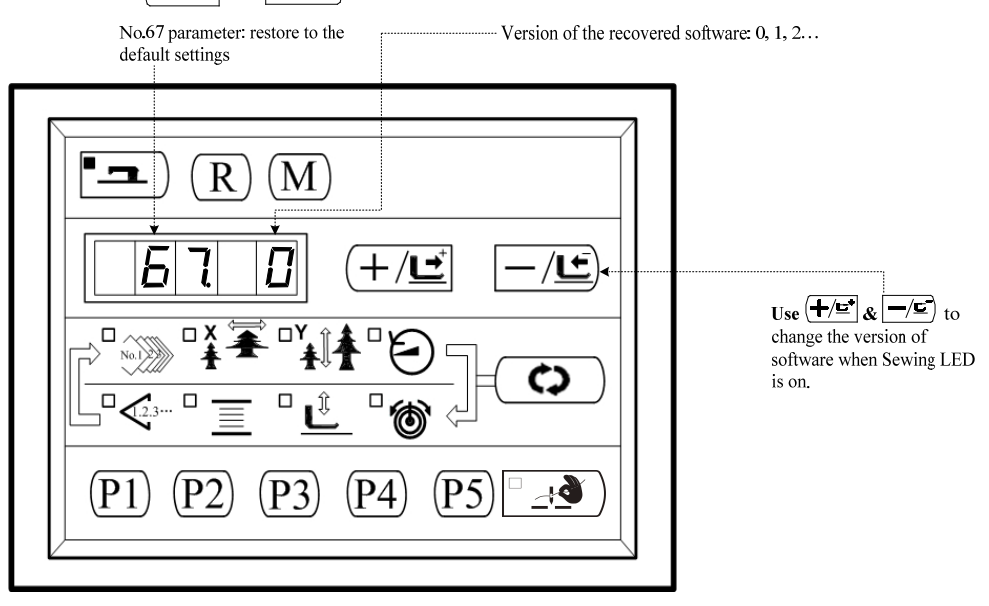

3. Press  $\square$  to turn the sewing LED, then select the needed software version number by using  $(+/\underline{r}^*) \& \boxed{-/\underline{r}}$ :

| <b>Press Press key,</b> Only when the Sewing LED is on, the target software v                                                                                                    | version can be selected.                                                        |
|----------------------------------------------------------------------------------------------------|---------------------------------------------------------------------------------|
| No.67 parameter: restore to the default settings                                                                                                    | d software: 0, 1, 2                                                             |
| $\begin{array}{c} \blacksquare \\ \blacksquare \\ \blacksquare \\ \blacksquare \\ \blacksquare \\ \blacksquare \\ \blacksquare \\ \blacksquare \\ \blacksquare \\ \blacksquare $ | Use (+/도) & //도) to change<br>the version of software when Sewing<br>LED is on. |

- 4. Press again to confirm the corresponding recovery operation, sewing lights off; system buzzer long sound prompts to restore success.
- 5. Press M to quit the setting mode of service parameters. Then the system will return to the normal sewing mode;
- 6. And then, turn off the power and repower the machine after about one minute.
- After the completion of the restoration, the corresponding system setting to restore the state of the factory, the main control of the parameters, the panel P, C pattern, pattern number XY scaling, Maximum speed will be restored to the default value.

## [6] MAINTENANCE

## 1. Adjusting the height of the needle bar

WARNING: Turn OFF the power before starting the work so as to prevent accidents cause by abrupt start of the sewing machine. A : Engraved line for DP×5 B : Engraved line for DP×17 B is for H type only. F type only Bring needle bar (1) to the lowest position of its stroke. Loosen needle bar connection screw (2) and adjust so that upper marker line(4) engraved on the needle bar aligns with the bottom end of needle bar bushing, lower (3). For F type only, adjust the needle bar to the position where it is lowered by 0.8 mm to 1 mm from the center of upper marker line (4) engraved on the needle bar.

After the adjustment, make sure that there is no uneven torque. When stitch skipping occurs in accordance with the sewing conditions, adjust the height of the needle bar so as to lower it by 0.5 to 1 mm from the needle bar engraved line ④.

## 2. Adjusting the needle-to-shuttle relation

WARNING : Turn OFF the power before starting the work so as to prevent accidents cause by abrupt start of the sewing machine.

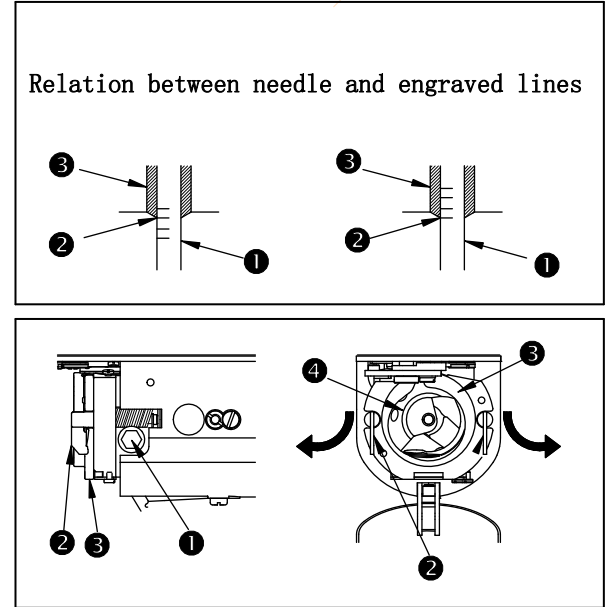

(1). Turn the hand wheel by hand. When needle bar① has gone up, adjust so that lower marker line② engraved on the needle bar aligns with the bottom end of the needle bar bushing ③, lower.

(2). Loosen setscrew ①in the driver. Open inner hook pressers ② to the right and left, and remove inner hook presser ③ .

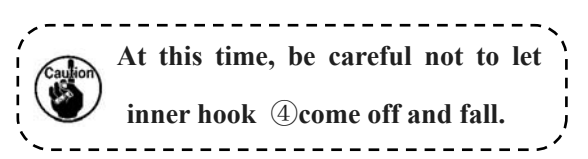

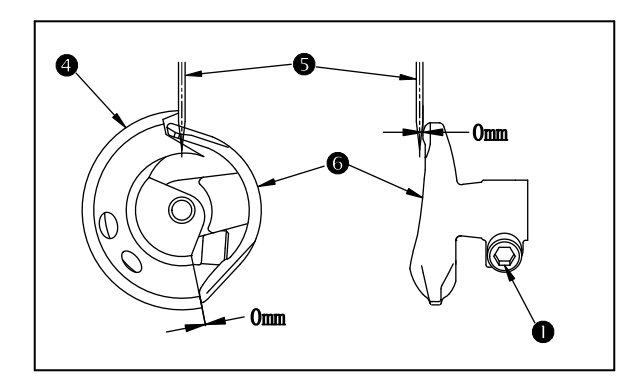

(3). Adjust so that the blade point of inner hook ④ aligns with the center of needle ⑤, and that a clearance of 0 mm is provided between the front end of the driver and the needle as the front end face of driver ⑥receives the needle to prevent the needle from being bent. Then tighten setscrew ①of

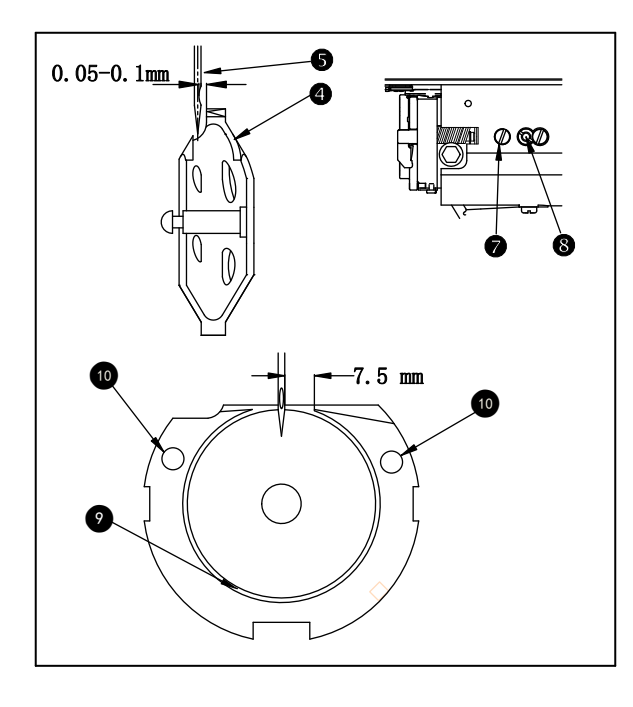

(4). Loosen setscrew  $\bigcirc$  of the shuttle, and adjust the longitudinal position of the shuttle. To do this adjustment, turn shuttle race adjusting shaft B clockwise or counterclockwise to provide a 0.05 to 0.1 mm clearance between needle 5 and the blade point of inner hook 4.

(5). After adjusting the longitudinal position of the shuttle, further adjust to provide a 7.5 mm clearance between the needle and the shuttle by adjusting the rotating direction. Then tighten setscrew ⑦ of the shuttle.

Apply a small amount of oil to race section (9) and oil wick (11), and use the sewing machine after an extended period of disuse or cleaning the periphery of hook portion.

## 3. Adjusting the lift of the work clamp foot

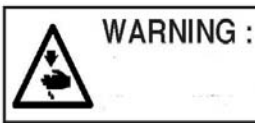

Turn OFF the power before starting the work so as to prevent accidents cause by abrupt start of the sewing machine.

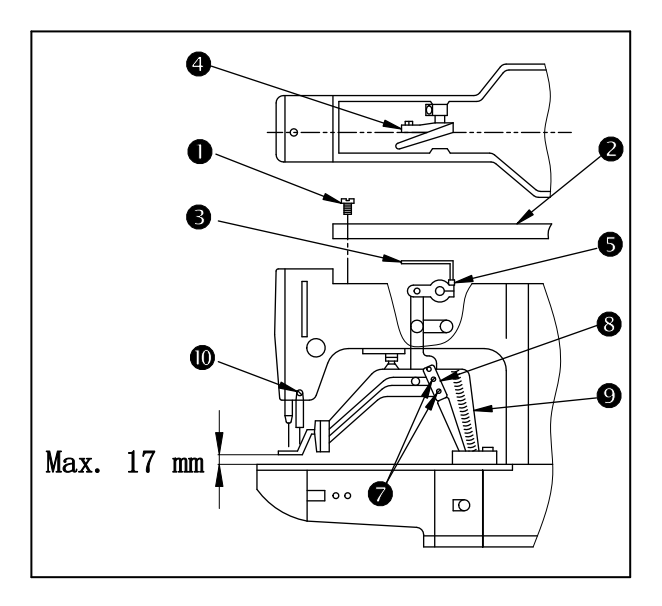

 $(1)\,$  . With the machine in stop mode, remove six set screws (1) of the top cover, and take off top cover(2).

(2) . Apply L-shaped wrench (3) to socket bolt (5) of clamp (4) , and loosen the socket bolt.

(3) . Push down L-shaped wrench (3) to increase the lift of the work clamp foot, or pull it up to decrease the lift.

 $(4)\,$  . After the adjustment, securely tighten socket bolt 5 .

(5) . If the right and left work clamp feet are not leveled, loosen fixing screw ⑦ and adjust the position of the work clamp foot lever support plate ⑧to level them.

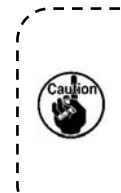

At this time, be careful not to cause work clamp foot lever support plate (8) to interfere with feed bracket(9). If the work clamp foot lever support plate interferes with the wiper, readjust the

height of the wiper using setscrew (1) in the wiper installing base.

\_ \_ \_ \_ \_

## 4. The moving knife and counter knife

WARNING :

Turn OFF the power before starting the work so as to prevent accidents cause by abrupt start of the sewing machine.

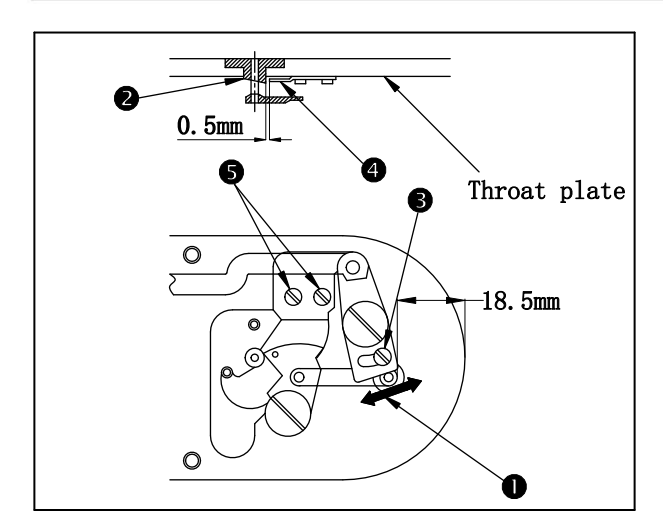

(1). Loosen adjusting screw (3) so that a

clearance of 18.5 mm is provided between the front end of the throat plate and the top end of thread trimmer lever, small (1). To adjust, move the moving knife in the direction of arrow.

(2).Loosen setscrew<sup>(5)</sup> so that a clearance of
0.5 mm is provided between needle hole
guide <sup>(2)</sup> and counter knife <sup>(4)</sup>. To adjust,
move the counter knife.

### 5. Adjusting the wipper

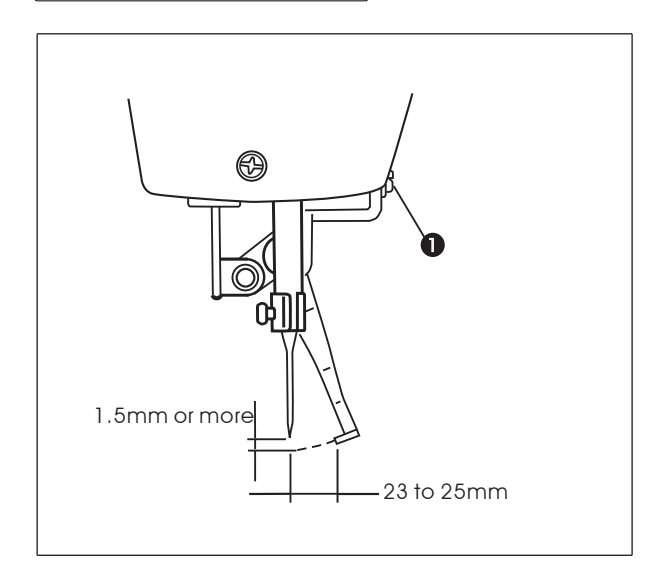

### 6. Draining waste oil

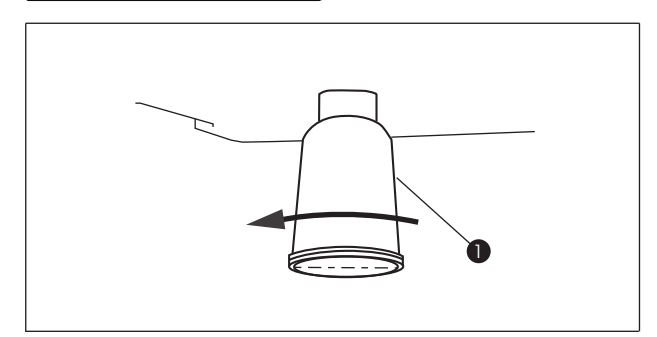

## 7. Amount of oil supplied to the hook

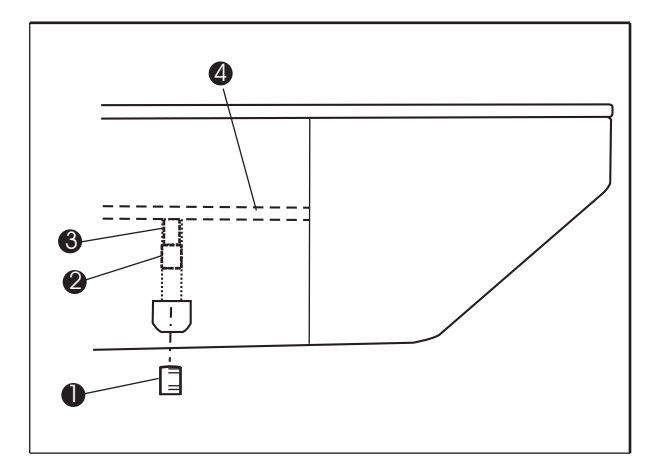

Loosen screw ①to adjust so that a clearance of 1.5 mm or more is provided between the wiper and the needle.

At this time, the standard of the distance between the wiper and the needle is 23 to 25 mm. By adjusting the distance wide, the work clamp foot can prevent stepping on needle thread when it comes down.

Especially when the thin needle is used, adjust the distance wide to such an extent of 23 mm.

★The position of the needle is when the sewing machine has stopped after the sewing finished.

When polyethylene oiler ① becomes filled with oil, remove polyethylene oiler ① and drain the oil.

- 1) Loosen setscrew ① and remove setscrew ①.
- When screwing in adjustment screw<sup>(2)</sup>, the amount of oil of oil pipe, left <sup>(4)</sup>can be reduced.
- 3) After the adjustment, screw in setscrew ① and fix it.

1. The state of standard delivery is the position where ② is lightly screwed in and returned by 4 turns.

2. When reducing the amount of oil, do not screw in the screw at once. Observe the state for approximately half a day at the position where ② is screwed in and returned by2turns. If reducing is excessive, worn-out of the hook will result.

## 8. Replenishing the designated places with grease

When the sewing machine has been used for a certain number of times of sewing, error code No. E221 is displayed on the operation panel at the time of turning ON the power. This display informs the operator of the time of replenishing the designated places with oil. Be sure to replenish the places with the oil below. Then call the memory switch No. 245 and set it to "0" with the RESET key. Even after the display of the error No. E221, when the RESET key is pressed, the error is released, and the sewing machine can be continuously used. Afterwards, however, the error No. E221 is displayed every time the power is turned ON.

In addition, when the sewing machine is used further for a certain period of time after the display of error No. E220, the error No. E221 is displayed and the sewing machine fails to operate since the error cannot be released even when the RESET key is pressed.

When the error No. E221 is displayed, be sure to replenish the designated places below with oil. Then start up the memory switch and set No. 245 to "0" with the RESET key.

After replenishing the places with oil, the error No. E220 or No. E221 is displayed again unless the memory switch No. 245 is changed to "0".

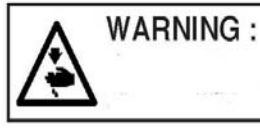

Turn OFF the power before starting the work so as to prevent accidents cause by abrupt start of the sewing machine.

#### (1) . Outflow the residual oil in gearbox

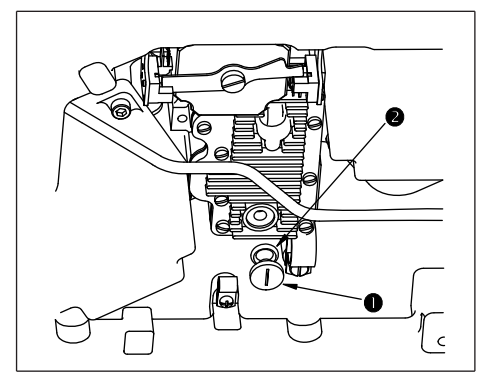

(2) . Lubricate the upper gearbox

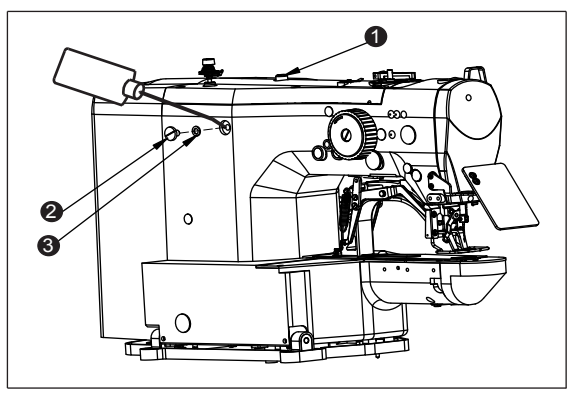

- 1) Tilt the machine, remove the screws ① and seal②.
- 2) put back sewing machine, outflow the residual oil in the gearbox.
- tilt the machine again, put back the seals
   2) and screws 1, then put sewing machine back to the position.
- When through the oil window ①, you can not find oil outlet obviously, or it is without oil outlet, you should add the oil into the wheel gear box.
- Turn off the machine, you can take down the screw (2) and the rubber washer (3), when it is without oil outlet, please add 100ml 10# white oil; when it is not oil outlet obviously, please add 50-70ml.Please install back (2) and (3) parts, turn on the machine and check whether it is happened to oil outlet or not.

#### 9. Adjusting the trimming cam

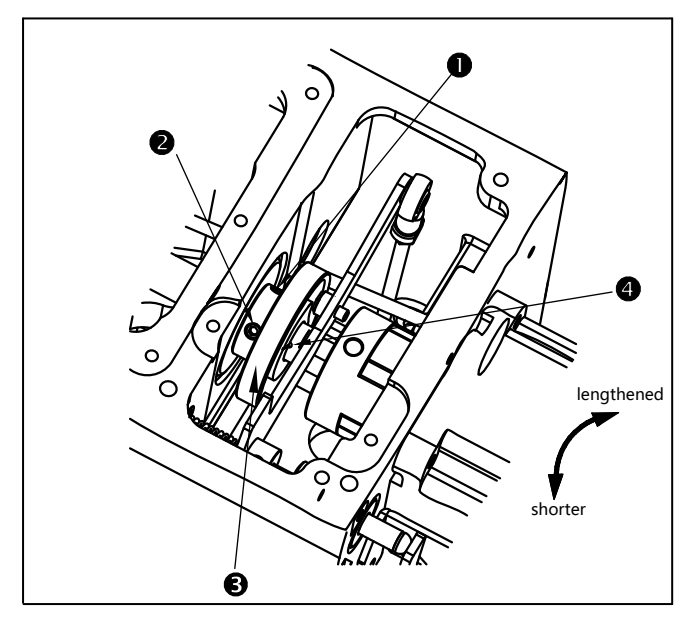

The standard position of the trimming cam is the alignment of the cutting line and the main shaft.

Loosen the fixing screwing ①and②,adjust the position of the trimming cam,adjust to the right, and the lenght of the residual line on the tangent point becomes longer,then the left side is adjusted to shorten lenght of the line.

IF you need to adjust ,please control in the positive and negative 3-5 degree range adjustment,such as excessive regulation will produce a bad line.

# [7] Table of the standard patterns and the standard patterns

## **1. List of standard figure**

| NO. | Sewing Pattern                               | Stitch<br>number | Size (mm) | NO. | Sewing Pattern   | Stitch<br>number | Size(mm) |
|-----|----------------------------------------------|------------------|-----------|-----|------------------|------------------|----------|
| 1   | ######################################       | 42               | 16×2      | 2   | -                | 42               | 10×2     |
| 3   | MMMMMMM                                      | 42               | 16×2.5    | 4   |                  | 42               | 24×3     |
| 5   | °.                                           | 28               | 10×2      | 6   |                  | 28               | 16×2.5   |
| 7   | °YAAAAAAA                                    | 36               | 10×2      | 8   | ₩₩₩₩₩            | 36               | 16×2.5   |
| 9   | AAAAAAAAAAAAAAAAAAAAAAAAAAAAAAAAAAAAAA       | 56               | 24×3      | 10  | ₩₩₩₩₩₩₩₩₩        | 64               | 24×3     |
| 11  | €₩₩                                          | 21               | 6×2.5     | 12  | • <del>}}}</del> | 28               | 6×2.5    |
| 13  | ۳ <u>۲</u>                                   | 36               | 6×2.5     | 14  |                  | 15               | 8×2      |
| 15  |                                              | 21               | 8×2.2     | 16  | MAAAAA           | 28               | 8×2      |
| 17  | <b>~~~</b> ~~~~~~~~~~~~~~~~~~~~~~~~~~~~~~~~~ | 19               | 10×1      | 18  | £                | 39               | 10×1     |
| 19  | · · · · · · · · · · · · · · · · · · ·        | 27               | 25×1      | 20  | 0                | 35               | 25×1     |
| 21  | g <sup>6</sup> >>                            | 39               | 25×1      | 22  | &                | 43               | 35×1     |
| 23  | WWWW                                         | 28               | 4×20      | 24  | WWWWW            | 36               | 4×20     |
| 25  | WWWWWW                                       | 42               | 4×20      | 26  | MMMMMM           | 56               | 4×20     |
| 27  | (up)                                         | 18               | 1×20      | 28  | (uwob)           | 21               | 1×10     |
| 29  | (dn)                                         | 21               | 1×20      | 30  | (dn)             | 28               | 1×20     |
| 31  |                                              | 52               | 10×7      | 32  |                  | 63               | 12×7     |

| 33 |              | 24  | 10×6    | 34 |          | 31  | 12×6    |
|----|--------------|-----|---------|----|----------|-----|---------|
| 35 | MMMMM        | 48  | 7×10    | 36 | WWWWWW   | 48  | 7×10    |
| 37 | <del>1</del> | 90  | 24×3    | 38 | MAAAAA   | 28  | 8×2     |
| 39 |              | 28  | 12×12   | 40 |          | 48  | 12×12   |
| 41 | MAAAAAAA     | 29  | 2.5×20  | 42 | MMMMM    | 39  | 2.5×25  |
| 43 | WWWWWW       | 45  | 2.5×25  | 44 | WWWWWWWW | 58  | 2.5×4.4 |
| 45 | MMMMMM       | 76  | 2.5×4.4 | 46 | WWWWWWW  | 42  | 2.5×4.4 |
| 47 |              | 91  | 8×8     | 48 |          | 99  | 8×8     |
| 49 |              | 148 | 8×8     | 50 |          | 164 | 8×8     |
| 51 |              | 110 | 8×8     | 52 |          | 120 | 8×8     |
| 53 |              | 131 | 8×8     | 54 | éwy      | 52  | 12.5×10 |

| 55 | 51  | 12.5×10 | 56 | 53      | 21×6  |
|----|-----|---------|----|---------|-------|
| 57 | 58  | 21×6    | 58 | <br>104 | 19×3  |
| 59 | 116 | 40×5    | 60 | 116     | 40×5  |
| 61 | 94  | 5×30    | 62 | 110     | 5×30  |
| 63 | 109 | 40×30   | 64 | 81      | 40×30 |
| 65 | 65  | 40×30   | 66 | 97      | 30×30 |
| 67 | 77  | 30×30   | 68 | 61      | 30×30 |
| 69 | 53  | 40×30   | 70 | 41      | 40×30 |
| 71 | 33  | 40×30   | 72 | 45      | 30×30 |
| 73 | 37  | 30×30   | 74 | 29      | 30×30 |
| 75 | 61  | 40×30   | 76 | 49      | 40×30 |

| 77 |        | 37   | 40×30 | 78  |       | 57 | 30×30 |
|----|--------|------|-------|-----|-------|----|-------|
| 79 |        | 45   | 30×30 | 80  |       | 37 | 30×30 |
| 81 | $\geq$ | 68   | 40×30 | 82  | $\ge$ | 52 | 40×30 |
| 83 | $\geq$ | 40   | 40×30 | 84  |       | 56 | 30×30 |
| 85 |        | 36   | 30×30 | 86  |       | 43 | 30×30 |
| 87 |        | - 33 | 30×30 | 88  |       | 27 | 30×30 |
| 89 |        | 75   | 20×24 | 90  |       | 55 | 20×24 |
| 91 |        | 66   | 20×20 | 92  |       | 50 | 20×20 |
| 93 |        | 40   | 20×20 | 94  |       | 64 | 25×20 |
| 95 |        | 52   | 25×20 | 96  |       | 46 | 25×20 |
| 97 |        | 43   | 25×20 | 98  |       | 34 | 25×20 |
| 99 |        | 28   | 25×20 | 100 |       | 89 | 30×25 |

|                         |      |            | -               |                         |            |                      |                 |              |                  |                                               |
|-------------------------|------|------------|-----------------|-------------------------|------------|----------------------|-----------------|--------------|------------------|-----------------------------------------------|
|                         |      | 1          |                 | 2                       |            | 3                    |                 |              | 4                | 5                                             |
|                         |      | Left:      | 100             | 11508 Rig               | ht: 10     | 0011505              |                 | 100116       | 587、10011691     | 10011758、10011759                             |
| Work clamp foo          | t    |            | :               | Q<br>20<br>27           | 45         |                      |                 | 40           | 27 27 35:3       | 40<br>3.4<br>3.4<br>3.4                       |
|                         |      | 10011565   | 5               | 1001230                 | 0          | 100122               | 79              |              | 10011751         | 10011755                                      |
|                         |      | With knur  | :1              | Without kr              | nurl       | Without ki           | nurl            | V            | With knurl       | With knurl                                    |
| Feed plate              | 17.5 | 25         | 14.5            |                         | 14.5       | 20                   | 4.6             |              |                  |                                               |
| Sewing                  |      | S          |                 | F                       |            | F                    |                 |              | Н                | М                                             |
| specification           |      |            |                 |                         |            |                      |                 |              |                  |                                               |
| Finer guard             |      | 1 1        |                 | G 1: 1                  | 1001       | 11556(S、)            | $M \setminus F$ | 、10011       | 695 (H)          | 0, 1, 1, 0,                                   |
| Remarks                 | Sta  | andard     |                 | Supplied v              | with F     | type ma              | chine           |              | Optional         | Standard accessory for<br>M (knit goods) type |
| Kemarks                 | fo   | r S type   | (Depends on the |                         |            | the destination)     |                 |              | machine head     |                                               |
|                         | ma   | achine hea | ıd.             | (Dependo (              | ,          |                      | -)              |              |                  |                                               |
|                         |      |            |                 |                         |            |                      |                 | -            |                  |                                               |
|                         |      | 6          |                 | 7                       |            | 8                    |                 | 9            | 10               | 11                                            |
| West                    | 1001 | 12349(L)   | 100             | 12342(R)                | 100<br>100 | 12339(L)<br>12346(R) | 1001            | 2341(L)      | 10012348(R)      | 10026244(L)<br>10026245(R)                    |
| foot                    |      | 40.5       | 27<br>35        | 5 32.6                  | 4<br>10    | 4.5 32.8             | ß               | 5.6<br>12    | 23 24.1          |                                               |
|                         | 100  | 12277      | 1               | 0012302                 | 10         | 012286               | 100             | 12296        | 10012301         | 10026246                                      |
| Feed plate              | With | n knurl    | W               | /ith knurl              | Wi         | th knurl             | Wi<br>kn        | thout<br>url | Without knurl    | Without knurl                                 |
|                         | 18.5 |            |                 |                         |            | <u>9:21</u>          | 2!              | 40           | 5.6              |                                               |
| Sewing<br>specification |      | S          |                 | H/W                     |            | S                    |                 | F            | F                | F                                             |
| Finer guard             |      |            |                 | 10                      | 01155      | 6(S, M,              | F)、10           | 011695       | (H, W)           |                                               |
|                         |      |            | Star<br>cess    | ndard ac-<br>sory for H |            |                      |                 | Access       | ory part for     |                                               |
| Remarks                 | Op   | tional     | y-w             | eight                   | O          | ptional              | F               | foundat      | tion)type.(Depen | Optional                                      |
|                         | - P  |            | mate            | erial)                  | 9          |                      |                 | ds on th     | ne destination)  |                                               |
|                         |      |            | mac             | hine head.              |            |                      |                 |              |                  |                                               |

## **2.** Table of the work clamp foot

|                      | 12                         | 13                                           | 14                         | 15                         | 16                         |
|----------------------|----------------------------|----------------------------------------------|----------------------------|----------------------------|----------------------------|
|                      | 10026247(L)<br>10026248(R) | 10026250(L)<br>10026251(R)                   | 10012344(L)<br>10012345(R) | 10026253(L)<br>10026254(R) | 10026256(L)<br>10026257(R) |
| Work clamp<br>foot   | 9<br>9<br>4<br>13.6        | 14<br>14<br>23<br>6<br>6<br>7<br>6<br>7<br>6 | 45<br>610<br>12<br>29      | 45                         | 45                         |
|                      | 10026249                   | 10026252                                     | 10012338                   | 10026255                   | 10026258                   |
|                      | Without knurl              | Without knurl                                | Without knurl              | Without knurl              | Without knurl              |
| Feed plate           | 30 99                      | ¥6<br>14.4                                   |                            | 010.8                      | anter a                    |
| Sewing specification | F                          | S                                            | S                          | S                          | S                          |
| Finger<br>guard      |                            |                                              | 10011556                   |                            |                            |
| Remarks              | Optional                   | Optional                                     | Optional                   | Optional                   | Optional                   |

**XInstall a finger suitable for each work clamp foot when replacing the work clamp foot.** 

## [8] Table of the optional parts

| Name of Parts           | Туре                                                               | Part No. | Remarks              |
|-------------------------|--------------------------------------------------------------------|----------|----------------------|
| Feed plate blank t=1. 2 | With knurl / processed<br>Sewing area lengthwise 20 X crosswise 40 | 10012303 |                      |
|                         | With knurl / processed<br>Sewing area lengthwise 30 X crosswise 40 | 10014401 |                      |
|                         |                                                                    |          |                      |
| Needle hole guide       | A=1.9 B=2.8 Without relief slit                                    | 10047532 | Standard type        |
| ØB                      | A=1.6 B=2.0 Without relief slit                                    | 10011757 | F and M types        |
|                         | A=2.3 B=4.0 Without relief slit                                    | 10004727 | H and W types        |
|                         | A=3 B=7 Without relief slit                                        | 10007281 | For net machine      |
|                         | A=1.6 B=2.6 With relief slit                                       | 10004646 | Selective spare part |

## II.EXPLANATION OF THE D-TYPE BARTACKING SEWING MACHINE, COMPUTER-CONTROLLED HIGH SPEED LOCKSTITCH BUTTON SEWING MACHINE

## [1] Specifications

Different specifications from those of the bartacking machine only are described.

- 1) Sewing speed ...... Max. 2700rpm
- 2) Needle ..... DPx17 #14
- 3) Lifting method of the work clamp foot...... Stepping motor
- 4) Lift of the work clamp foot ...... Max. 13mm
- 5) Number of standard patterns ......50 patterns
- 6) Wiper method ...... Interlocked with work clamp foot lifter driven by stepping motor

## [2] Installation of the sewing machine and preparation of the operation

WARNING : Be sure to perform the work with two persons or more when moving the sewing machine

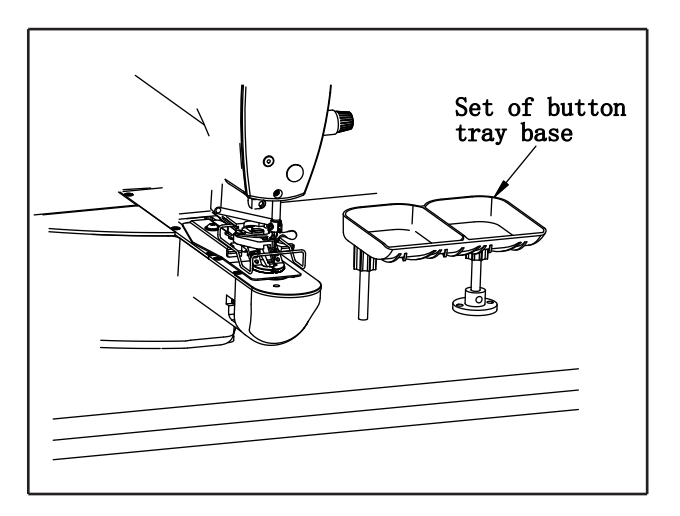

## [3] Needle and thread

| Needle    | Needle thread | Bobbin thread |
|-----------|---------------|---------------|
|           | #60           | #80           |
| DPx17 #14 | #60           | #60           |
|           | #50           | #60           |
|           | #40           | #60           |

(1). Installation of the sewing machine head is same as that of the bartacking machine.

Refer to the instruction manual for the bartacking machine.

(2). Install a set of the button tray base to a convenient place for the work as the set is included in the accessories

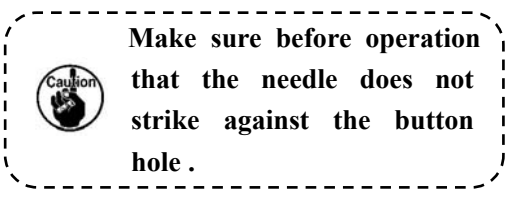

Needle and thread will vary in accordance with the sewing conditions. when using the needle and the thread, select them referring to the left table. Cotton thread and polyester spun thread are recommended.

## [4] Various sewing modes

## **1. List of sewing patterns**

Number of threads and standard sewing size of X and Y are as shown in the following list.

| No            | Sewing<br>pattern | Thread number | Standard<br>swing length<br>X(mm) | Standard<br>sewing<br>length<br>(mm) | No             | Sewing<br>pattern | Thread<br>number | Standard<br>sewing<br>length<br>X(mm) | Standard<br>sewing<br>length<br>Y(mm) |
|---------------|-------------------|---------------|-----------------------------------|--------------------------------------|----------------|-------------------|------------------|---------------------------------------|---------------------------------------|
| 1 • 34        |                   | 6-6           |                                   |                                      | 18 • 44        |                   | 6                |                                       | 0                                     |
| 2 • 35        |                   | 8-8           |                                   |                                      | 19 • 45        |                   | 8                |                                       |                                       |
| 3             |                   | 10-10         |                                   |                                      | 20             |                   | 10               | 3.4                                   |                                       |
| 4             |                   | 12-12         |                                   |                                      | 21             |                   | 12               |                                       |                                       |
| 5 • 36        |                   | 6-6           |                                   |                                      | 22             |                   | 16               |                                       |                                       |
| 6 • 37        |                   | 8-8           |                                   |                                      | 23 • 46        |                   | 6                |                                       | 3.4                                   |
| 7             |                   | 10-10         |                                   |                                      | 24             |                   | 10               | 0                                     |                                       |
| 8             |                   | 12-12         |                                   |                                      | 25             |                   | 12               |                                       |                                       |
| <b>9 •</b> 38 |                   | 6-6           | 3.4                               | 3.4                                  | 26 • 47        |                   | 6-6              |                                       | 3.4                                   |
| 10 • 39       |                   | 8-8           |                                   |                                      | 27             |                   | 10-10            |                                       |                                       |
| 11            |                   | 10-10         |                                   |                                      | <b>28 •</b> 48 |                   | 6-6              | 3.4                                   |                                       |
| 12 • 40       |                   | 6-6           |                                   |                                      | 29             |                   | 10-10            |                                       |                                       |
| 13 • 41       |                   | 8-8           |                                   |                                      | <b>30 •</b> 49 |                   | 5-5-5            |                                       | 2.5                                   |
| 14            |                   | 10-10         |                                   |                                      | 31             |                   | 8-8-8            | 3.0                                   |                                       |
| 15 • 42       |                   | 6-6           |                                   |                                      | 32 • 50        |                   | 5-5-5            |                                       |                                       |

| No      | Sewing<br>pattern | Thread<br>number | Standard<br>swing length<br>X(mm) | Standard<br>sewing<br>length<br>(mm) | No | Sewing<br>pattern | Thread<br>number | Standard<br>sewing<br>length<br>X(mm) | Standard<br>sewing<br>length<br>Y(mm) |
|---------|-------------------|------------------|-----------------------------------|--------------------------------------|----|-------------------|------------------|---------------------------------------|---------------------------------------|
| 16 • 43 | X                 | 8-8              |                                   |                                      | 33 |                   | 8-8-8            |                                       |                                       |
| 17      |                   | 10-10            |                                   |                                      |    |                   |                  |                                       |                                       |

## 2. Selection of the sewing pattern and the sewing width.

(1). Selection of the sewing pattern is the same as that of the bartacking machine.

(2). When the distance between holes of the button used does not fit the standard sewing width of the sewing pattern No., adjust the sewing width by enlarging/reducing the sewing width.

The way of enlarging/reducing is the same as that of the bartacking machine. Refer to the table given below for the scale for enlargement/reduction in terms of the sewing width.

(3). After changing the sewing pattern No. and the sewing width , make sure of the needle entry point. As for the way of confirmation, refer to the confirmation of the shape of sewing pattern in the instruction manual for the bartacking machine.

| Table of XY | scale in | terms of the | sewing width |
|-------------|----------|--------------|--------------|
|-------------|----------|--------------|--------------|

| X·Y<br>(mm) | 2.4 | 2.6 | 2.8 | 3.0 | 3.2 | 3.4 | 3.6 | 4.0 | 4.3 | 4.5 | 4.7 | 5.2 | 5.6 | 6.0 | 6.2 | 6.4 |
|-------------|-----|-----|-----|-----|-----|-----|-----|-----|-----|-----|-----|-----|-----|-----|-----|-----|
| %           | 71  | 76  | 82  | 88  | 94  | 100 | 106 | 118 | 126 | 132 | 138 | 153 | 165 | 176 | 182 | 188 |

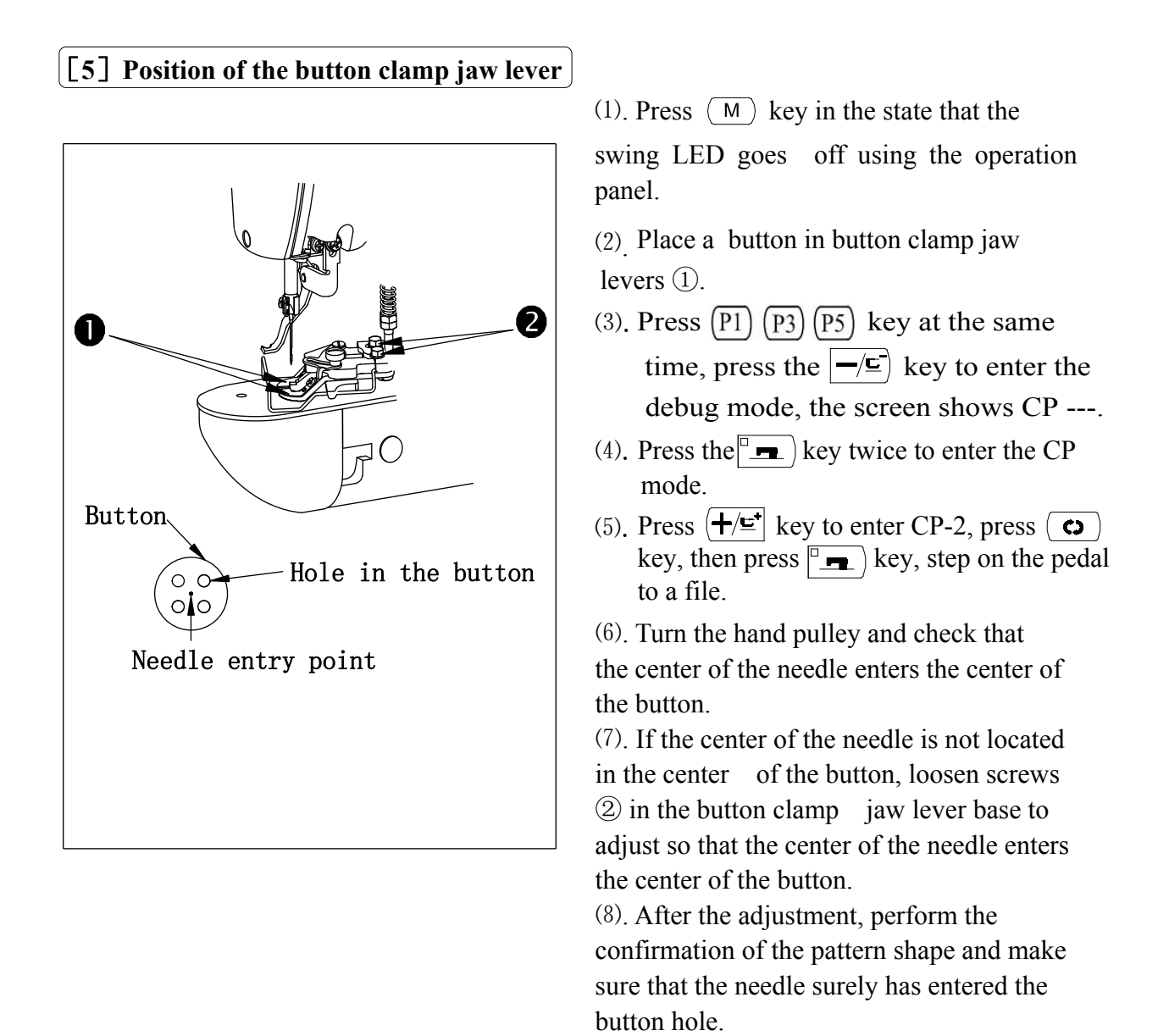

WARNING: When change of the shape of button , change of the sewing pattern or

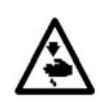

enlargement/reduction of the sewing width is performed, make sure the needle entry point. If the needle extends outside the button hole or the sewing pattern extends outside the button clamp unit, the needle interferes with the button hole or the button clamp unit, resulting in the danger of the needle breakage or the like.

## [6] Adjusting the feed plate

WARNING: When change of the shape of the button, change of the sewing pattern or enlargement/reduction of the sewing width is performed, make sure of the shape of the sewing pattern. If the feed plate interferes with the needle hole guide, it will result in the danger of the needle breakage or the like. Also, if the pedal is depressed during the adjustment, the button clamp unit will go up or come down. So, be careful.

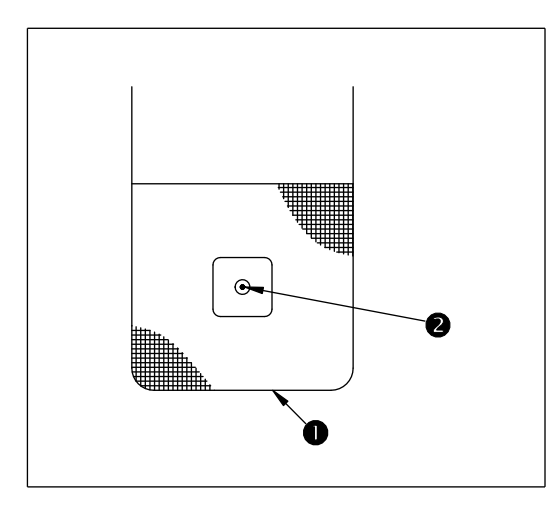

(1) in the state that the LED light off, press the key

 $\bigcirc$  operation panel, choose winder  $\equiv$  state, light on.

(2) .press  $\square$  key, the button clamp unit goes to

the original position and goes down.

(3) . adjust the feed plate (1), so the needle hole guide 2 comes to the center of the recessed part of feed plate<sup>(1)</sup>H.

(4) . press  $\square$  key, button clamp goes up,

start sewing.

## [7] Adjusting the button clamp jaw lever

WARNING : Turn OFF the power before starting the work so as to prevent accidents cause by abrupt start of the sewing machine.

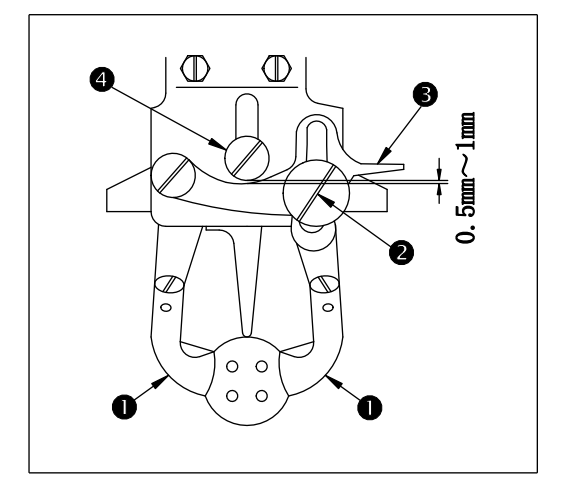

Bring the machine to its stop-motion state. Then lift button clamp ①. Loosen screw 2 in the button clamp jaw lever and adjust so that a clearance of 0.5 to 1mm is provided between button clamp jaw lever 3 and hinge screw 4 when placing a button in between button clamps ①. Then tighten screw ②in the button clamp jaw lever.

## [8] Adjusting the lifting amount of the button clamp

WARNING : Turn OFF the power before starting the work so as to prevent accidents cause by abrupt start of the sewing machine.

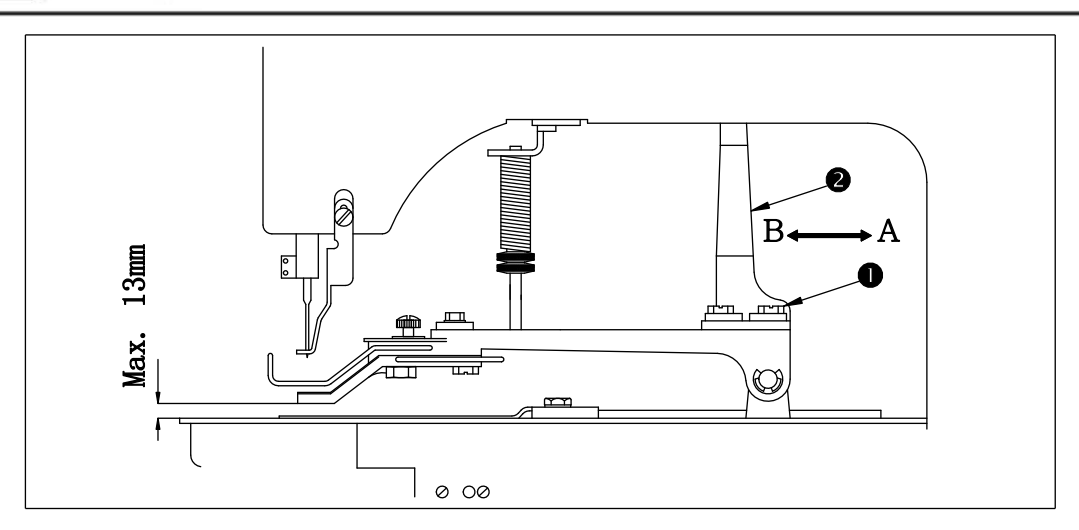

Loosen two setscrews ①,and move moving plate ②back and forth in the direction of arrow to adjust. The lifting amount of the button clamp will be decreased when moving plate ②is moved in the direction "A", and be increased when it is moved in the direction of "B". After the adjustment, securely tighten setscrews①.

## [9] Adjustment of the pressure of the work clamp unit

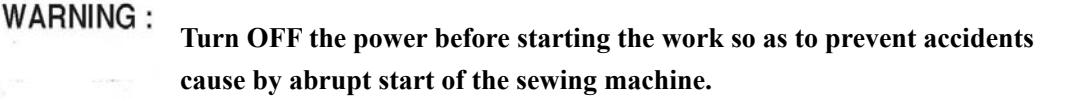

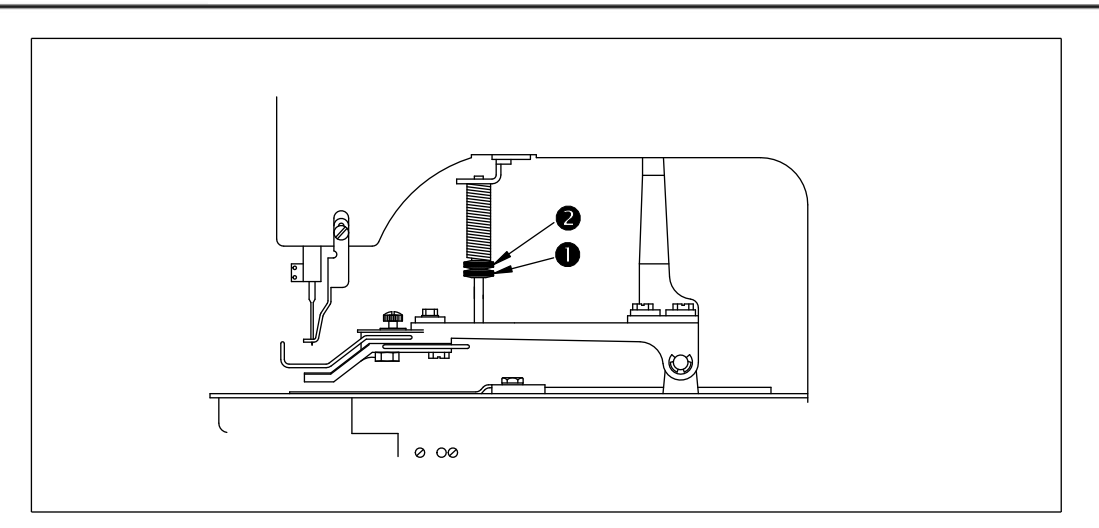

The pressure of the work clamp unit should be minimized as long as the material does not warp during sewing. Loosen adjusting screw ①and turn adjusting screw ②to obtain the aforementioned pressure.

## [10] Adjustment of the wiper spring

WARNING : Turn OFF the power before starting the work so as to prevent accidents cause by abrupt start of the sewing machine.

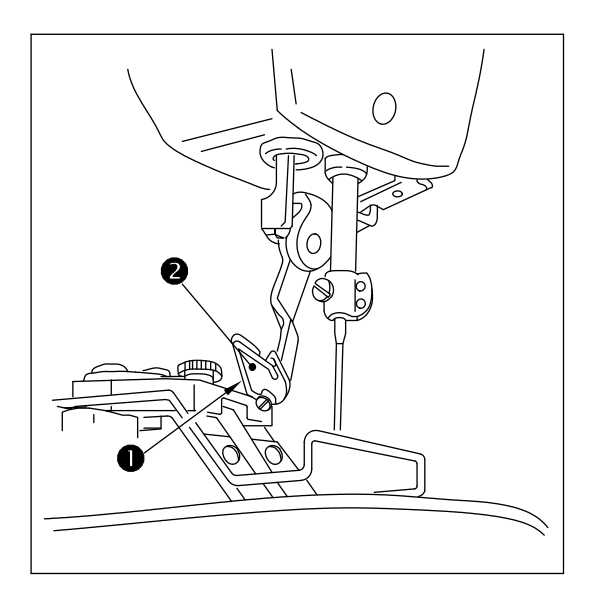

Wiper spring① retains the needle thread after thread trimming in between wiper② and the wiper spring. Correct properly the tension after wiper spring ① so that the tension at that time becomes 20 to 30 g(a little higher tension than that of the bobbin thread coming out of the bobbin case.

If the retaining of the needle thread is excessive, the thread may protrude from the upper side of the button.

## [11] Button sewing scope

| Model                                          |                     | Button sewing Machine    |  |
|------------------------------------------------|---------------------|--------------------------|--|
| Button size classification                     |                     | For medium-sized buttons |  |
| Outside diameter of applicable<br>buttons (mm) |                     | Ø8 <sup>~</sup> Ø22      |  |
| Sewing size                                    | 0 <sup>~</sup> 3.5  | 0 to 3.5                 |  |
| (mm)                                           | 0 <sup>~</sup> 3. 5 | 0 to 3.5                 |  |

## III. List of error information

| Γ | Display | Error Name                           | Content of Error                                                                                                 | Solution                                                                                                    |
|---|---------|--------------------------------------|----------------------------------------------------------------------------------------------------|----------------------------------------------------------------------------------------------------|
| Е | 10      | Pattern NO. Error                    | The prepared pattern<br>number is not registered<br>in ROM or it is set at<br>unreadable. The pattern<br>is 0.   | Press RESET switch to confirm the pattern NO. Confirm the content in memory switch No.201.                                                                                        |
| Е | 30      | Needle Rod Up<br>Position Error      | The needle rod is not at UP position.                                                                            | Spindle parking position error,may<br>be the cause of spindle drive,may<br>also be caused by human ratation.<br>turn the wheel and return the needle<br>rod to theupper position. |
| Е | 40      | Sewing Area Over                     | The sewing area is over the limit.                                                                               | Press RESET switch to confirm the X/Y scale rate<br>Activating condition: software's pattern calculation error                                                                    |
| E | 43      | Enlargement Error                    | The sewing pitch is beyond 10mm.                                                                                 | Press RESET switch to confirm the<br>X/Y scale rate<br>Activating condition: software pattern<br>calculation error                                                                |
| Е | 45      | Pattern Data Error                   | The pattern data cannot be adopted.                                                                              | Turn OFF the power and check the data ROM.                                                                                                    |
| Е | 50      | Pause                                | Press the RESET switch<br>while sewing machine<br>is running. The machine<br>pauses.                             | Restart or return-to-origin after<br>pressing RESET switch for<br>thread-trimming.                                                                                                |
| Е | 221     | Grease Replenishing<br>Warning Error | Sewing machine has<br>stopped since the time of<br>replenishing the<br>designated place with<br>grease has come. | Immediately perform replenishing with grease and set the memory switch No. 245 to "0" with Reset.                                                                                 |
| Е | 302     | Head Tilt Error                      | Head tilt detection switch is turned ON.                                                                         | The sewing machine cannot be<br>operated with the head tilted. Return<br>the sewing machine head to its proper<br>position.                                                       |

| Е | 303 | 90V Power Supply Error                  | The 90V power voltage is too low.             | Turn off power and turn it on after a while. |
|---|-----|-----------------------------------------|-----------------------------------------------|----------------------------------------------|
| Е | 401 | The ear of closed-loop's position error |                                               |                                              |
| Е | 402 | Reverse is blocked                      | The spindle motor's reverse turn locked-rotor |                                              |
| Е | 403 | Forward is blocked                      | The spindle motor's forward turn locked-rotor |                                              |
| Е | 404 | Over-temperature                        | Spindle motor<br>temperature is too high      |                                              |
| Е | 405 | The x stepping motor<br>Over-Current    |                                               |                                              |
| Е | 406 | The y stepping motor<br>Over-Current    |                                               |                                              |
| Е | 407 | STEP winding open circuit               |                                               |                                              |
| Е | 408 | STEP encoder error                      |                                               |                                              |
| Е | 410 | STEP 90V undervoltage                   |                                               |                                              |
| Е | 411 | X synchronous error                     | X sending step is out of sync with spindle    |                                              |

| Е | 412 | Y synchronous error                         | Y sending step is out of sync with spindle                                                                                                    |  |
|---|-----|---------------------------------------------|----------------------------------------------------------------------------------------------------|--|
| Е | 413 | Step Number in X<br>Direction Abnormal      | After finishing a work,<br>the main controller finds<br>the order received by<br>stepping board in X<br>direction is different from<br>the order of step numbers<br>given by the main<br>controller. |  |
| Е | 414 | Step Number in Y<br>Direction Abnormal      | After finishing a work,<br>the main controller finds<br>the order received by<br>stepping board in Y<br>direction is different from<br>the order of step numbers<br>given by the main<br>controller. |  |
| Е | 415 | STEP.2 winding open circuit                 |                                                                                                    |  |
| Е | 416 | STEP.2 encoder error                        |                                                                                                    |  |
| Е | 417 | STEP.1 positional deviation error           |                                                                                                    |  |
| Е | 418 | STEP.2 positional deviation error           |                                                                                                    |  |
| Е | 419 | No.1 current sensor<br>error                |                                                                                                    |  |
| Е | 420 | No.2 current sensor<br>error                |                                                                                                    |  |
| Е | 435 | Work clamp foot stepping motor over-current | Large current is detected by hardware                                                                                                    |  |
| Е | 447 | Work clamp foot stepping motor error        | Stepping board can not<br>execution command or<br>coder error                                                                                                    |  |
| Е | 733 | Main shaft over current                     | Spindle motor<br>heating and stop                                                                                                    |  |
| E | 739 | Mother board IPM<br>Instant Over-current    | Current at mother board<br>IPM driving module is<br>too large in short time                                                                                                    |  |

| Е | 740 | Main Shaft Speed Motor<br>Abnormal                         | The speed of main shaft<br>motor is over the normal<br>range |  |
|---|-----|------------------------------------------------------------|--------------------------------------------------------------|--|
| Е | 741 | Spindle motor reverse<br>abnormal                          | Spindle motor reversal                                       |  |
| Е | 811 | The voltage is too large<br>when the machine is<br>stop    | Over service voltage                                         |  |
| Е | 812 | The voltage is too large<br>when the machine is<br>running | Over service voltage                                         |  |
| Е | 813 | The system under voltage                                   | The power supply voltage is too low                          |  |
| Е | 814 | Electromagnet circuit<br>fault                             | Electromagnet short<br>circuit                               |  |
| Е | 815 | Electromagnet detection circuit fault                      | Motor current detection<br>error                             |  |
| Е | 816 | Spindle motor<br>locked-rotor                              | Spindle motor<br>locked-rotor                                |  |
| Е | 817 | Spindle motor's needle<br>halt sensor error                | Spindle motor over<br>needle halt hasn't<br>detection sign   |  |

| Е | 818 | Spindle motor initial angle measure error              | Spindle motor initial angle measure error                                             |  |
|---|-----|--------------------------------------------------------|---------------------------------------------------------------------------------------|--|
| Е | 819 | The hall error                                         | Spindle motor hall error                                                              |  |
| Е | 906 | No.5 origin search error                               | The 5st route stepping communication problem                                          |  |
| Е | 907 | X Origin Search Error                                  | X origin sensor doesn't change.                                                       |  |
| Е | 908 | Y Origin Search Error                                  | Y origin sensor doesn't change.                                                       |  |
| Е | 910 | Presser Origin Search<br>Error                         | Presser origin sensor<br>doesn't change.                                              |  |
| Е | 911 | X stepping motor error                                 | X motor in action when<br>the main control to send<br>the command again               |  |
| Е | 912 | Y stepping motor error                                 | Y motor in action when<br>the main control to send<br>the command again               |  |
| Е | 915 | Communication Error<br>between Main-board<br>and Panel | Mother board can not<br>communicate with<br>panel or the<br>communication is<br>wrong |  |

| Е | 916 | Communication Error<br>between Main-board<br>and Stepping foot -board | Mother board can not<br>communicate with<br>Stepping foot -boardor<br>the communication is<br>wrong |  |
|---|-----|-----------------------------------------------------------------------|----------------------------------------------------------------------------------------------------|--|
| Е | 917 | Communication Error<br>between Main-board<br>and Stepping Board       | Communication<br>between Main-board<br>and Stepping Board is<br>down.                               |  |
| Е | 918 | Presser stepping foot<br>motor error                                  | Y motor in action when<br>the main control to send<br>the command again                             |  |
| Е | 919 | X synchronous error                                                   |                                                                                                    |  |
| Е | 920 | Y synchronous error                                                   |                                                                                                    |  |
| Е | 921 | X stepping motor accept the instruction error                         |                                                                                                    |  |
| Е | 922 | Y stepping motor accept<br>the instruction error                      |                                                                                                    |  |
| Е | 923 | Trimming error                                                        |                                                                                                    |  |
| Е | 947 | Main circuit board-Main<br>circuit board<br>communication fault       | Parameter loaded from<br>the head board by down<br>machine is abnormal.                             |  |
| Е | 950 | No 5 route grip error                                                 | The 5st route stepping communication problem                                                        |  |

| Е | 951 | Software version inconformity  | Master control,operating<br>screen,principal axis<br>software has mismatching |  |
|---|-----|--------------------------------|-------------------------------------------------------------------------------|--|
| Е | 998 | Servo software error           | Master control software has mismatching                                       |  |
| Е | 999 | Main control software<br>error | Master control software has mismatching                                       |  |

| Trouble                                                                          | Cause                                                                                                    | Corrective measures                                                                                                    |
|----------------------------------------------------------------------------------|----------------------------------------------------------------------------------------------------|----------------------------------------------------------------------------------------------------|
| 1.The needle<br>thread<br>slips off at<br>the start of<br>bar-tackin<br>g        | <ol> <li>Stitches are slipped at the start</li> <li>The needle thread remaining on the needle after thread trimming is too short.</li> <li>The bobbin thread is too short.</li> <li>Needle thread tension at 1<sup>st</sup> stitch is too high.</li> <li>Pitch at 1<sup>st</sup> stitch is too small.</li> </ol>                                                                                                    | <ul> <li>Adjust the clearance between the needle and the shuttle to 0.05 to 0.1mm.</li> <li>Set soft-start sewing at the start of bar tacking.</li> <li>Correct the thread tension release timing of the thread tension controller No.2.</li> <li>Increase the tension of the thread take-up spring, or decrease the tension of the thread tension controller No.1.</li> <li>Decrease the tension of the bobbin thread.</li> <li>Increase the clearance between the needle hole guide and the counter knife.</li> <li>Decrease the tension at 1<sup>st</sup> stitch.</li> <li>Decrease the number of rotation at 1<sup>st</sup> stitch at the sewing start.</li> <li>Make the pitch at 1<sup>st</sup> stitch longer.</li> <li>Decrease the needle thread tension at 1<sup>st</sup> stitch.</li> </ul> |
| 2.Thread often<br>breaks or<br>synthetic<br>fiber<br>thread<br>splits<br>finely. | <ol> <li>The shuttle or the driver<br/>has scratches.</li> <li>The needle hole guide has<br/>scratches.</li> <li>The needle strikes the<br/>work clamp foot.</li> <li>Fibrous dust is in the<br/>groove of the shuttle race.</li> <li>The needle thread tension<br/>is too high.</li> <li>The synthetic fiber thread<br/>take-up spring is too<br/>high.</li> <li>The synthetic fiber thread<br/>melts due to heat<br/>generated on the needle.</li> </ol> | <ul> <li>Take it out and remove the scratches using a fine whetstone or buff.</li> <li>Buff or replace it.</li> <li>Correct the position of the work clamp foot.</li> <li>Take out the shuttle and remove the fibrous dust from the shuttle race.</li> <li>Reduce the needle thread tension.</li> <li>Reduce the tension.</li> <li>Use silicone oil .</li> </ul>                                                                                                    |
| 3.The needle                                                                     | <ol> <li>The needle is bent.</li> <li>The needle hits the work clamp foot.</li> </ol>                                                                                                    | <ul> <li>Replace the bent needle.</li> <li>Correct the position of the work clamp foot.</li> <li>Replace it with a thicker needle according to the</li> </ul>                                                                                                    |
| often (3)The needle is too thin for                                              |                                                                                                    | material                                                                                                    |
| breaks                                                                           | the material                                                                                                    | •Correctly position the needle according to the                                                                                                    |
| oreans.                                                                          | (4) the driver excessively                                                                                                    | material                                                                                                    |
|                                                                                  | bends the needle.                                                                                                    | •Widen the distance between the needle and the                                                                                                    |

## **IV.Troubles and corrective measures ( sewing conditions)**

|                 | ⑤Needle thread is stepped                                                                                                    | wiper.(23 to 25mm)                                           |  |
|-----------------|----------------------------------------------------------------------------------------------------|--------------------------------------------------------------|--|
|                 | on by the work clamp                                                                                                    |                                                              |  |
|                 | foot at the start of sewing                                                                                                    |                                                              |  |
|                 | (Needle bend)                                                                                                    |                                                              |  |
|                 | ①The counter knife is dull.                                                                                                    |                                                              |  |
|                 | <sup>(2)</sup> The difference in level                                                                                                    |                                                              |  |
|                 | between the needle hole                                                                                                    | •Replace the counter knife.                                  |  |
| 1 Threads are   | guide and the counter                                                                                                    | OIncrease the bend of the counter knife.                     |  |
| 4. Illicaus alc | knife is not enough.                                                                                                    | •Correct the position of the moving knife.                   |  |
| trimmed         | <sup>③</sup> The moving knife has been                                                                                                    | $\circ \text{Correct}$ the timing between the needle and the |  |
| trinined.       | improperly positioned.                                                                                                    | shuttle.                                                     |  |
|                 | (4) The last stitch is skipped.                                                                                                    | •In crease the bobbin thread tension.                        |  |
|                 | 5Bobbin thread tension is                                                                                                    |                                                              |  |
|                 | too low.                                                                                                    |                                                              |  |
|                 | ①The motions of the needle                                                                                                    |                                                              |  |
|                 | and shuttle are not                                                                                                    |                                                              |  |
| 5 Stitch        | properly synchronized.                                                                                                    | •Correct the positions of the needle and shuttle             |  |
| skinning        | <sup>(2)</sup> The clearance between the                                                                                                    | •Correct the positions of the needle and shuttle             |  |
| often           | needle and shuttle is too                                                                                                    | • Replace the bent needle                                    |  |
| occurs          | large.                                                                                                    | •Correctly position the driver                               |  |
|                 | ③The needle is bent.                                                                                                    |                                                              |  |
|                 | (4) The driver excessively                                                                                                    |                                                              |  |
|                 | bends the needle.                                                                                                    |                                                              |  |
|                 | (1) the needle thread tension is                                                                                                    |                                                              |  |
|                 | not high enough.                                                                                                    |                                                              |  |
|                 | (2) The tension release                                                                                                    |                                                              |  |
|                 | mechanism fails to work                                                                                                    | ○Increase the needle thread tension.                         |  |
|                 | properly.                                                                                                    | •Check whether or not the tension disc No.2 is               |  |
| 6.The needle    | ③The needle thread after                                                                                                    | released during bar-tracking.                                |  |
| thread          | thread trimming is too                                                                                                    | •Increase the tension of the thread tension                  |  |
| comes out       | long.                                                                                                    | controller No.1.                                             |  |
| on the          | (4)Number of stitches is too                                                                                                    | •Correct the position of the moving knife.                   |  |
| wrong side      | few.                                                                                                    | ◦Use the lower plate, the hole of which is larger            |  |
| of the          | (5) When sewing length is                                                                                                    | than the presser.                                            |  |
| material        | snort(End of needle                                                                                                    |                                                              |  |
|                 | thread protrudes on the                                                                                                    |                                                              |  |
|                 | wrong side of sewing                                                                                                    |                                                              |  |
|                 | $(a) = \sum_{i=1}^{n} \frac{1}{2} \sum_{i=1}^{n} \frac{1}{2} \sum_{i=1}^{n} \frac{1}{2$ |                                                              |  |
|                 | Unumber of stitches is too                                                                                                    |                                                              |  |
|                 | tew.                                                                                                    |                                                              |  |

| Trouble                                                             | Cause                                                                                                    | Corrective measures                                                                                                    |
|---------------------------------------------------------------------|----------------------------------------------------------------------------------------------------|----------------------------------------------------------------------------------------------------|
| 7.Threads<br>break at<br>time of<br>thread<br>trimming              | ①The moving knife has<br>been improperly<br>position。                                                                                                    | ○Correct the position of the moving knife.                                                                                                    |
| 8.Uneven<br>length of<br>the needle<br>thread                       | ①The tension of thread<br>take-up spring is too low.                                                                                                    | ○Increase the tension of the thread take-up spring.                                                                                                    |
| 9. The length<br>of needle<br>thread<br>does not<br>become<br>short | <ul> <li>①The tension of thread<br/>tension controller No.1 is<br/>too low</li> <li>②The tension of thread<br/>take-up spring is too<br/>high.</li> <li>③The tension of thread take<br/>-up spring is too low and<br/>motion is unstable.</li> </ul> | <ul> <li>Increase the tension of thread tension controller<br/>No.1.</li> <li>Decrease the tension of thread take-up spring.</li> <li>Increase the tension of thread take-up spring and<br/>lengthen the stroke as well.</li> </ul> |
## V.System diagram

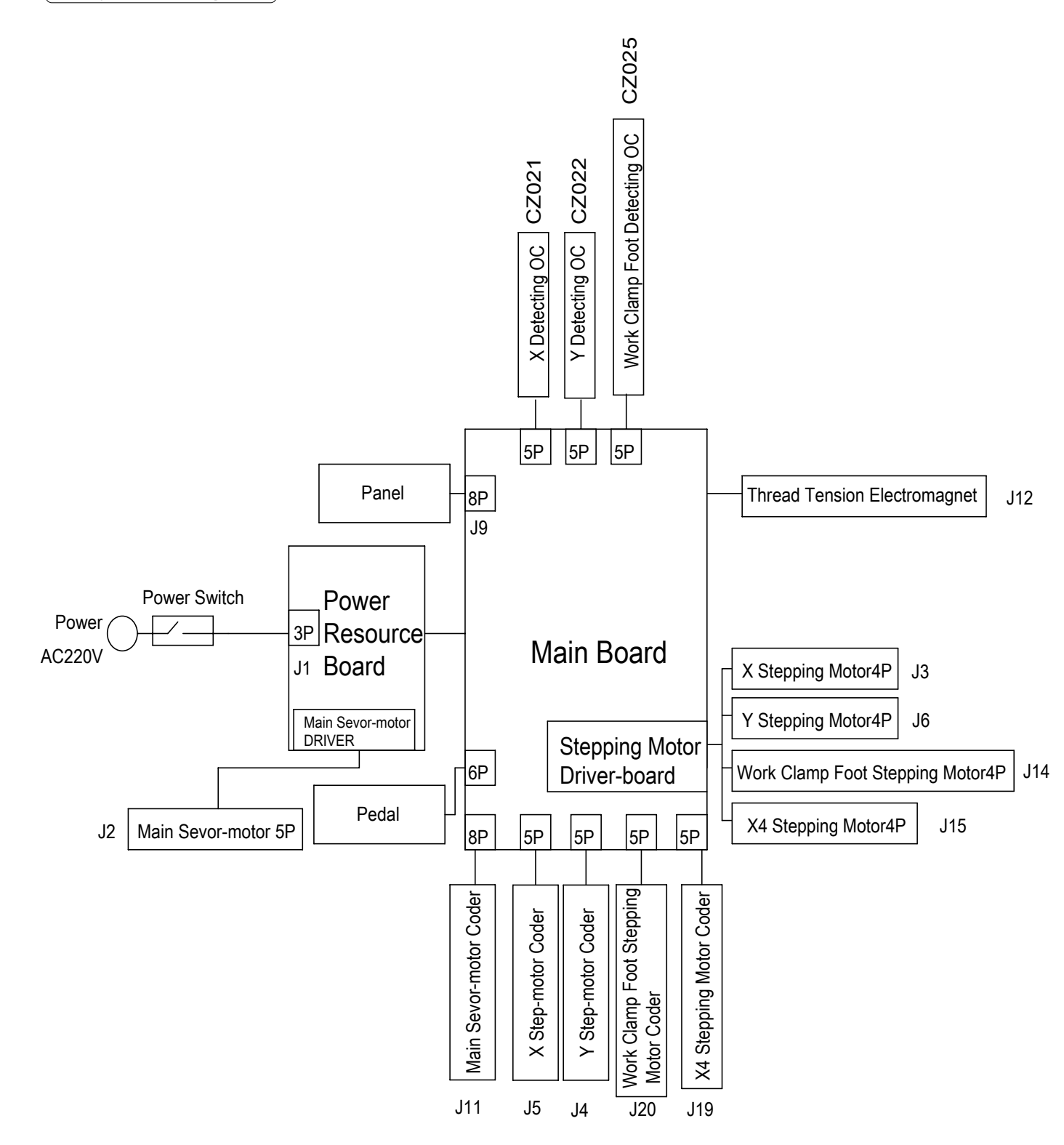

## **VI.DRAWING OF THE TABLE**

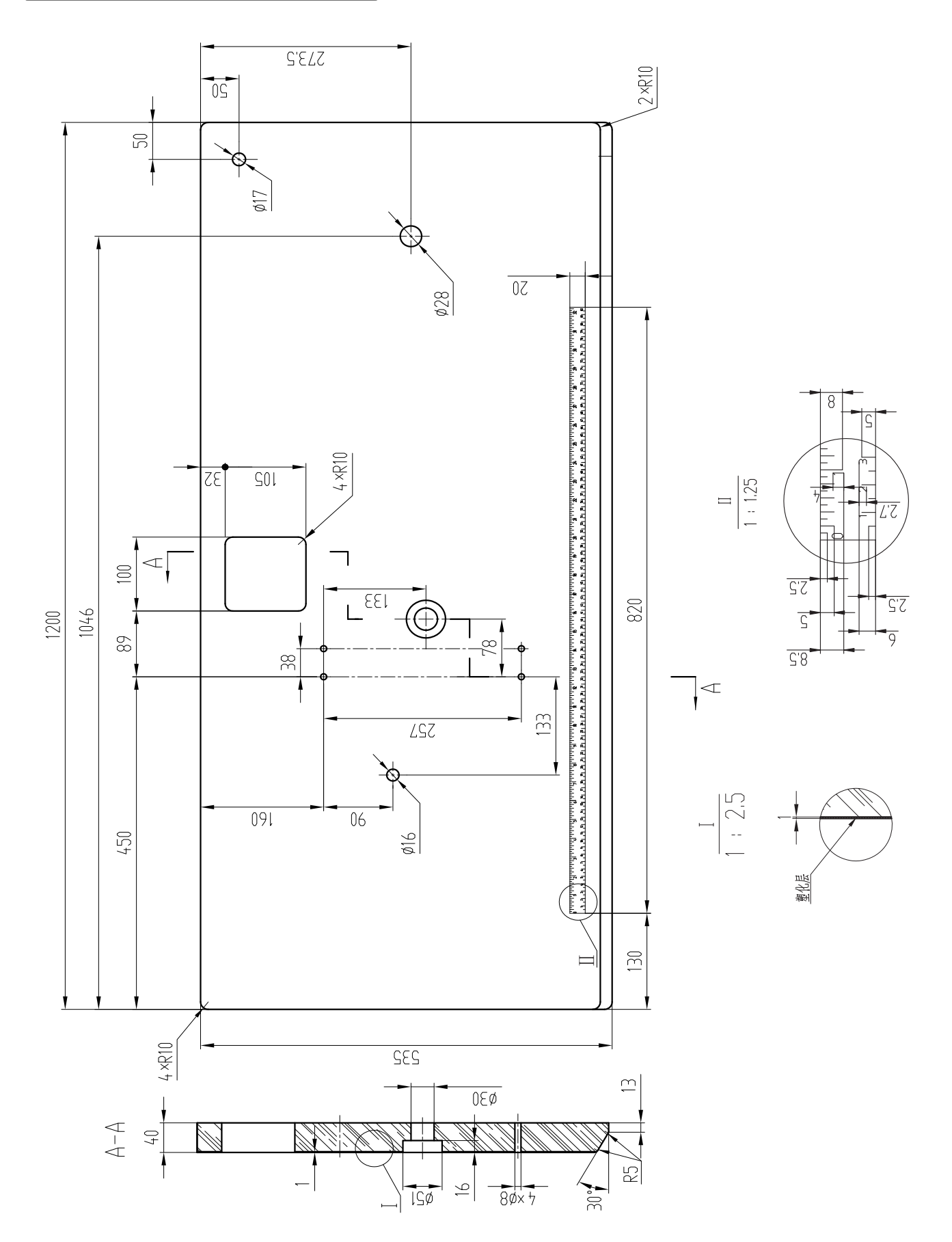